nox medical

# noxturnal

Noxturnal-manual Version 4.2 Seneste revision: marts 2021 Copyright © 2021 Nox Medical – Alle rettigheder forbeholdes

#### Fremstillet af:

Nox Medical ehf Katrinartuni 2 IS - 105 Reykjavik Island Hjemmeside: www.noxmedical.com E-mail: support@noxmedical.com

### nox medical

For oplysninger om distributører, gå til: www.noxmedical.com

### **€**2797

#### Meddelelse om ophavsret

Ingen del af denne udgivelse må reproduceres, transmitteres, transskriberes, lagres i et afhentningssystem eller oversættes til noget sprog eller computersprog, i nogen form eller på nogen måde: elektronisk, mekanisk, magnetisk, optisk, kemisk, manuelt eller på anden måde uden forudgående skriftlig tilladelse fra Nox Medical.

#### Indhold

| Introduktion                                                                                                    | 6                                                                                                    |
|----------------------------------------------------------------------------------------------------|----------------------------------------------------------------------------------------------------|
| Anvendelsesformål                                                                                                    | 6                                                                                                    |
| Kontraindikationer                                                                                                    | 6                                                                                                    |
| Anvendelsesområde                                                                                                    | 6                                                                                                    |
| Advarsler og forholdsregler vedrørende brug                                                                                                    | 6                                                                                                    |
| Beskrivelse af Noxturnal                                                                                                    | 8                                                                                                    |
| Beskrivelse af Noxturnal-appen                                                                                                    | 8                                                                                                    |
| Understøttede enheder                                                                                                    | 8                                                                                                    |
| Installation af Noxturnal                                                                                                    | 8                                                                                                    |
| Systemkrav til Noxturnal                                                                                                    | 9                                                                                                    |
| Minimumskrav til systemet                                                                                                    | 9                                                                                                    |
| Installationsvejledning                                                                                                    | 9                                                                                                    |
| Standarddrift                                                                                                    | 11                                                                                                    |
| Tilslutning af en Nox-optageenhed til Noxturnal                                                                                                    | 12                                                                                                    |
|                                                                                                    |                                                                                                    |
| Opgradering af firmware til optageenheden                                                                                                    | 12                                                                                                    |
| Opgradering af firmware til optageenheden<br>Start af en ny ambulant optagelse                                                                                                    | 12                                                                                                    |
| Opgradering af firmware til optageenheden<br>Start af en ny ambulant optagelse<br>Optagelsestyper                                                                                                    | 12                                                                                                    |
| Opgradering af firmware til optageenheden<br>Start af en ny ambulant optagelse<br>Optagelsestyper<br>Enhedsprofiler                                                                                                    | 12<br>                                                                                                    |
| Opgradering af firmware til optageenheden<br>Start af en ny ambulant optagelse<br>Optagelsestyper<br>Enhedsprofiler<br>Download af en ambulant optagelse fra en Nox-optageenhed                                                                                                    | 12<br>                                                                                                    |
| Opgradering af firmware til optageenheden<br>Start af en ny ambulant optagelse<br>Optagelsestyper<br>Enhedsprofiler<br>Download af en ambulant optagelse fra en Nox-optageenhed<br>Opsætning af Nox Sleep System til onlineoptagelser                                                                                                    | 12<br>                                                                                                    |
| Opgradering af firmware til optageenheden<br>Start af en ny ambulant optagelse<br>Optagelsestyper<br>Enhedsprofiler<br>Download af en ambulant optagelse fra en Nox-optageenhed<br>Opsætning af Nox Sleep System til onlineoptagelser<br>Oversigt over online systemnetværk                                                                                                    | 12<br>13<br>17<br>21<br>25<br>26<br>26                                                                                                    |
| Opgradering af firmware til optageenheden<br>Start af en ny ambulant optagelse<br>Optagelsestyper<br>Enhedsprofiler<br>Download af en ambulant optagelse fra en Nox-optageenhed<br>Opsætning af Nox Sleep System til onlineoptagelser<br>Oversigt over online systemnetværk<br>Konfiguration af onlinesystem                                                                                                    | 12<br>13<br>21<br>25<br>26<br>26<br>28                                                                                                    |
| Opgradering af firmware til optageenheden<br>Start af en ny ambulant optagelse<br>Optagelsestyper<br>Enhedsprofiler<br>Download af en ambulant optagelse fra en Nox-optageenhed<br>Opsætning af Nox Sleep System til onlineoptagelser<br>Oversigt over online systemnetværk<br>Konfiguration af onlinesystem<br>Onlinerum.                                                                                                    | 12<br>13<br>17<br>21<br>25<br>26<br>26<br>26<br>26<br>28                                                                                                    |
| Opgradering af firmware til optageenheden<br>Start af en ny ambulant optagelse<br>Optagelsestyper<br>Enhedsprofiler<br>Download af en ambulant optagelse fra en Nox-optageenhed<br>Opsætning af Nox Sleep System til onlineoptagelser<br>Oversigt over online systemnetværk<br>Konfiguration af onlinesystem<br>Onlinerum<br>Konfiguration af nye sensorer                                                                                                    | 12<br>13<br>17<br>21<br>25<br>26<br>26<br>28<br>28<br>28<br>28<br>28<br>28                                                                                                    |
| Opgradering af firmware til optageenheden<br>Start af en ny ambulant optagelse<br>Optagelsestyper<br>Enhedsprofiler<br>Download af en ambulant optagelse fra en Nox-optageenhed<br>Opsætning af Nox Sleep System til onlineoptagelser<br>Oversigt over online systemnetværk<br>Konfiguration af onlinesystem<br>Onlinerum<br>Konfiguration af nye sensorer<br>Enhedsprofiler til onlineenheder                                                                                        | 12<br>13<br>17<br>21<br>25<br>26<br>26<br>26<br>28<br>28<br>28<br>28<br>                                                                                                    |
| Opgradering af firmware til optageenheden<br>Start af en ny ambulant optagelse<br>Optagelsestyper<br>Enhedsprofiler<br>Download af en ambulant optagelse fra en Nox-optageenhed<br>Opsætning af Nox Sleep System til onlineoptagelser<br>Oversigt over online systemnetværk<br>Konfiguration af onlinesystem<br>Onlinerum<br>Konfiguration af nye sensorer<br>Enhedsprofiler til onlineenheder<br>Optagelsestyper til onlineenheder                                                   | 12<br>13<br>17<br>21<br>25<br>26<br>26<br>26<br>26<br>28<br>28<br>28<br>                                                                                                    |
| Opgradering af firmware til optageenheden<br>Start af en ny ambulant optagelse<br>Optagelsestyper<br>Enhedsprofiler<br>Download af en ambulant optagelse fra en Nox-optageenhed<br>Opsætning af Nox Sleep System til onlineoptagelser<br>Oversigt over online systemnetværk<br>Oversigt over online systemnetværk<br>Conlinerum<br>Onlinerum<br>Konfiguration af nye sensorer<br>Enhedsprofiler til onlineenheder<br>Optagelsestyper til onlineenheder<br>Start af en Onlineoptagelse | 12<br>13<br>17<br>21<br>25<br>26<br>26<br>26<br>28<br>28<br>28<br>28<br>28<br>28<br>28<br>28<br>28<br>21<br>21<br>25<br>26<br>26<br>26<br>26<br>26<br>26<br>28<br>28<br>28<br>28<br>28<br>28<br>28<br>31<br>29<br>29<br>29<br>29<br>29<br>29<br>29<br>29<br>29<br>29<br>29<br>29<br>29<br>29<br>29<br>29<br>29<br>29<br>29<br>29<br>29<br>29<br>29<br>29<br>29<br>29<br>29<br>29<br>29<br>29<br>29<br>29<br>29<br>29<br>29<br>29<br> |

| Netværkskonfiguration af Nox C1-adgangspunktet    | 35 |
|---------------------------------------------------|----|
| Opgradering af firmware til Nox C1-adgangspunktet | 36 |
| Aktivering af kanallicens til Nox DC              |    |
| Integration af videoenheder til onlineoptagelser  | 39 |
| Opsætte et onlinerum med en videoenhed            |    |
| Videocodecs                                       |    |
| Integration af videokamera                        |    |
| Opsæt en optagelsestype med en videoenhed         | 42 |
| At arbejde med optagelser i Noxturnal             | 45 |
| Siden med optagelsesresultater                    | 45 |
| Kommandoer til resultatsiden                      | 45 |
| Patientoplysninger                                | 46 |
| Søvnparametre                                     | 46 |
| Åndedrætsindeks                                   | 46 |
| Samlet signalkvalitet og enkeltemne som kilde     | 47 |
| Signaloversigt og parametre                       | 47 |
| Signaler og hændelser                             | 48 |
| Ændring af analyseperioderne                      | 49 |
| Indstilling af enheder                            | 50 |
| Visning af signaler                               | 51 |
| Menuknappen arbejdsområde                         | 51 |
| Signalark                                         | 52 |
| Arbejde med signaler                              | 53 |
| Tastaturnavigation                                | 54 |
| Arbejde med hændelser                             | 55 |
| Bedømmelse af en hændelse                         | 55 |
| Bedømmelse med et enkelt klik                     | 55 |
| Sletning af en hændelse                           | 56 |

| Flytning af en hændelse                     | 56 |
|---------------------------------------------|----|
| Ændring af størrelse på en hændelse         | 56 |
| Navigering i hændelser                      | 56 |
| Hændelser, der overlapper artefakter        | 56 |
| Analyseprotokoller                          | 58 |
| Arbejde med bedømmelser                     | 59 |
| Ny bedømmelse                               | 60 |
| Vælg en bedømmelse                          | 61 |
| Gem bedømmelse                              | 61 |
| Ryd bedømmelse                              | 61 |
| Slet valgt bedømmelse                       | 61 |
| Tastaturgenveje til bedømmelse              | 61 |
| Rapporter i Noxturnal                       | 61 |
| Generering af rapporter                     | 62 |
| Brugerdefinerede rapporter                  | 62 |
| Rapportdele og rapportfelter                | 64 |
| Opret nye rapportdele                       | 64 |
| Opret et nyt rapportfelt                    | 65 |
| Tilføj rapportdele og -felter til rapporter | 66 |
| Rapportens sidehoved og sidefod             | 66 |
| Eksport af rapporter                        | 68 |
| Udprintning af rapporter                    | 68 |
| Optagelsesbiblioteket                       | 68 |
| Arkivering af optagelser                    | 69 |
| Enkeltemne som kilde                        | 69 |
| Kompatible enheder                          | 71 |
| Switches, IP-KAMERAER OG MIKROFONER         | 71 |
| Understøttede eksterne enheder              | 71 |

| Lovgivningsmæssige oplysninger          | 72 |
|-----------------------------------------|----|
| Ydelsestest og valideringsoversigt      | 72 |
| Beskrivelse af symboler og forkortelser | 72 |
| Om                                      | 74 |
| Bilag                                   | 75 |
| Standarder for afledte signaler         | 75 |
| Oversigt over automatisk analyse        | 77 |

#### Introduktion

Tillykke med valget af Noxturnal®-applikationssoftwaren. Noxturnal-softwaren er en moderne software til søvndiagnosticering designet med brugervenlighed og driftseffektivitet for øje. Noxturnalsoftwaren er en vigtig del af Nox-systemerne til søvnvurdering. Dens vigtigste funktion er at arbejde med fysiologiske signaler, der optages/modtages ved hjælp af enheder fra Nox Medical (se kapitlet Understøttede enheder) og disses tilknyttede enheder og tilbehør. Den fører brugeren gennem arbejdsprocessen med konfigurering af optagelser, download af data, analyse og rapportering.

#### Anvendelsesformål

Nox Sleep System bruges til at hjælpe med diagnosticering af forskellige søvnforstyrrelser og til vurdering af søvn.

Nox Sleep System bruges til at måle, optage, vise, organisere, analysere, opsummere og indhente fysiologiske parametre under søvn og i vågen tilstand hos patienter over 2 år.

Nox Sleep System giver brugeren mulighed for at bestemme undersøgelsens kompleksitet ved at variere antallet og typerne af de fysiologiske signaler, der måles.

Nox Sleep System muliggør generering af bruger-/foruddefinerede rapporter baseret på de målte data.

Brugerne af Nox Sleep System er medicinske fagfolk, der har gennemført optræning inden for procedurer på hospitaler/klinikker, fysiologisk overvågning af mennesker eller undersøgelser af søvnforstyrrelser.

De tilsigtede miljøer er hospitaler, institutioner, sovecentre, søvnklinikker eller andre testmiljøer, herunder patientens eget hjem.

#### Kontraindikationer

Nox Sleep-systemet har ingen alarmfunktioner og er ikke beregnet til at blive brugt til kontinuerlig overvågning, hvor fejl i driften kan forårsage skader eller død for patienten.

#### Anvendelsesområde

Denne manual dækker brugen af Noxturnal-softwaren. Brugen af de Nox-enheder samt tilbehør, der er nødvendige til optagelse af fysiologiske signaler, er afdækket i:

- Manual til Nox A1
- Manual til Nox A1s
- Manual til Nox C1
- Manual til Nox T3
- Manual til Nox T3s

Denne manual indeholder også en kort introduktion til Noxturnal-appen og dens funktioner.

#### Advarsler og forholdsregler vedrørende brug

Advarsel: Nox-systemerne til søvnvurdering er IKKE CERTIFICERET TIL ANVENDELSE VED KONTINUERLIG OVERVÅGNING, hvor manglende betjening kan medføre personskader eller død for patienten.

- Advarsel: Nox-systemerne til søvnvurdering er beregnet som hjælp ved diagnoser af søvnforstyrrelser. Systemerne skal bruges sammen med andre metoder til vurdering af kliniske tegn og symptomer.
- Bemærk: Automatiske analyser kan være mindre nøjagtig end analyser udført af en uddannet læge. Resultatet af den automatiske analyse/måling skal altid verificeres manuelt af den uddannede læge, inden diagnosen stilles.
- Advarsel: Afledte signaler beregnet ved hjælp af Noxturnal, især hjertefrekvens og respirationsfrekvens fra det underliggende elektrokardiogram (EKG) og signaler om respiratorisk anstrengelse, valideres ikke til patienter, der undergår diafragmastimulation/ stimulation af nervus phrenicus.
- Advarsel: Trykkolonnen i oversigtsafsnittet Positivt luftvejstryk (PAP) i PAP-rapporten og PAPrapporten Polysomnography (PSG) repræsenterer masketrykket for den tilsvarende enhed og IKKE enhedens indstillede tryk.
- Advarsel: Nox A1-, A1s-, T3- og T3s-målere må under ingen omstændigheder forbindes til pc'ens USB-indgang, mens de anvendes på patienten. Dette kan resultere i, at patienten får elektrisk stød og lider alvorlig skade.

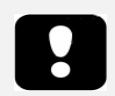

 Læs denne vejledning omhyggeligt inden brug, særligt de afsnit, der er markeret med et udråbstegn.

#### Beskrivelse af Noxturnal

Noxturnal-softwaren interagerer med Nox-optageenheder og Nox-adgangspunkter. Den muliggør konfiguration af enhederne såvel som: visning, navigering, organisering, analyse, rapportering, arkivering og afhentning af fysiologiske signaler, der er optaget/modtaget ved hjælp af Noxenhederne. Dette afsnit beskriver applikationens vigtigste funktioner og installationsinstruktionerne.

#### Beskrivelse af Noxturnal-appen

Noxturnal-appen er en Android-applikation, der bruges som et mobilinterface til Nox A1-målere og Nox C1-adgangspunkter. Appen giver brugeren mulighed for at udføre visse opgaver, der allerede er kendt i Noxturnal-softwaren med mere fleksibilitet og nærhed til patienten. App-funktionerne inkluderer:

- Konfiguration af ambulante optagelser
- Forbindelse til onlinerum, der er konfigureret i Noxturnal
- Gennemsyn af signalkvalitet
- Udførelse af impedanskontrol
- Udførelse af biokalibrering
- Start og stop af optagelser
- Gennemsyn af status for onlineoptagelser (optager, standby, ikke forberedt)

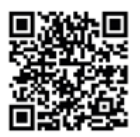

NOXTURNAL APP Scan this QR code with your mobile device for easy access to the app. You can also search for "Noxturnal" in the Google Play Store.

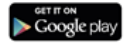

Scan QR-koden ovenfor, eller søg efter "*Noxturnal"* i Google Play Butik for at downloade appen. Appen kører på mobile enheder, der kører med Android 4.3 eller nyere.

#### Understøttede enheder

Noxturnal understøtter følgende Nox-enheder og deres tilknyttede enheder og tilbehør:

- Nox A1-måler
- Nox A1s-måler
- Nox C1-adgangspunkt
- Nox T3-måler
- Nox T3s-måler

I denne manual bruges en Nox-måler som et samlet navn, der dækker over Nox A1-, Nox A1s-, Nox T3og Nox T3s-målere.

I hele denne manual betegnes en Nox T3-måler og Nox T3s-måler samlet som Nox T3-målere. På samme måde betegnes en Nox A1-måler og en Nox A1s-måler samlet som Nox A1-målere.

#### Installation af Noxturnal

Inden Noxturnal-softwaren installeres, skal man gennemgå systemkravene til kørsel af softwareapplikationen.

#### Systemkrav til Noxturnal

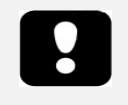

- Bemærk: Den anvendte computer skal overholde den internationale standard IEC 60950-1 for sikkerhed for informationsteknisk udstyr.
- Bemærk: Det anbefales, at der installeres en virusbeskyttelse på den computer, der kører Noxturnal.

Følgende tabel viser de hardwarekrav, der som minimum er nødvendige for at installere og betjene softwaren effektivt.

#### Minimumskrav til systemet

| Hardwaretype               | Minimumskrav                |
|----------------------------|-----------------------------|
| Operativsystem             | Windows 8.1                 |
| Processor                  | x64-baseret Intel eller AMD |
| Processorens clockfrekvens | 1,7 GHz eller hurtigere     |
| Hukommelse                 | 2 GB eller mere             |
| Ledig plads på harddisken  | 4 GB eller mere             |
| Grafikopløsning            | 1024 x 768 eller højere     |

For online systemopsætning gælder de samme minimumssystemkrav som angivet ovenfor. Det anbefales på det kraftigste at bruge en separat computer til hvert onlinesystem. For ekspertbrugere er det dog muligt at køre mere end ét system på en enkelt computer.

Det anbefales at implementere god it-praksis såsom at:

- Kontrollere adgang til den PC, der kører systemet
- Håndhæve politikker om adgangskoder
- Holde PC-operativsystemet opdateret
- Følge slutdatoer for support af Microsoft Windows
- Installere en antivirusbeskyttelsessoftware
- Begrænse brugen af PC'en til klinisk brug alene
- Tage backup af dataplacering Noxturnal håndterer ikke sikkerhedskopier af data

Bemærk: Forbindelser til eksterne systemer som Nox Cloud, GDT eller HL7, Noxturnal fungerer som en klient, der er afhængig af den eksisterende systemopsætning af sikkerhedshensyn.

#### Installationsvejledning

- Sørg for at være logget ind på systemet med administratorrettigheder.
- Søg efter en fil på installations-CD'en eller det installationswebsted, der hedder **Setup.exe** og kør den.
- Der åbnes en guide, der vejleder brugeren gennem installationen. Følg instruktionerne for at installere applikationen. Hvis man opgraderer fra Noxturnal 5.x, kører der en opgraderingsproces i baggrunden. Opgradering af brugerens applikationsindstillinger. En kopi af indstillingerne inden opgraderingen er gemt i "[My Documents]\NoxturnalUpgrade".

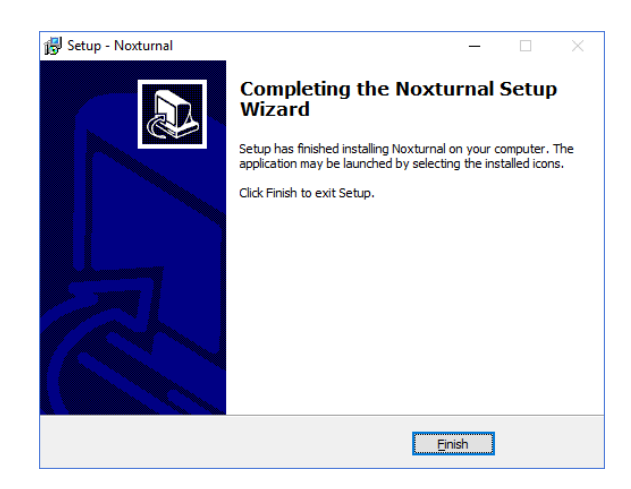

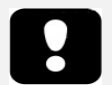

- Kontakt din distributør for information om den seneste softwareversion og opgraderingsoplysninger. For oplysninger om distributører, gå til: www.noxmedical.com.
- For operationel support, i tilfælde af brugerfejl, cybersikkerhedshændelser eller andre typer hændelser, bedes du kontakte support@noxmedical.com

#### Standarddrift

For at køre Noxturnal-applikationen skal man dobbeltklikke på skrivebordsikonet eller klikke på applikationsikonet i startmenuen i Windows. For at lukke applikationen skal man enten klikke på **X** i øverste højre hjørne eller vælge menuen **Fil** og trykke på **Afslut.** 

Når Noxturnal starter, vises arbejdsområdet. Hvis du har tilsluttet en enhed, vil du se den på billedet, ellers vises der ingen enhed. Som illustration i dette dokument har vi tilsluttet en Nox T3-måler, som kan ses på billedet.

| sharad<br>: Edit View Analysis Reports Devices Tools Help                                    | - a ×   |
|----------------------------------------------------------------------------------------------|---------|
| Library Recording                                                                            |         |
|                                                                                              |         |
|                                                                                              |         |
|                                                                                              |         |
| Connected USB device:<br>Data: Councide<br>Premar: 1.6.9.000<br>Her 17 (2002)(2004)<br>Spect |         |
| Configure Device Download Recording                                                          |         |
|                                                                                              |         |
|                                                                                              |         |
| no                                                                                           | xturnal |

På siden **Optagelse** kan brugeren arbejde med Nox-enheder og de data, der er optaget/modtaget ved brug af disse enheder. Denne side guider brugeren gennem de mest almindelige opgaver, som det er muligt at udføre i applikationen. De omfatter:

- **Bibliotek**: I øverste venstre hjørne ser du denne mulighed. Denne mulighed åbner biblioteket med optagelserne. Biblioteket lagrer en liste over alle optagelser, der er optaget, downloadet eller tilføjet manuelt til optagelsesbiblioteket. For yderligere oplysninger henvises til afsnittet *Optagelsesbiblioteket*.
- Konfigurer enhed: Vælg denne mulighed for at starte en ny ambulant optagelse. En konfigurationsguide vil vejlede brugeren gennem konfigurationsprocessen. For yderligere oplysninger henvises der til afsnittet. *Start af en ny ambulant* optagelse.
- **Download optagelse**: Hvis en optageenhed er tilsluttet, og den indeholder en optagelse, kan brugeren downloade og gennemgå optagelsen. For yderligere oplysninger henvises til afsnittet *Download af en ambulant optagelse fra en Nox-optageenhed*.

Et onlinerum skal være forudkonfigureret for at kunne konfigurere en onlineoptagelse, og det vil blive vist på siden Optagelse, hvor det kan vælges. For instruktioner om konfiguration af en onlineoptagelse henvises til afsnittet *Opsætning af Nox Sleep System til* onlineoptagelser.

#### Tilslutning af en Nox-optageenhed til Noxturnal

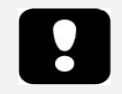

 Bemærk: Selvom det anbefales at skubbe optageenheden ud, før den kobles fra computeren, kan enheden frakobles, uden man skubber den ud.

Noxturnal bruges til at konfigurere og downloade optaget data fra Nox-optageenheder. For at arbejde med en optageenhed skal du starte med at slutte den til computeren med et USB-kabel. Noxturnal registrerer automatisk enheden og viser oplysninger om enheden. Registreringen kan tage 2-4 sekunder.

Når Noxturnal registrerer den tilsluttede enhed, vises følgende oplysninger om enheden: **optagestatus, firmwareversion** og **enhedsnavn**.

Opgaverne, der udføres på optageenheden, afhænger af enhedens <u>status</u>, som kan være en af følgende:

- **Tom** Enheden er ikke konfigureret og indeholder ingen optagelser. Klik på **Konfigurer enhed** for at konfigurere enheden til en ny optagelse. Bemærk, at alle eksisterende optagelser fjernes fra enheden, hvis den konfigureres.
- Klar til at optage Enheden er konfigureret, men indeholder ingen optagelser. På dette stadie kan brugeren slå enheden fra og starte optagelsesprocessen.
- Klar til download Enheden indeholder en optagelse, der ikke er downloadet til computeren. Klik på knappen Download optagelse for at downloade optagelsen til computeren.
- Download fuldført Enheden indeholder en optagelse, der allerede er downloadet og er føjet til optagelsesbiblioteket. På dette stadie kan brugeren enten klikke på Konfigurer enhed for at konfigurere enheden til en anden optagelse eller klikke på Download optagelse for at downloade optagelsen igen.

Når du er færdig med at arbejde med enheden, skal du klikke på linket **Skub ud** og tage enheden ud af computeren.

#### Opgradering af firmware til optageenheden

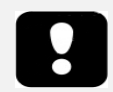

- Bemærk: Når du har klikket på underretningen om opgradering af firmware, skal du koble optageenheden fra computeren og tilslutte den igen, så en opgradering af enhedens firmware kan finde sted.
- Bemærk: Det anbefales altid at udføre opgradering af enhedens firmware for at sikre, at Nox-måleren kører med den nyeste firmwareversion. Nye firmwareversioner kan omfatte vigtige opdateringer til måleren.

Hvis en ny version af enhedens firmware er tilgængelig for den tilsluttede enhed, underretter Noxturnal brugeren ved at vise en taleboble med et værktøjstip ved siden af enheden. Denne adfærd er uafhængig af den enkelte enhed, og du vil se den enhed på siden, som du har tilsluttet. På dette billede er en Nox T3-måler tilsluttet.

| A new version of the Nox T3 device software is available.<br>Click here or on the link below to update the Nox T3 softw | *<br>Connected USB device<br>Status: Download Complete<br>Firmware: 1.5.2.4079 (New firmware available)<br>Nox T3 (902013049)<br>Eject |                    |
|----------------------------------------------------------------------------------------------------|----------------------------------------------------------------------------------------------------|--------------------|
|                                                                                                    | Configure Device                                                                                                    | Download Recording |

Vælg enten at ignorere denne meddelelse og fortsætte med at arbejde, eller at opgradere enhedens firmware, hvilket altid anbefales. For at opgradere skal du klikke på taleboblen og derefter følge instruktionerne.

#### Start af en ny ambulant optagelse

For at forberede en optageenhed til en ny optagelse skal du starte programmet Noxturnal og slutte enheden til computeren ved hjælp af et USB-kabel. Noxturnal registrerer automatisk enheden og viser oplysninger om den på **Optage**-siden. Klik på knappen **Konfigurer enhed** på **Optage**-siden, så åbnes en guide, der vejleder brugeren gennem enhedens konfigurationsproces.

Konfigurationsguiden er afhængig af enheden. Dette betyder, at konfigurationsguiden vil variere afhængigt af den type Nox-optageenhed, der konfigureres. De vigtigste trin er dog altid de samme:

- **1.** Konfiguration af enheden. Her vælger du den Optagelsestype, du vil bruge (de eksterne hjælpeapparater, der kan være tilsluttet, og de kanaler, der skal optages).
- 2. Planlæg optagelse, her kan du vælge den tid og dato, hvor en optagelse skal starte, eller hvor en patient selv skal starte optagelsen.
- 3. Patientoplysninger, hvor du tilføjer de nødvendige patientoplysninger til optagelsen.

Denne manual viser konfigurationsguiden til Nox T3-måleren. Det første trin er definitionen af, hvilken Optagelsestype der skal bruges til optagelsen. Optagelsestyperne har beskrivende navne, som viser de optagelser, de bruges til.

Se afsnittene *Optagelsestyper og Enhedsprofiler* for at få flere oplysninger om oprettelse og redigering af optagelsestyper og enhedsprofiler.

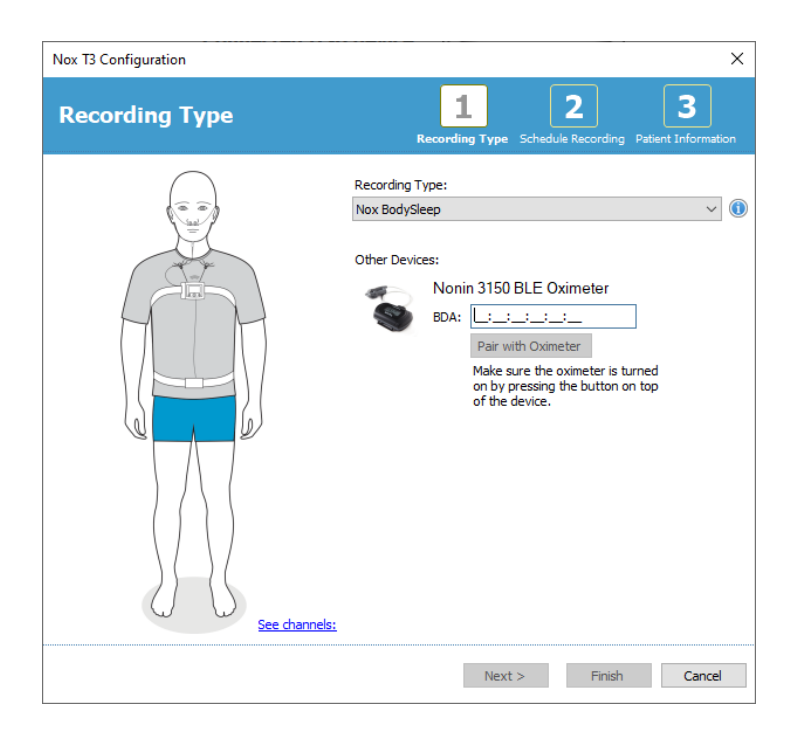

Hvis din optagelsestype er indstillet til at optage data fra en ekstern Bluetooth-enhed, f.eks. et pulsoximeter, vil det blive vist i konfigurationsguiden. For at en ekstern Bluetooth-enhed kan anvendes, skal den parres med Nox-optageenheden. Indtast det korrekte PIN/ BDA (Bluetooth Device Address)-nummer for Bluetooth-enheden i det relevante felt i konfigurationsguiden.

For nogle enheder er det nødvendigt at parre enheden med det anvendte oximeter. Efter indtastning af oximeterets BDA-adresse skal man klikke på knappen **Parring med oximeter** og vente på svaret. Bemærk, at oximeteret skal tændes ved at trykke på knappen på oximeteret under udførelsen af dette trin. Følg instruktionerne, der vises på skærmen.

Klik på Næste for at gå videre til trin to, hvor du planlægger optagelsestiden.

|             |                 |              |      |                            |                  | _          |                       |
|-------------|-----------------|--------------|------|----------------------------|------------------|------------|-----------------------|
| Schedul     | e the re        | cording      | time | <b>1</b><br>Recording Type | 2<br>Schedule Re | cording Pa | 3<br>tient Informatio |
| Manually :  | Start Recording |              |      |                            |                  |            |                       |
| O Start Rec | ording At:      |              |      |                            |                  |            |                       |
|             |                 |              |      |                            |                  |            |                       |
| Duration:   |                 |              |      |                            |                  |            |                       |
| O 7 Hours,  | 🔿 8 Hours,      | () 10 Hours, | 0    | Hours, 🖲 Un                | specified        |            |                       |
|             |                 |              |      |                            |                  |            |                       |
|             |                 |              |      |                            |                  |            |                       |
|             |                 |              |      |                            |                  |            |                       |
|             |                 |              |      |                            |                  |            |                       |
|             |                 |              |      |                            |                  |            |                       |
|             |                 |              |      |                            |                  |            |                       |
|             |                 |              |      |                            |                  |            |                       |
|             |                 |              |      |                            |                  |            |                       |
|             |                 |              |      |                            |                  |            |                       |

- Hvis indstillingen **Start optagelse manuelt** er markeret, er brugeren ansvarlig for at starte/stoppe optagelsen fra Nox-optageenheden. Dette gøres ved at trykke på og holde enhedens **midterste** knap nede, indtil enhedens display angiver, at optagelsen er startet.
- Kontroller indstillingen **Start optagelse ved**: for at planlægge en bestemt optagetid. Enheden tænder selv og starter automatisk optagelsen på det angivne tidspunkt. Hvis brugeren vælger at optage i mere end en enkelt nat, starter hver optagelse på samme tid hver nat.
- For at stoppe optagelsen efter en bestemt **varighed** skal man angive Varigheden til enten: **7 timer, 8 timer, 10 timer** eller indtaste en tilpasset varighed. Hvis **Uspecificeret** vælges, er brugeren ansvarlig for at stoppe optagelsen. Dette gøres ved at trykke på og holde enhedens **midterste** knap nede, indtil enhedens display angiver, at optagelsen er stoppet.

Klik på **Næste** for at fortsætte til det tredje trin, patientoplysningsdialogen. I denne dialog er det muligt at indtaste detaljerede oplysninger om patienten. Det eneste påkrævede felt er patientnavnet eller patient-id'et.

| x T3 Configuration           |                              | >                                                     |
|------------------------------|------------------------------|-------------------------------------------------------|
| Patient Info                 | ormation                     | Recording Type Schedule Recording Patient Information |
| Name<br>First:               | Last:                        | ID:                                                   |
| Gender<br>O Male<br>O Female | Date of Birth<br>○ 1. 1.1960 | Body Metrics<br>Height: Weight: BMI:                  |
| Tags<br>use ';' to seperate  | e multiple tags              |                                                       |
| Notes                        |                              |                                                       |
| Edit                         |                              | Enter Name or ID before Finishin                      |
| Previous                     |                              | Finish Cancel                                         |

Efter at have indtastet patientoplysningerne skal man klikke på **Udfør** for at skrive konfigurationen til enheden.

Hvis der er en optagelse på enheden, bliver brugeren spurgt, om optagelsen skal slettes fra enheden.

Til slut vises en bekræftelsesside, der bekræfter, at enheden er konfigureret. Til Nox T3-målere kan tilslutningsvejledningen udskrives ved at klikke på knappen **Udskriv tilslutningsvejledning.** Herefter åbnes et PDF-dokument, som indeholder tilslutningsdiagrammet, og det kan udskrives. Hvis der ikke findes nogen tilslutningsinstruktioner, vises denne indstilling ikke.

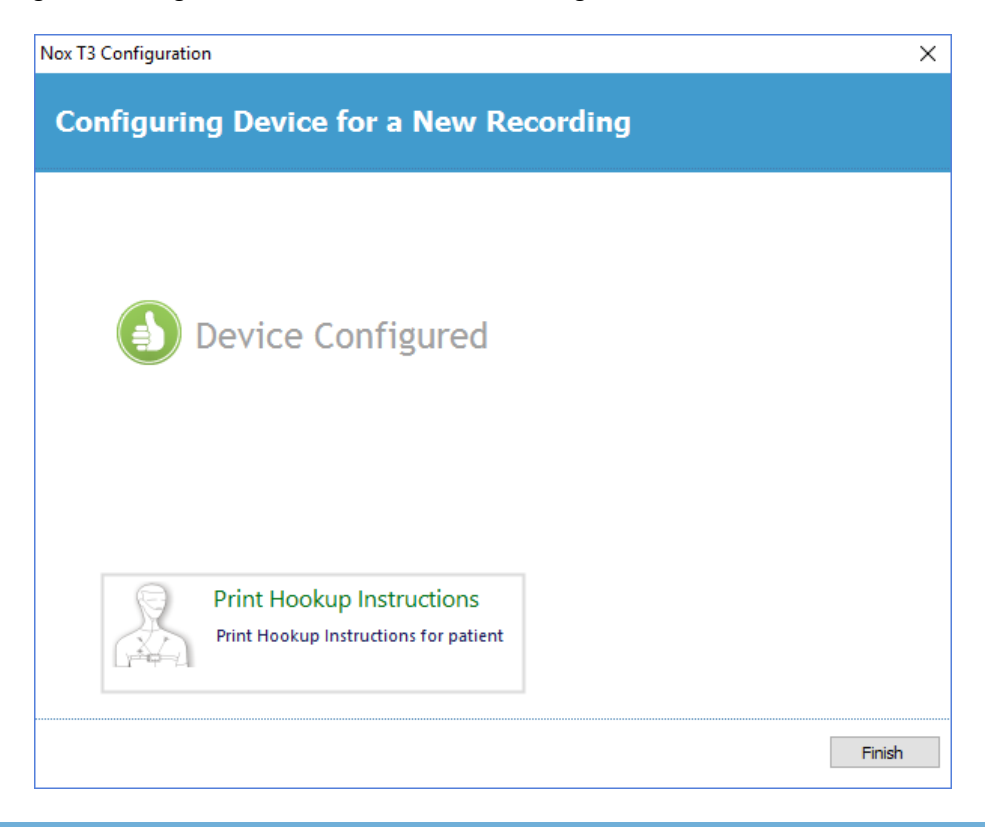

#### Optagelsestyper

Noxturnal tilbyder en række tilgængelige **Optagelsestyper** til konfiguration af både ambulante og online optagelser. Optagelsestyperne omfatter den enhedskombination, der bruges til forskellige typer søvnstudier og enhedens indstillinger. Optagelsestyperne definerer også automatiseringen til de forskellige optagelser og det relevante Layout af arbejdsområde, Analyse og Rapport, der bruges til optagelsen. I Noxturnal kan du nemt oprette dine egne optagelsestyper til at styre de enheder og indstillinger, der bruges til optagelserne. Følg disse trin for at oprette din egen optagelsestype.

- 1. Vælg den Nox-optageenhed, du skal oprette optagelsestypen til, og hvorvidt den er beregnet til ambulante eller online optagelser
- 2. Konfigurer Optagelsestypen til at omfatte Layout af arbejdsområde, Analyse, Rapport og de enheder og enhedsprofiler, der skal bruges, alt efter hvad der er relevant.

Guiden til optagelsestype afhænger af enheden. Dette betyder, at guiden vil variere afhængigt af den type Nox-optageenhed, der konfigureres. De vigtigste trin er dog altid de samme:

## File Edit View Analysis Reports Devices Tools Help Image: Distribution of the problem of the problem of th

#### Fra værktøjslinjen i Noxturnal skal man navigere til Enheder > Optagelsestyper...

#### Guiden til optagelsestyper åbnes.

| Recording Types                 |                                                      | $\times$ |
|---------------------------------|------------------------------------------------------|----------|
| Recording Ty<br>Control devices | <b>pes</b><br>and settings used for a recording      |          |
| Name                            | Description                                          |          |
| MSLT with Nox C1                | Nox A1 and Nox C1                                    |          |
| MWT with Nox C1                 | Nox A1 and Nox C1                                    |          |
| Standard PSG with Nox C1        | Nox A1, Nox C1, Nonin 3150 Oximeter and Video Device |          |
| Nox T3 (ambulatory)             |                                                      |          |
| Nox BodySleep                   | Nox T3s and Nonin 3150 Oximeter                      |          |
| Nox BodySleep without Audio     | Nox T3s and Nonin 3150 Oximeter                      |          |
| Respiratory                     | Nox T3 and Nonin 3150 Oximeter                       |          |
| Respiratory without Audio       | Nox T3 and Nonin 3150 Oximeter                       |          |
| Nox SAS                         |                                                      |          |
| Nox SAS                         | Nox A1 and Nonin 3150 Oximeter                       |          |
| Nox SAS without Audio           | Nox A1 and Nonin 3150 Oximeter                       |          |
| Nox A1 (ambulatory)             |                                                      |          |
| Standard PSG                    | Nox A1 and Nonin 3150 Oximeter                       |          |
| Standard PSG without Audio      | Nox A1 and Nonin 3150 Oximeter                       |          |
|                                 |                                                      |          |
| New New Based On Edit R         | close                                                |          |

Her kan du oprette en **Ny** optagelsestype, en **Ny baseret på** en af de tilgængelige optagelsestyper og **Redigere** eller **Fjerne** tilpassede optagelsestyper. I dette eksempel opretter vi en ny optagelsestype til Nox T3-måleren.

Vælg optagelsestypen Nox T3 (ambulant) fra rullemenuen som vist nedenfor.

| Recording Types                  |                                                         | ×   |
|----------------------------------|---------------------------------------------------------|-----|
| Record<br>Control                | ling Types<br>devices and settings used for a recording |     |
| Name<br>Online                   | Description                                             |     |
| MSLT with Nox C1                 | Nox A1 and Nox C1                                       |     |
| MWT with Nox G1                  | Nov A1 and Nov C1                                       |     |
| Standard PSG wi                  | dd Recording Type × vice                                |     |
| Nox T3 (ambulat<br>Nox BodySleep | Recording Type to add:                                  |     |
| Nox BodySleep v                  | Nox T3 (ambulatory)                                     |     |
| Respiratory                      | Online<br>Nov A1 (ambulatory)                           |     |
| Respiratory with                 | Nox T3 (ambulatory)                                     |     |
| Nox SAS                          | Nox SAS                                                 |     |
| Nox SAS                          | Nox A1 and Nonin 3150 Oximeter                          |     |
| Nox SAS without Au               | Idio Nox A1 and Nonin 3150 Oximeter                     |     |
| Nox A1 (ambulatory               | )                                                       |     |
| Standard PSG                     | Nox A1 and Nonin 3150 Oximeter                          |     |
| Standard PSG with                | out Audio Nox A1 and Nonin 3150 Oximeter                |     |
| New New Based                    | On Edit Remove                                          | ose |

Det næste trin er at indstille optagelsestypen efter behov. I den følgende guide kan du indstille din optagelsestype.

| Recording Type                                         |                                           | ×                  |
|--------------------------------------------------------|-------------------------------------------|--------------------|
| Recording Select device                                | Type<br>types and setting                 | gs for a recording |
|                                                        | Recording Type Name:<br>Description:      |                    |
|                                                        | Workspace Layout:<br>Analysis:<br>Report: | Respiratory ~      |
| Device Types<br>Nonin 3150 Oximeter<br>Nox Finger Link | Nox T3                                    |                    |
| Add >>                                                 | Remove                                    |                    |
|                                                        |                                           | OK Cancel          |

Indtast **Optagelsestypens navn** og **Beskrivelsen** af optagelsestypen. Vælg det relevante **Layout af arbejdsområde**, **Analyse** og **Rapport**. Der er også mulighed for at tilføje hjælpeapparater. Vælg f.eks. Nonin 3150 (*under Enhedstyper*), og klik på **Tilføj>**.

| Recording Type                                                     |                                      |                                                               | ×  |
|--------------------------------------------------------------------|--------------------------------------|---------------------------------------------------------------|----|
| Recording Type<br>Select device types and settings for a recording |                                      |                                                               |    |
|                                                                    | Recording Type Name:<br>Description: | Test 1 Standard Nox T3 Recording with the Nonin 3150 Oximeter |    |
|                                                                    | Workspace Layout:                    | Respiratory ~                                                 |    |
|                                                                    | Analysis:                            | Respiratory Cannula Flow $\checkmark$                         |    |
|                                                                    | Report:                              | Respiration Report ~                                          |    |
| Device Types<br>Norin 3150 Oximeter<br>Nox Finger Link             | Nox T3                               | Nonin 3150 Oximeter                                           |    |
| Add >>                                                             | Remove                               |                                                               |    |
|                                                                    |                                      | OK Cance                                                      | el |

Bemærk, at det også er muligt at vælge den relevante enhedsprofil til denne optagelsestype direkte i guiden Optagelsestype. Se nedenfor.

| Recording Type                                         |                                      |                                                                  | ×     |
|--------------------------------------------------------|--------------------------------------|------------------------------------------------------------------|-------|
| Recording<br>Select device                             | Type<br>types and setting            | gs for a recording                                               |       |
|                                                        | Recording Type Name:<br>Description: | Test 1<br>Standard Nox T3 Recording with the Nonin 3150 Oximeter |       |
|                                                        | Workspace Layout:<br>Analysis:       | Respiratory V Respiratory V                                      |       |
|                                                        | Report:                              | Respiration Report ~                                             |       |
| Device Types<br>Nonin 3150 Oximeter<br>Nox Finger Link | Nox T3                               | occouple                                                         |       |
| Add >>                                                 | Remove                               |                                                                  |       |
|                                                        |                                      | ОК Са                                                            | incel |

Du kan også oprette brugerdefinerede enhedsprofiler. Følg instruktionerne i afsnittet *Enhedsprofiler* for yderligere instruktioner. Når du har oprettet en ny enhedsprofil, vises den på rullelisten i guiden Optagelsestype.

Når du har konfigureret din optagelsestype, skal du klikke på **OK**, så vil din tilpassede optagelsestype være tilgængelig til konfiguration.

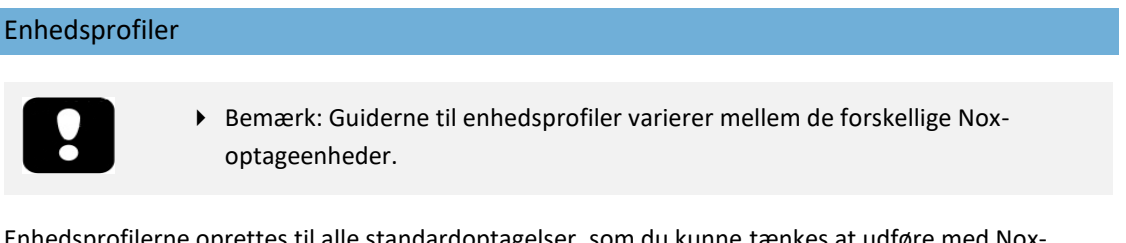

Enhedsprofilerne oprettes til alle standardoptagelser, som du kunne tænkes at udføre med Noxenheder. De giver mulighed for enkel opsætning under konfigurationen af enheden.

Fra værktøjslinjen i Noxturnal skal du navigere til Enheder > Enhedsprofiler...

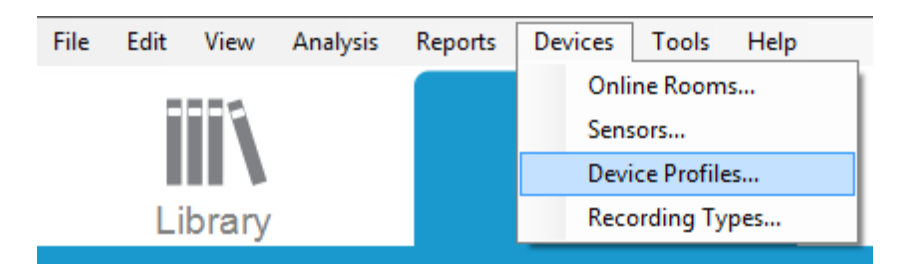

I guiden Enhedsprofiler kan du se en liste over tilgængelige enhedsprofiler til Nox-optageenhederne og Nox-adgangspunkterne.

| Manage Device Profiles                                                          | ;                                                                                                    | × |  |  |
|---------------------------------------------------------------------------------|----------------------------------------------------------------------------------------------------|---|--|--|
| Device Profile<br>Device settings u                                             | S<br>Ised during a recording                                                                            |   |  |  |
|                                                                                 | Q Search for                                                                                            | ) |  |  |
| Name<br>Nox C1                                                                  | Description                                                                                             | ^ |  |  |
| Ambient Light and Differential P<br>Ambient Light Sensor<br>Nox T3 (ambulatory) | Nox C1 built-in ambient light and differential pressure sensors<br>Nox C1 built-in ambient light sensor |   |  |  |
| Standard PG                                                                     | Standard PG with audio                                                                                  |   |  |  |
| Standard PG with ECG                                                            | Standard PG with audio and ECG                                                                          |   |  |  |
| Standard PG with Thermocouple                                                   | Standard PG with audio and thermocouple                                                                 |   |  |  |
| Standard PG without audio Standard PG without audio                             |                                                                                                    |   |  |  |
| Standard PSG                                                                    | Standard PSG with audio for ambulatory use. Includes ECG and li                                         |   |  |  |
| Standard PSG with Thermistor                                                    | Standard PSG with thermistor for ambulatory use. Includes ECG a.                                        |   |  |  |
| Standard PSG without audio                                                      | Standard PSG without audio for ambulatory use. Includes ECG an                                          | . |  |  |
| Nox A1 (online)                                                                 |                                                                                                    |   |  |  |
| Standard PSG                                                                    | Standard PSG with ECG and limb movement.                                                                | ~ |  |  |
| <                                                                               | >                                                                                                    |   |  |  |
| New New Based On Edit Re                                                        | move Close                                                                                              |   |  |  |

For at oprette en brugerdefineret enhedsprofil skal du vælge Ny eller Ny baseret på. Du skal derefter vælge, hvilken optageenhed skabelonen er beregnet til, eller hvilken af de aktuelle enhedsprofiler, du vil basere din nye skabelon på. I dette eksempel opretter vi en ny enhedsprofil til Nox T3-måleren.

| Manage Device Prof                                        | files                                                |                                                                                                    | ×                              |
|-----------------------------------------------------------|------------------------------------------------------|----------------------------------------------------------------------------------------------------|--------------------------------|
| Device<br>Device                                          | e Profile                                            | <b>S</b><br>used during a recording                                                                       |                                |
|                                                           |                                                      | Q Se                                                                                                    | arch for                       |
| Name<br>Nox C1                                            |                                                      | Description                                                                                               | ^                              |
| Ambient Light an Ambient Light Se                         | Add Device Profi                                     | le X                                                                                                    | e sensors                      |
| Nox T3 (ambulat                                           | Add Profile fo                                       | r Device:                                                                                                 | _                              |
| Standard PG                                               | Nox T3 (amb                                          | ulatory) ~                                                                                                |                                |
| Standard PG with<br>Standard PG with<br>Standard PG with  | Nox A1 SAS<br>Nox A1 (onlir<br>Nox A1 (amb<br>Nox C1 | (ambulatory)<br>ie)<br>ulatory)                                                                           |                                |
| Nox A1 (ambulator                                         | <mark>y</mark> Nox T3 (amb                           | ulatory)                                                                                                  |                                |
| Standard PSG                                              |                                                      | Standard PSG with audio for ambulatory use. Includ                                                        | es ECG and li                  |
| Standard PSG with<br>Standard PSG with<br>Nox A1 (online) | i Thermistor<br>iout audio                           | Standard PSG with thermistor for ambulatory use. In<br>Standard PSG without audio for ambulatory use. Inc | ncludes ECG a.<br>Iudes ECG an |
| Standard PSG                                              |                                                      | Standard PSG with ECG and limb movement.                                                                  | ~                              |
| <                                                         |                                                      |                                                                                                    | >                              |
| New New Base                                              | d On Edit Re                                         | emove                                                                                                    | Close                          |

I guiden Profilegenskaber kan du konfigurere enhedsprofilen. Indtast navnet (og en beskrivelse, hvis du ønsker det).

| Nox T3 Device | e Profile Wizard                                                                                                    | ×                                   |
|---------------|----------------------------------------------------------------------------------------------------|-------------------------------------|
| Profile p     | properties 2                                                                                                    | 3<br>ion Battery Type               |
| no            | X T3 <sup>®</sup> This wizard enables you to create or modify device propfiles for the Nox T3<br>steps include selecting channels to use on the device and to set the respirat<br>into appropriate modes of operation. The device profile is saved as a part o<br>Noxturnal device profiles and can be used when starting a new recording. | device. The<br>ory sensors<br>f the |
| Name:         | New Device Profile                                                                                                    |                                     |
| Description:  | . NOX 15                                                                                                    | < >                                 |
|               |                                                                                                    |                                     |
|               | Next > Finish                                                                                                    | Cancel                              |

Klik på **Næste** for at fortsætte til næste trin.

I dialogboksen nedenfor kan du indstille kanalkonfigurationen for enheden. Dialogboksen Konfigurer enhed er enhedsafhængig. Dette betyder, at guiden vil variere afhængigt af den type Nox-enhed, der konfigureres. Når du har indstillet kanalkonfigurationen, skal du klikke på **Næste.** 

| Nox T3 Device Profile Wizard |                                                                                                    | ×                                      |
|------------------------------|----------------------------------------------------------------------------------------------------|----------------------------------------|
| Configure Device             | 1<br>Profile                                                                                                    | 2<br>Device Configuration Battery Type |
| See channels:                | Audio Recording  Enable Audio Playback  Pressure Not Used  Nasal Flow Mask Pressure Nasal Flow and Mask Pressure General purpose channels Channel 1: Abdomen Piezo Channel 2: Abdomen Piezo | ~                                      |
| < Previous                   | Next                                                                                                    | > Finish Cancel                        |

Det sidste trin i konfigurationen af en Nox-optageenhed er definering af den anvendte batteritype. Vælg den relevante batteritype, og klik på **Udfør**.

| Nox T3 Device Profile Wizard                                                                                                    | ×                                             |
|----------------------------------------------------------------------------------------------------|-----------------------------------------------|
| Battery Type Selection                                                                                                    | Profile Device Configuration Battery Type     |
| Select battery type that will be used in the recorder: <ul> <li>Alkaline Battery</li> <li>Lithium Battery</li> <li>Rechargeable Ni-MH Battery</li> </ul> Please note that it's recommended to use new or fully charged ba recording. When recording multiple nights the patient might be rebattery after each night. | atteries for each new<br>quired to change the |
| < Previous                                                                                                    | Finish Cancel                                 |

Den enhedsprofil, du oprettede, vil være tilgængelig fra listen over enhedsprofiler og tilgængelig til konfiguration.

Download af en ambulant optagelse fra en Nox-optageenhed

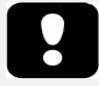

- Bemærk: Hvis et download delvist mislykkes af en eller anden årsag, kan det føre til ufuldstændige optagelsesresultater. Brugeren vil blive advaret, når dette sker, og skal beslutte, om de data, der er blevet optaget, er komplette eller ej. Det er muligt at downloade dataene fra enheden igen.
- Bemærk: Den downloadede optagelse slettes ikke fra enheden, før enheden er konfigureret til en anden optagelse.

For at du kan downloade optagne data fra en Nox-optageenhed til computeren, skal du sikre dig, at Noxturnal kører, og derefter tilslutte en enhed til en USB-port på computeren.

Noxturnal registrerer automatisk enheden og viser oplysninger om den på **Optagesiden**. Registreringen kan tage 2-4 sekunder.

Klik på knappen **Download optagelse** på **Optagesiden**, så begynder Noxturnal at downloade optagelsen fra enheden til computeren. Der vises en boks med downloadens status, hvor der også vises de trin, der er involveret under download. Først downloades dataene, og derefter køres standardanalyseprotokollen, og hvis enheden blev konfigureret til at optage lyd, starter download af lyd.

| Downloading Recording |           |        |
|-----------------------|-----------|--------|
| 31%                   | 0%        |        |
| Downloading Data      | Analyzing |        |
|                       |           |        |
|                       |           | Cancel |

Når downloadet er afsluttet, får brugeren besked, og derefter kan man begynde at arbejde med hele optagelsen.

Optagelser downloades altid til standardplaceringen for gemt data. Det er muligt at ændre standardplaceringen for gemt data på fanen automatisering i dialogboksen med værktøjsindstillinger (Værktøjer  $\rightarrow$  Indstillinger...  $\rightarrow$  Generelt). Downloadede optagelser føjes automatisk til optagelsesbiblioteket og kan gennemgås når som helst ved at åbne optagelsesbiblioteket. For yderligere oplysninger henvises til afsnittet *Optagelsesbiblioteket*.

#### Opsætning af Nox Sleep System til onlineoptagelser

#### Oversigt over online systemnetværk

For at sikre stabil drift af onlinefunktionaliteten til Nox Sleep System skal man følge den anbefalede systemopsætning nedenfor.

- Det anbefales at bruge en separat computer til opsætning af hvert onlinesystem. Det er dog muligt at køre mere end ét onlinesystem på en enkelt computer; se afsnittet *Minimumskrav til systemet* for detaljer.
- Brug et separat lokalt netværk (LAN) til hvert Nox C1-adgangspunkt og en computer, der kører Noxturnal-softwaren.
- Brug et separat Nox C1 Access Point til hver Nox A1-måler, der skal bruges.

Nedenstående tabel beskriver opsætningen af kontrolrummet, hvor den computer, der har Noxturnal installeret, er placeret.

| Kontrolrum |                                                                                    |  |  |
|------------|------------------------------------------------------------------------------------|--|--|
| Enhed      | Forbindelse                                                                        |  |  |
| Рс         | Forbundet til det samme netværk som Nox C1-<br>adgangspunktet med et netværkskabel |  |  |
| Noxturnal  | Installeret på pc                                                                  |  |  |

Tabellen nedenfor beskriver opsætningen af det patientværelse, hvor patienten sover under et søvnstudie.

| Patientværelse          |                                                                                                    |                                                                                                    |                                                                                                    |  |
|-------------------------|----------------------------------------------------------------------------------------------------|----------------------------------------------------------------------------------------------------|----------------------------------------------------------------------------------------------------|--|
| Enhedsnavn              | Beskrivelse                                                                                                    | Funktion                                                                                                    | Opsætning/forbindelse                                                                                            |  |
| Nox C1-<br>adgangspunkt | Bluetooth-<br>adgangspunkt med<br>analoge og serielle<br>indgange og indbygget<br>lyssensor og<br>differenstrykmåler | <ul> <li>Dataoverførsel<br/>modtaget fra Nox A1<br/>via Bluetooth-<br/>forbindelse og<br/>videresendt til<br/>Noxturnal via<br/>Ethernet</li> <li>Kommandoer<br/>modtaget fra<br/>Noxturnal via<br/>Ethernet og<br/>videresendt til Nox A1<br/>ved hjælp af<br/>Bluetooth-forbindelse</li> <li>Dataoverførsel<br/>modtaget fra eksterne<br/>apparater tilsluttet<br/>analoge og/eller<br/>serielle indgange og<br/>videresendt til<br/>Noxturnal via<br/>Ethernet</li> </ul> | Placeret i patientens<br>værelse. Forbundet til<br>det samme LAN som<br>den pc, der kører<br>Noxturnal-softwaren |  |

| Nox A1-målere og<br>relevante<br>sensorer | Optageenhed, der kan<br>være konfigureret til<br>forskellige typer<br>søvnstudier                                                                                                    | Optager fysiologiske<br>signaler fra indbyggede og<br>tilsluttede sensorer                                                                                                    | Fastgjort til patienten i<br>patientens værelse                                                                                                    |
|-------------------------------------------|----------------------------------------------------------------------------------------------------|----------------------------------------------------------------------------------------------------|----------------------------------------------------------------------------------------------------|
| Medicinske<br>hjælpeudstyr                | Ethvert medicinsk<br>udstyr, der passer til<br>specifikationerne for<br>inputkanaler i Nox C1-<br>adgangspunktet.<br>Medicinsk udstyr, der<br>understøttes af<br>systemet, skal<br>tilsluttes Nox A1-<br>målere via Bluetooth-<br>link | Afhænger af det<br>hjælpeudstyr, der bruges                                                                                                    | Det relevante<br>forbindelseskabel, der<br>er tilsluttet den<br>analoge<br>indgang/serielle<br>indgang på Nox C1-<br>adgangspunktet. Via<br>Bluetooth-link til Nox<br>A1-målerne |
| Noxturnal-app                             | Android-app                                                                                                    | Kan bruges til at oprette<br>forbindelse til onlinerum,<br>gennemgå signalspor og<br>udføre biokalibrering og<br>impedanskontrol. Kan<br>også bruges til at starte og<br>stoppe optagelser | Indstil appen til<br>onlinetilstand, og opret<br>forbindelse til det<br>relevante onlinerum                                                                                      |

Figuren nedenfor viser oversigten over onlineopsætningen til Nox Sleep System.

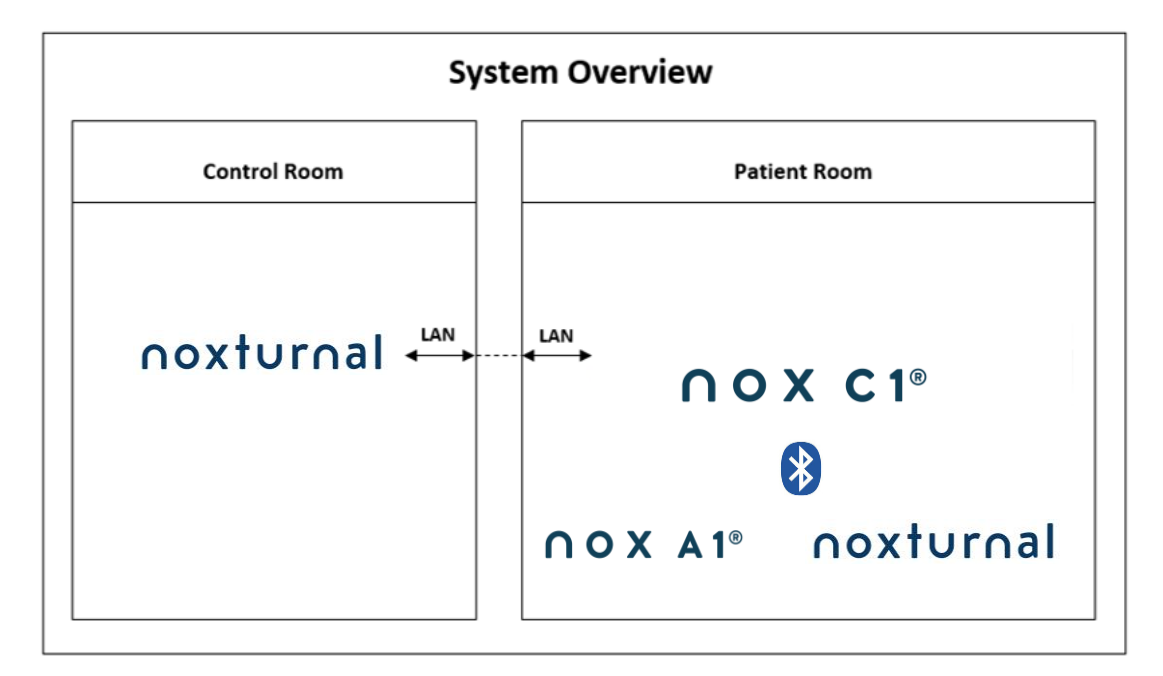

Nox C1-adgangspunktet betjenes af Noxturnal-softwaren.

For yderligere instruktioner om Nox C1 Access Point og Nox A1-målerne henvises der til manualen til Nox C1 og manualen til Nox A1/A1s.

Se afsnittet "Kompatible enheder" angående de typer Ethernet-understøttede enheder og switches, der er godkendt med Nox Sleep System.

#### Konfiguration af onlinesystem

Dette kapitel beskriver, hvordan man indstiller Nox Sleep System til onlinekonfiguration. Sørg først for, at du har konfigureret alle nødvendige enheder og tilbehør, såsom Nox C1-adgangspunkt, Ethernet-kabler og switch. Detaljerede oplysninger om, hvordan du opsætter dit netværk, inklusive Nox C1-adgangspunkt, findes i Manualen til Nox C1.

For at indstille Nox Sleep System til onlinekonfiguration skal du udføre følgende trin i Noxturnal, alt efter hvad der er relevant:

- 1. Indstil Onlinerum
- 2. Konfigurer nye Sensorer
- 3. Indstil Enhedsprofiler
- 4. Indstil Optagelsestyper

Disse trin er beskrevet nedenfor. Ved at følge disse trin kan du starte din onlineoptagelse og derefter begynde at arbejde med signalerne i Noxturnal.

#### Onlinerum

At opsætte et onlinerum er en del af opsætningen af Noxturnal til onlineoptagelser. Onlinerummet omfatter en samling af enheder, som du normalt bruger sammen i et rum. Disse kan for eksempel være alle de enheder, du bruger i et bestemt hospitalslokale, der anvendes til søvnstudier.

For at tilføje et nyt rum skal man vælge **Enheder > Onlinerum...** fra værktøjslinjen i Noxturnal. Dette åbner dialogboksen **Rum**.

| Rooms                                          | ×     |
|------------------------------------------------|-------|
| Rooms<br>Contain devices for online recordings |       |
|                                                |       |
|                                                |       |
|                                                |       |
| No rooms have been added                       |       |
| Use the 'Add Room' button below to add a room  |       |
|                                                |       |
|                                                |       |
|                                                |       |
| Add Room Delete Room                           | Close |

Herfra kan du tilføje et nyt rum eller redigere et eksisterende rum. For at tilføje et nyt rum skal du klikke på **Tilføj rum**, og i dialogboksen nedenfor kan du give det nye rum et navn ved at klikke på blyantikonet, og du kan føje enheder til dit rum ved at klikke på **Tilføj** enheder.

| Rooms<br>Contain devices for online recordings |     |
|------------------------------------------------|-----|
|                                                |     |
|                                                |     |
| 🔗 Room 1                                       |     |
|                                                |     |
| No devices in room                             |     |
|                                                |     |
|                                                |     |
| Add Devices Edit Device Remove Device          |     |
|                                                |     |
|                                                |     |
|                                                |     |
|                                                |     |
|                                                |     |
|                                                |     |
|                                                |     |
| Add Boom Delete Boom Ci                        | ose |

I guiden **Tilføj enheder** kan du føje enheder til dit rum. For at tilføje en enhed skal du vælge den relevante enhed fra listen **Enhedstyper** og klikke på **Tilføj** >> eller dobbeltklikke på enheden fra listen. Du kan scanne for tilsluttede IP-enheder på dit netværk ved at klikke på **Scan for IP-enheder.** 

| Add Devices                                                                                                    |                             |                     |             | ×     |
|----------------------------------------------------------------------------------------------------|-----------------------------|---------------------|-------------|-------|
| Add Devices<br>Select one or r                                                                                                    | s to Room<br>more available | devices to add      |             |       |
| Device Types<br>Masimo Radical-7<br>Nonin 3150 Oxmeter<br>Nox in RespSense<br>Nox A1<br>Nox C1<br>Nox Finger Link<br>Radiometer CombiNI (TCM4)<br>Radiometer TOSCA (TCM40)<br>ResMed 59<br>ResMed Tx Link<br>SenTec SDM<br>Video Device |                             | Available [         | Devices     |       |
| Add >>                                                                                                    | Remove Device               | Scan for IP Devices |             |       |
|                                                                                                    |                             |                     | Add to Room | Close |

Når du tilføjer en Nox A1-måler, skal du vælge det relevante Nox C1-adgangspunkt, der bruges i rummet, og klikke på **Scan** på din Nox A1-måler eller indtaste A1-serienummeret manuelt. Husk at have din A1-måler tændt ved dette trin. Vælg din måler fra listen, og klik på **Næste**.

| Device Properties  |             |                          |                           |         |                                                         |                                                                | ×                    |
|--------------------|-------------|--------------------------|---------------------------|---------|---------------------------------------------------------|----------------------------------------------------------------|----------------------|
| Nox A1             |             |                          |                           |         |                                                         | <b>1</b><br>Select device                                      | 2<br>Device Settings |
| Via Serial Number: | ⊘           | Enter the<br>it via Acce | 9 digit seri<br>ess Point | al nur  | mber (found on ti<br>GTIN(01): 1:<br>PROD DA<br>SERIAL( | ne A1 device lab<br>569431111XX<br>TE(11):YYMM<br>21):J9XXXXXX | Nel) or scan for     |
| Via Access Point:  |             | ~                        | Scan                      |         |                                                         |                                                                |                      |
| Device Type        | Device Name |                          | S                         | erial N | Number                                                  | BDA                                                            |                      |
|                    |             |                          |                           |         |                                                         |                                                                |                      |
|                    |             |                          |                           |         | Next >                                                  | Finish                                                         | Cancel               |

Når du har føjet et udvalg af enheder til samlingen af tilgængelige enheder, kan du vælge de enheder, der skal føjes til dit Onlinerum.

| Add Devices                                                                                                 |                                |                        | ×                                |
|----------------------------------------------------------------------------------------------------|--------------------------------|------------------------|----------------------------------|
| Add Devices<br>Select one or m                                                                              | to Room<br>ore available devic | es to add to room      |                                  |
| Device Types                                                                                                |                                | Available Devices      |                                  |
| Masimo Radical-7<br>Nonin 3150 Oximeter<br>Nox A1<br>Nox C1<br>Nox Finger Link<br>Radiometer CombiM (TICM4) | Video Device                   | Nox C1                 | ResMed Tx Link                   |
| Radiometer TOSCA (TCM40)<br>ResMed S9<br>ResMed Tx Link<br>SenTec SDM<br>Video Device                       | IP: 192.168.101.4<br>Nox A1    | Nonin 3150 Oximeter    | IP: 192.168.101.15<br>SenTec SDM |
|                                                                                                    | SN: 972901527                  | BDA: 13:15:28:69:42:96 | C1 Serial Port: 1                |
|                                                                                                    |                                |                        |                                  |
| Add >>                                                                                                    | Remove Device Scan f           | or IP Devices          |                                  |
|                                                                                                    |                                | 1                      | Add to Room Close                |

For at vælge enheder, der skal føjes til dit rum, skal du klikke på enheden, hvorefter en blå, fed ramme vises omkring hver valgt enhed. Når du har valgt de enheder, der skal tilføjes til rummet, skal du klikke på **Føj til rum**, hvorefter dit rum med dette udvalg af enheder tilføjes.

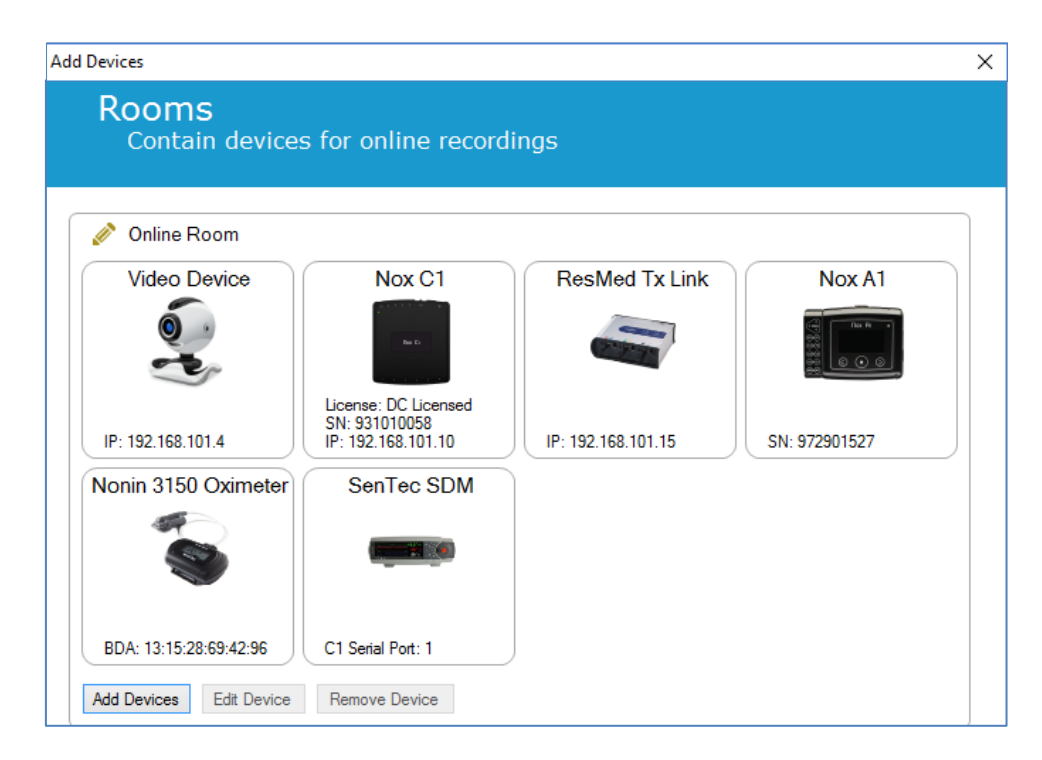

Du har nu afsluttet konfigurationen af onlinerummet. Du kan tilføje yderligere værelser på samme måde som beskrevet herover.

#### Konfiguration af nye sensorer

Hvis du vil oprette nye sensorkonfigurationer, f.eks. til brug med Nox C1-adgangspunktet, kan du gøre det ved at navigere til **Enheder> Sensorer...** fra værktøjslinjen i Noxturnal.

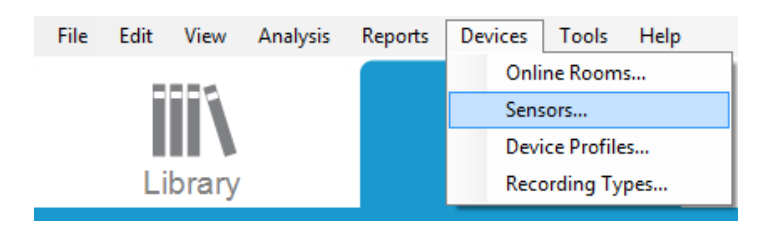

Fra guiden **Administrer sensorer** kan du oprette en ny sensor og redigere/slette eksisterende sensorer. For at oprette en ny patient eller en sensor til en ekstern enhed skal du klikke på **Ny**. Patientsensorer er sensorer, der er sluttet til Nox A1-, T3- eller T3s-målere og patienten. Sensorer til eksterne enheder er tilsluttet Nox C1-adgangspunktet og en ekstern enhed.

|               |                        |      |          | Q       |                                 |
|---------------|------------------------|------|----------|---------|---------------------------------|
| abel          | Location               | Unit | Auxilary | Bipolar | Description                     |
| Respiratory — |                        |      | 1        | 1       |                                 |
| Abdomen Piezo | Piezo.Abdomen          |      | No       | Yes     | Abdomen Piezo sensor            |
| Abdomen RIP   | Inductive.Abdomen      |      | No       | Yes     | Abdomen RIP sensor              |
| Pneumoflow    | Pneumoflow             | V    | No       | Yes     | Differential Pressure           |
| Thermistor    | Thermistor.NasalOral   |      | No       | Yes     |                                 |
| Thermocouple  | Thermocouple.NasalOral |      | No       | Yes     | Thermocouple for nasal and oral |
| Thorax Piezo  | Piezo.Thorax           |      | No       | Yes     | Thorax piezo sensor             |
| Thorax RIP    | Inductive.Thorax       |      | No       | Yes     | Thorax RIP sensor               |
| EMG           |                        |      |          |         |                                 |
| Both Legs     | Leg                    | v    | No       | Yes     | EMG sensor for the sum of both  |
| Bruxism       |                        | V    | No       | Yes     |                                 |
| BruxismLeft   | Left                   | V    | No       | Yes     |                                 |
| BruxismRight  | Right                  | V    | No       | Yes     |                                 |
| left Leg      | Leg.Left               | V    | No       | Yes     | Left leg EMG sensor             |
| Right Leg     | Leg.Right              | V    | No       | Yes     | Sensor for right leg EMG        |
| Submental     | Chin                   | v    | No       | Yes     | Sensor for submental EMG        |

Du kan vælge, om der skal oprettes en ny patientsensor eller en sensor til en ekstern enhed. Udfyld de relevante felter, og klik på **OK** for at gemme sensorkonfigurationen.

#### Enhedsprofiler til onlineenheder

Du kan konfigurere Enhedsprofiler til de Nox-enheder, der bruges til **onlineoptagelser.** Enhedsprofiler omfatter enhedens kanalkonfiguration. Noxturnal tilbyder en række standardenhedsprofiler, og du kan også nemt konfigurere nye enhedsprofiler. For instruktioner om, hvordan du tilpasser enhedsprofiler, henvises der til afsnittet *Enhedsprofiler*.

#### Optagelsestyper til onlineenheder

I det sidste trin skal **Optagelsestyper indstilles**. Det er en liste over de typer optagelser, som du vil optage online i din klinik. Hver **Optagelsestype** sammenfører en samling af tilgængelige online enhedstyper, som vil blive grupperet med hinanden. Eksempler: **Standard PSG med Nox C1** samler et Nox C1-adgangspunkt, en Nox A1-måler, et Nonin 3150-oximeter og et videokamera. For information om, hvordan du indstiller nye optagelsestyper, henvises der til afsnittet *Optagelsestyper*.

#### Start af en Onlineoptagelse

Når du har gennemført trinene ovenfor og indstillet din onlinekonfiguration, kan du starte en onlineoptagelse. Fra siden **Optagelse** kan du starte en onlineoptagelse i det rum, du har oprettet. For at starte optagelsen skal du enten dobbeltklikke på rumikonet eller klikke på **Konfigurer optagelse**.

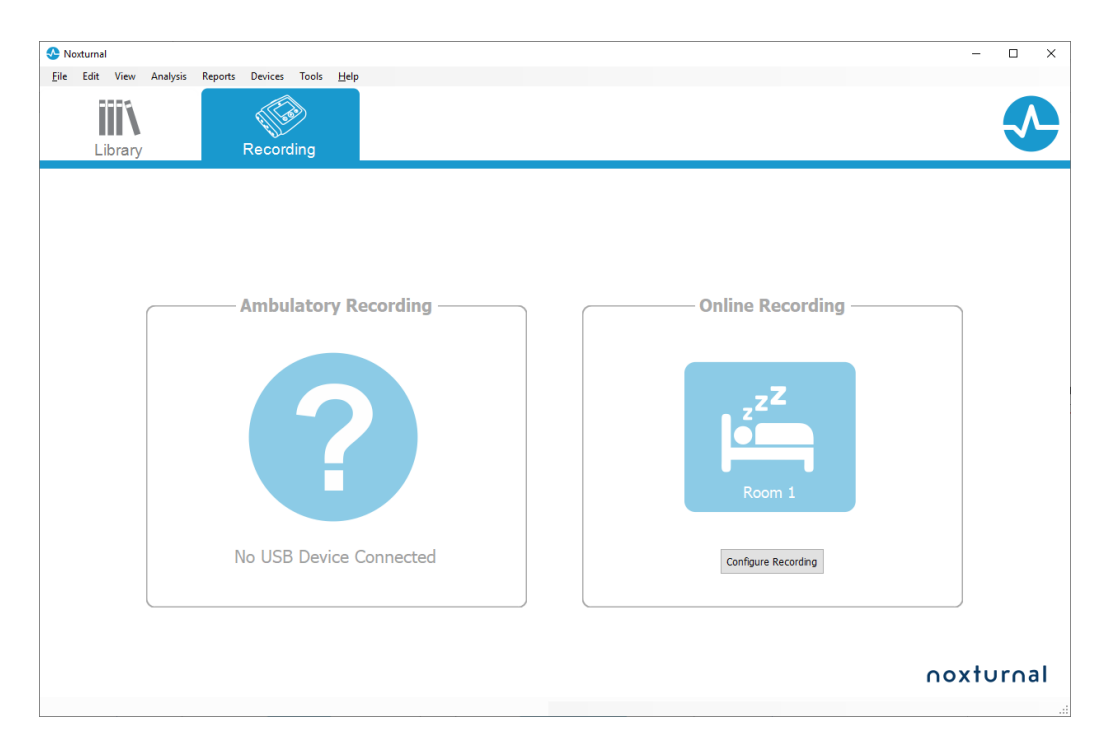

Dette åbner guiden Start onlineoptagelse. Denne guide giver dig mulighed for at:

- Vælge den **Optagelsestype**, der skal udføres, fra rullelisten.
- Valget af **Enheder** afhænger af den valgte **Optagelsestype**. Alle tilgængelige enheder i onlinerummet er anført, men de enheder, der ikke er inkluderet i optagelsestypen, er skraveret med gråt. Du kan inkludere de deaktiverede enheder i optagelsen ved at markere de relevante felter fra listen over enheder.
- Vælg Enhedsprofil for nogle enheder, såsom Nox A1 og Nox C1.

| lect Recordi           | ng Type                            |                                                                    | Recording   | type Patie |
|------------------------|------------------------------------|--------------------------------------------------------------------|-------------|------------|
| Recor                  | ding Type: M                       | SLT with Nox C1                                                    | ~ (         |            |
| Devices                |                                    |                                                                    |             |            |
| Nox A1                 | Profile:<br>SN:                    | Standard PSG v<br>972901527                                        |             |            |
| Nox C1                 | Profile:<br>IP:<br>SN:<br>License: | Ambient Light Sensor<br>192.168.101.10<br>931010058<br>DC Licensed | (i)<br>No 6 |            |
| Nonin 3150<br>Oximeter | BDA:                               | 13:15:28:69:42:96                                                  |             |            |
| SenTec SDM             | C1 Serial Port:                    | 1                                                                  |             |            |
| ResMed Tx<br>Link      | IP:                                | 192. 168. 10 1. 15                                                 |             |            |

Når du har valgt din **Optagelsestype** og de relevante enheder sammen med deres **Enhedsprofiler**, kan du indtaste patientoplysningerne ved at klikke på **Næste**. Det sidste trin er at starte optagelsen, og det gør du ved at klikke på **Start optagelse** eller klikke på **Standby** i guiden til **Patientoplysninger**.

#### Start optagelse:

Derefter ser du dit valgte Layout af arbejdsområde med et statusvindue, der viser status for den optagelse, der starter. Endelig vil du se de optagede signaler vises i realtid, og du kan begynde at arbejde med dem.

#### Standbytilstand:

**Standbytilstanden** åbner dit valgte arbejdsområde med et statusvindue, der viser, at du er gået i **Standbytilstand**, hvilket giver dig mulighed for at oprette forbindelse til onlinerummet til forberedelse, evaluering og hjælp med patienttilslutningen og til sidst starte optagelsen ved hjælp af **Noxturnal**-appen eller **Start optagelse** som beskrevet i ovenstående trin.

| Onlin | e Recording Standby                          |
|-------|----------------------------------------------|
| •     | Recording Ready                              |
|       | Start Recording or Connect via Noxturnal App |
|       | Cont Deventure Convert Deventure             |
|       | Start Recording Cancel Recording             |

Når brugeren har tilsluttet Noxturnal-appen til onlinerummet, gemmes livesporingen, der begynder at vises, **IKKE** i optagelsen. Det er kun en forhåndsvisning, hvilket fremgår af status for forhåndsvisning. Signalet begynder at optage, så snart brugeren trykker på **Start optagelse** i Noxturnal-appen eller i Noxturnal-softwaren.

|  | Preview | Ω |
|--|---------|---|
|--|---------|---|

Ved at klikke på den røde rec-knap øverst på skærmen kan brugeren også gå i standbytilstand når som helst, efter optagelsen er startet, hvis optagelsen ønskes stoppet i et stykke tid.

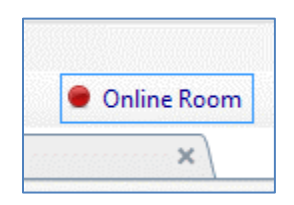

Ved at klikke på rec-knappen får du mulighed for enten at gå i standbytilstand, stoppe optagelsen eller annullere og fortsætte med optagelsen.

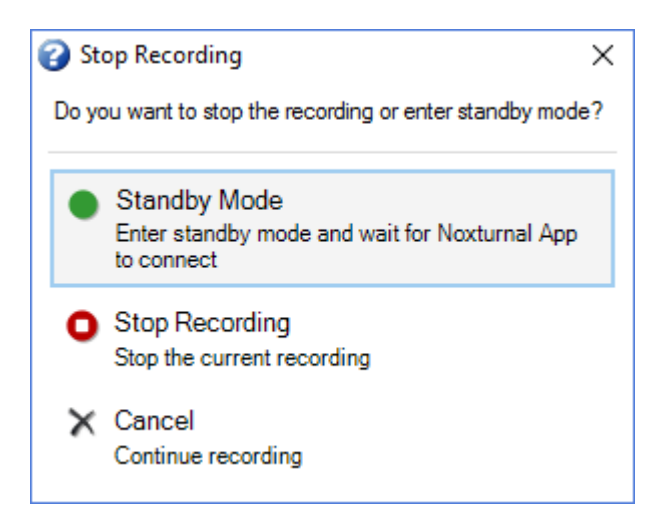

#### Konfiguration af Nox C1

Nox C1-adgangspunktet er udstyret med 12 analoge kanaler, der er egnede til indsamling af DCsignaler fra eksterne enheder. Kanalerne er samlet på 6 porte, som er mærket DC IN fra 1 til 12 på toppen af enheden. Hver analoge port giver 2 kanaler. Eksterne enheder kan tilsluttes de analoge indgange på Nox C1. Spændingsområdet tillader grænsefladesignaler fra -5 V til +5 V. For yderligere information om Nox C1-adgangspunktet henvises der til Manualen til Nox C1.

#### Netværkskonfiguration af Nox C1-adgangspunktet

Fabrikkens standardkonfiguration af Nox C1-adgangspunktet er angivet i nedenstående tabel. Netværkskonfigurationen af Nox C1 kan administreres via Noxturnal.
| Netværkskonfiguration af Nox C1                   | Detaljer                                                               |
|---------------------------------------------------|------------------------------------------------------------------------|
| DHCP-server                                       | DHCP-pool: 192.168.101.64-192.168.101.127                              |
| Statisk IP-adresse                                | 192.168.101.10                                                         |
| Registrering af Universal Plug and Play<br>(UPnP) | Netværksprotokol, der gør det muligt at opdage Nox C1 på et<br>netværk |

For at styre netværkskonfigurationen af Nox C1 kan du åbne et onlinerum, der er konfigureret (Enheder > Onlinerum...) og vælge Nox C1 i rummet og klikke på **Rediger enhed**. I dialogboksen nedenfor kan du se, hvordan du kan ændre netværkskonfigurationen af Nox C1.

| Nox C1                       |                   | Networ              | 1 2<br>k Settings Device Setting |
|------------------------------|-------------------|---------------------|----------------------------------|
| P Address                    |                   | Server settings     |                                  |
| Obtain an IP address automa  | atically          | DHCP Server Enabled |                                  |
| Use the following IP address | :                 | Pool Offset         | : 128                            |
| IP Address:                  | 192.168.101.10    | Pool Size           | : 64                             |
| Subnet Mask:                 | 255.255.255.0     | Lease Time (sec)    | : 864000                         |
| Default Gateway:             |                   |                     |                                  |
| DNS:                         |                   |                     |                                  |
| MAC Address:                 | 00:14:2d:4a:4b:de |                     |                                  |
| Set Password Set Lic         | ense Upgrade      | Firmware Soft Reset |                                  |
| Set Password Set Lic         | Upgrade           | Firmware Soft Reset |                                  |
| Set Password Set Lic         | upgrade           | Firmware Soft Reset |                                  |

# Opgradering af firmware til Nox C1-adgangspunktet

Hvis en ny version af firmwaren til Nox C1-adgangspunktet er tilgængelig for den tilsluttede enhed, underretter Noxturnal brugeren ved at vise denne meddelelse, når brugeren starter en onlineoptagelse.

| t Online Recor | ding                                                                                                    |
|----------------|----------------------------------------------------------------------------------------------------|
| elect Re       | ecording Type                                                                                                    |
|                | Recording Type: 02 Nox C1 Converted V                                                                                             |
| Devices        |                                                                                                    |
| Nox A1         | Profile: Standard PSG V (1)<br>SN: 992902192                                                                                      |
| Nox C1         | A firmware upgrade is available for Nox C1.<br>You must upgrade the firmware through online rooms before starting a<br>recording. |
| ResMed<br>Link | ОК                                                                                                    |
|                |                                                                                                    |
|                |                                                                                                    |
|                |                                                                                                    |
|                | Next > Standby Mode Start Recording Cancel                                                                                        |

Brugeren kan få adgang til firmwareopgraderingen ved at gå til fanen **Enheder** i menulinjen.

# Enheder >> Onlinerum...

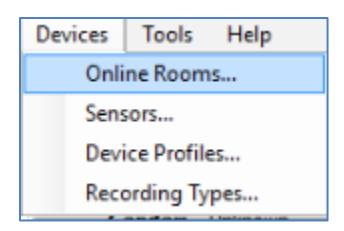

# Vælg Nox C1-adgangspunktet, og klik på Rediger enhed.

| 💉 Room 1                                                |               |                        |  |
|---------------------------------------------------------|---------------|------------------------|--|
| Nox C1                                                  | Nox A1        | Nonin 3150 Oximeter    |  |
|                                                         |               |                        |  |
| License: DC Licensed<br>SN: 10024<br>IP: 192.168.101.10 | SN: 992901900 | BDA: 00:1C:05:01:46:DC |  |
| Add Devices Edit Device                                 | Remove Device |                        |  |

Vælg Opgrader firmware i vinduet med enhedsegenskaber.

| Device Properties                                                        |                                                          |                                                        | ×                        |
|--------------------------------------------------------------------------|----------------------------------------------------------|--------------------------------------------------------|--------------------------|
| Nox C1                                                                   |                                                          | 1<br>Network                                           | Settings Device Settings |
| IP Address     Obtain an IP address autom     Outain an IP address autom | atically<br>:                                            | Server settings<br>DHCP Server Enabled<br>Pool Offset: | 128                      |
| IP Address:<br>Subnet Mask:<br>Default Gateway:<br>DNS:<br>MAC Address:  | 192.168.101.10<br>255.255.255.0<br><br>00:14:2d:4a:4b:de | Pool Size:<br>Lease Time (sec):                        | 64<br>864000             |
| Set Password Set Lie                                                     | ense Upgrade Fi                                          | rmware Soft Reset                                      |                          |

Firmwareopgraderingen vil blive angivet med en statusbjælke, og når den er færdig, vises den sådan her.

| Upgrade C1 Firmware |                                    | ×     |
|---------------------|------------------------------------|-------|
| Nox C1<br>Upgrad    | L<br>e Firmware                    |       |
| *                   | The device has the latest firmware |       |
| Firmw               | vare successfully upgraded         |       |
|                     |                                    |       |
|                     |                                    |       |
|                     |                                    |       |
|                     | Upgrade Firmware                   | Close |

# Aktivering af kanallicens til Nox DC

DC-kanalerne på Nox C1-adgangspunktet er som standard låst. For at kunne bruge DC-kanalerne på Nox C1 skal du have en aktiveret kanallicens til Nox DC. For yderligere informationer herom henvises der til Nox Medical eller deres salgsrepræsentanter.

Licensen aktiveres ved at klikke på **Indstil licens** i dialogboksen **Enhedsegenskaber**, der vises nedenfor, og følge instruktionerne på siden.

| Device Properties                           |                   |                                        | ×                        |
|---------------------------------------------|-------------------|----------------------------------------|--------------------------|
| Nox C1                                      |                   | 1<br>Network                           | Settings Device Settings |
| - IP Address<br>Obtain an IP address automa | atically          | Server settings<br>DHCP Server Enabled |                          |
| Use the following IP address                | :                 | Pool Offset:                           | 128                      |
| IP Address:                                 | 192.168.101.10    | Pool Size:                             | 64                       |
| Subnet Mask:                                | 255.255.255. 0    | Lease Time (sec):                      | 864000                   |
| Default Gateway:                            |                   |                                        |                          |
| DNS:                                        |                   |                                        |                          |
| MAC Address:                                | 00:14:2d:4a:4b:de |                                        |                          |
| Set Password Set Lic                        | upgrade Upgrade   | Firmware Soft Reset                    |                          |

### Integration af videoenheder til onlineoptagelser

Noxturnal understøtter online videooptagelse. For at bruge den digitale videosupport, der leveres af Noxturnal, til en onlineoptagelse, skal du konfigurere dit system, så det omfatter en videoenhed.

En videoenhed kan føjes til din onlinesystemkonfiguration, og opsætningen kan gemmes til fremtidig brug. For at konfigurere en videoenhed med dit system skal du:

- 1. Sørge for, at du har videocodecs installeret på din computer
- 2. Sørge for, at videoenheden er tilsluttet det samme netværk som Nox C1-adgangspunktet og computeren, der kører Noxturnal
- 3. Indstille et **Onlinerum** inklusive videoenheden
- 4. Indstille en **Optagelsestype** inklusive videoenheden, og definere videoprofilen
- 5. Vælge Onlinerum, og starte en onlineoptagelse fra siden Optagelse i Noxturnal

## Opsætte et onlinerum med en videoenhed

### VIDEOCODECS

Noxturnals support til video styres af de videocodecs, der er installeret på dit computersystem. Disse videocodecs er specialiseret software, der muliggør komprimering og dekomprimering af digital video. Noxturnal installerer ikke nogen codecs, men de fleste computersystemer har visse typer codecs installeret. Du vil kræve, at der installeres codecs på dit computersystem, for at du kan bruge video sammen med Nox Sleep System. Noxturnal vil derefter give dig adgang til de funktioner, der understøttes af disse codecs. Du kan downloade en **K-Lite Codec Pack** fra Nox Medicals supportside: <u>http://support.noxmedical.com/hc/en-us/articles/207882176</u>

### INTEGRATION AF VIDEOKAMERA

Følg nedenstående trin for at konfigurere en onlineoptagelse inklusive en videoenhed.

 Konfigurer et onlinerum i Noxturnal som forklaret i afsnittet Onlinerum (Enheder > Onlinerum... fra værktøjslinjen i Noxturnal). 2. Føj en videoenhed til dit onlinerum ved at klikke på **Tilføj enheder** og vælge **Videoenhed** fra listen **Enhedstyper**.

| Add Devices                                                                                                    |               |                     |             | ×     |
|----------------------------------------------------------------------------------------------------|---------------|---------------------|-------------|-------|
| Add Devices to Room<br>Select one or more available devices to add to room                                                                                                    |               |                     |             |       |
| Device Types<br>Masimo Radical-7<br>Nonin 3150 Oximeter<br>Nonin RespSense<br>Nox A1<br>Nox C1<br>Nox Finger Link<br>Radiometer Combild (TCM4)<br>Radiometer TOSCA (TCM40)<br>ResMed S9<br>ResMed TX Link<br>Sen Tec SDM<br>Video Device |               | Available [         | Devices     |       |
| Add >>                                                                                                    | Remove Device | Scan for IP Devices | Add to Room | Close |

3. Du får vist dialogboksen Enhedsegenskaber nedenfor. Kontroller den relevante indstilling afhængigt af hvilken videoenhed, der anvendes, og klik på **Næste**.

| vice Properties                 |                   |                       |                      |
|---------------------------------|-------------------|-----------------------|----------------------|
| Select Video Input Source       | 1<br>Video Source | 2<br>Video Properties | 3<br>Device Setting: |
|                                 |                   |                       |                      |
| Select video input source type: |                   |                       |                      |
| IP Camera                       |                   |                       |                      |
| File or URL                     |                   |                       |                      |
| O Media Capture Device          |                   |                       |                      |
| Screen Recording                |                   |                       |                      |
|                                 |                   |                       |                      |
|                                 |                   |                       |                      |
|                                 |                   |                       |                      |
|                                 |                   |                       |                      |
|                                 |                   |                       |                      |
|                                 |                   |                       |                      |
|                                 |                   |                       |                      |
|                                 |                   |                       |                      |
|                                 |                   |                       |                      |
|                                 |                   |                       |                      |
|                                 |                   |                       |                      |
|                                 |                   |                       |                      |
|                                 |                   |                       |                      |
|                                 |                   |                       |                      |
|                                 |                   |                       |                      |
|                                 |                   |                       |                      |
|                                 |                   |                       |                      |
|                                 | Next >            | Finish                | Cancel               |

For at opsætte dit IP-kamera, skal du klikke på **Find...**, hvorefter Noxturnal scanner dit netværk og finder de videokameraer, der er forbundet til dit netværk, hvis de har aktiveret UPnP (netværksprotokol, der gør det muligt at opdage IP-kameraer på et netværk). Noxturnal tilbyder forbindelsesindstillinger som standard for nogle IP-kameraer (Axis, D-Link-kameraer, Vivotek og Hikvision). Når du vælger den forbindelsesstreng, der er tilgængelig i Noxturnal, skal du sørge for, at du vælger forbindelsesstrengen (URL), der svarer til den optagelse, du udfører, alt efter om det kun er video, der skal optages, eller om der både skal optages video og lyd.

Hvis Noxturnal ikke automatisk opdager dit kamera, når du bruger handlingen **Find...**, kan du altid tilføje dit kamera manuelt ved at indtaste den relevante forbindelsesstreng (URL) og kameraets IP-adresse i feltet **Fil eller URL**.

| Device Properties                                       | ×                                             |
|---------------------------------------------------------|-----------------------------------------------|
| Video Capture Properties                                | Video Source Video Properties Device Settings |
| Capture Device File, URL or IP Camera. Screen Recording | Start Preview                                 |
| User: Password:                                         | Find                                          |
| Video Delay: 0 seconds                                  |                                               |
|                                                         | ^                                             |
|                                                         |                                               |
|                                                         |                                               |
|                                                         |                                               |
|                                                         | < >                                           |
| < Previous                                              | Next > Finish Cancel                          |

Hvis du har en videoenhed, der ikke understøttes af ovenstående forbindelsesindstillinger, der er tilgængelige som standard, kan du altid manuelt tilføje nye forbindelsesstrenge (URL) og have dem tilgængelige i Noxturnal til fremtidig brug. For at gøre det skal du gå til **Værktøjer > Indstillinger > Avanceret** og vælge **Standardindstillingerne**. Åbn mappen Videoprofiler, og åbn Excel-arket *IPCameras*. Du kan tilføje en ny forbindelsesstreng for din videoenhed til den eksisterende liste over forbindelsesstrenge, som bliver tilgængelig til brug inden for Noxturnal.

Når du har indtastet bruger- og adgangskodeoplysningerne til dit kamera, kan du klikke på **Start forhåndsvisning** for at se, om dit kamera er korrekt opsat og fungerer med Noxturnal. Hvis der observeres en forsinkelse under forhåndsvisningen, kan der tilføjes et forsinkelsesinput for at rette videoafspilningen under analysen. Klik på **Næste** for at give kameraet et unikt navn, og klik så på **Afslut**.

| Device Properties                       |                                           | ×                                 |
|-----------------------------------------|-------------------------------------------|-----------------------------------|
| Video Devic                             | e                                         | 1<br>Video Properties Device Info |
|                                         | Device Name:<br>AXIS P3364 - 00408CF948CB |                                   |
| Device: Video I<br>Device Type: Video ( | Device<br>Camera                          |                                   |
|                                         |                                           |                                   |
| - Devices                               |                                           |                                   |

Du har nu føjet videoenheden til dit onlinerum.

# Opsæt en optagelsestype med en videoenhed

Noxturnal tilbyder optagelsestyper som standarder til onlineoptagelser, der inkluderer videoenhed. Du kan vælge en optagelsestype blandt standarderne og starte en onlineoptagelse direkte, der inkluderer en videoenhed. Du kan også oprette en brugerdefineret optagelsestype og definere den Windows Media-profil, der skal bruges med Noxturnal, når du optager og komprimerer onlinevideoen. For at gøre det skal du navigere til **Enheder > Optagelsestyper...** fra værktøjslinjen i Noxturnal. I guiden Optagelsestyper skal du vælge **Ny** og **Online** på rullelisten **Optagelsestype**.

| Recording Types                                             |                        |                            |                  |          |   | ×     |
|-------------------------------------------------------------|------------------------|----------------------------|------------------|----------|---|-------|
| Recorc<br>Contro                                            | ding Ty<br>I devices   | <b>pes</b><br>and settings | used for a r     | ecording |   |       |
| Name                                                        |                        | Description                |                  |          |   |       |
| MSLT with Nox C1                                            |                        | Nox A1 and Nox             | C1               |          |   |       |
| MWT with Nox C <sup>1</sup><br>Standard PSG wi <sup>A</sup> | dd Recording           | Type                       | Cl               |          | × | vice  |
| Nox T3 (ambulat<br>Nox BodySleep<br>Nox BodySleep v         | Recording Ty<br>Online | pe to add:                 |                  |          | ~ |       |
| Respiratory<br>Respiratory with<br>Nox SAS                  |                        |                            | OK               | Cancel   |   |       |
| Nox SAS                                                     |                        | Nox A1 and Non             | in 3150 Oximeter |          |   |       |
| Nox SAS without An<br>Nox A1 (ambulatory                    | udio<br>y) ———         | Nox A1 and Non             | in 3150 Oximeter |          |   |       |
| Standard PSG                                                |                        | Nox A1 and Non             | in 3150 Oximeter |          |   |       |
| Standard PSG with                                           | out Audio              | Nox A1 and Non             | in 3150 Oximeter |          |   |       |
| New New Based                                               | d On Edit R            | emove                      |                  |          |   | Close |

I guiden Online optagelsestype kan du tilføje din videoenhed på samme måde som andre enheder. Du kan vælge den videoprofil, der skal bruges fra rullelisten. Se billedet nedenfor.

| Recording 1                                                                                                    | уре                                  |                |            |
|----------------------------------------------------------------------------------------------------|--------------------------------------|----------------|------------|
| Select device                                                                                                    | types and settings f                 | or a recording |            |
|                                                                                                    | Recording Type Name:<br>Description: |                |            |
|                                                                                                    | Workspace Layout: PS(                | 3              | ~          |
|                                                                                                    | Analysis:                            |                | ~          |
|                                                                                                    | Report:                              |                | ~          |
| Device Types<br>Masimo Radical-7<br>Nonin Rats Sense<br>Nox A1<br>Nox C1<br>Nox Finger Link<br>Radiometer Combil (TCM4)<br>Radiometer TOSCA (TCM40)<br>ResMed S9<br>ResMed S9 (TCM40)<br>ResMed S9<br>ResMed Tx Link<br>SenTec SDM<br>Video Device | Nox C1                               | Nox A1         | SenTec SDM |
| Add >>                                                                                                    | (Only Video) High quality            |                |            |

Noxturnal tilbyder et udvalg af standardvideoprofiler, men du kan oprette brugerdefinerede profiler og få adgang til at bruge dem i Noxturnal. For yderligere information og instruktioner om, hvordan du gør det, henvises der til Nox Medicals supportside, Windows Media-profiler i Noxturnal.

Du har nu konfigureret dit system til at inkludere en videoenhed, og du kan starte en onlineoptagelse fra siden **Optagelser** i Noxturnal ved at dobbeltklikke på rummet eller klikke på **Konfigurer optagelse**.

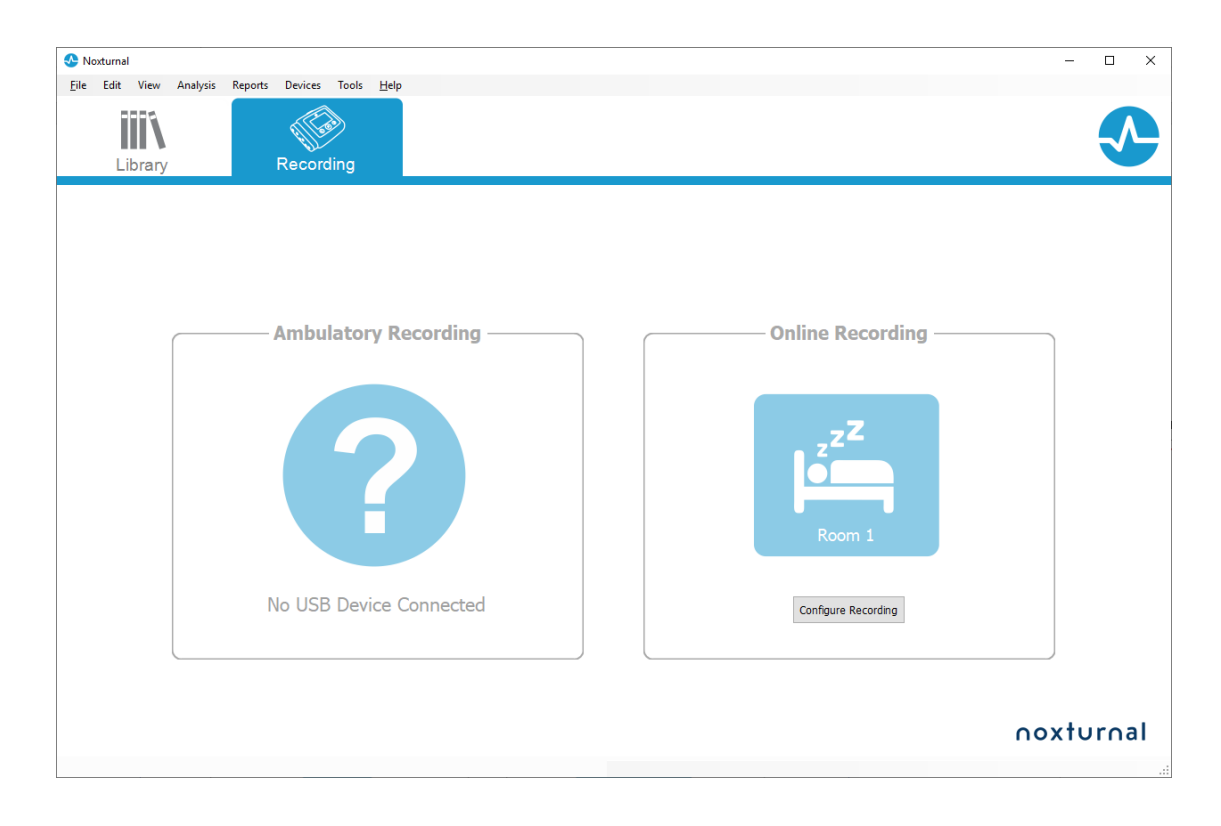

# At arbejde med optagelser i Noxturnal

#### Siden med optagelsesresultater

Efter der er blevet downloadet fra en optageenhed eller åbnet en eksisterende optagelse i Noxturnal, vises siden **Optagelsesresultater**. Denne side indeholder en oversigt over de mest almindelige analyseparametre og de signaler, der optages. Resultatsiden opdateres automatisk, når der foretages ændringer i den eksisterende bedømmelse, eller hvis den automatiske analyse køres. Når søvnfaser er tilgængelige, f.eks. til optagelser udført med Nox A1-målerne, vil du se grafer og oplysninger med fasernes oplysninger. For Nox T3-måleren vil du kun se de parametre, der er tilgængelige med disse enheder.

| 😍 PSG NOX A1 (5. júní 2014) - Next                                      | turnal                     |                                                   |                                                                                                    |                                                                   |                                                                    |               |                                       |                         | -                         | σ×                           |
|-------------------------------------------------------------------------|----------------------------|---------------------------------------------------|----------------------------------------------------------------------------------------------------|-------------------------------------------------------------------|--------------------------------------------------------------------|---------------|---------------------------------------|-------------------------|---------------------------|------------------------------|
| Ele Edit View Analysis I                                                | Reports Devices Tools Help |                                                   |                                                                                                    |                                                                   |                                                                    |               |                                       |                         |                           | Х                            |
| 🗋 😂 🤱 🦻 🕨                                                               | I Untitled Scoring *       |                                                   |                                                                                                    |                                                                   |                                                                    |               |                                       |                         |                           |                              |
| 🛅 - 🔥 Recording Results                                                 | Respiratory                | × V Pulse Oximeter ×                              |                                                                                                    |                                                                   |                                                                    |               |                                       |                         |                           | 3                            |
| PSG NOX A1<br>5. júní 2014<br>View Report Print Report<br>Status: New • | Patient Information        | Respiratory Indice<br>Severe<br>Hoderat<br>Normal | es Sleep Parameter                                                                                                    | Total Sleep Time: 04:19<br>Sleep Efficiency: 85,9%<br>• N3: 26,3% | <ul> <li>98% Signal Quality</li> <li>Single Body Source</li> </ul> |               |                                       |                         |                           | rent List Periods 🕅 Scorings |
| Signal Overview 🔅 🔹                                                     |                            |                                                   |                                                                                                    |                                                                   |                                                                    |               |                                       |                         |                           | 2                            |
| Periods     Sleep Stages                                                |                            | _                                                 |                                                                                                    |                                                                   |                                                                    | <u>.</u>      |                                       | 8,6<br>Arousal<br>Index | 31,7m<br>Sleep<br>Latency | 72,5m<br>REM<br>Latency      |
| * Movement                                                              | s 1                        | R                                                 | 1                                                                                                    | R 5                                                               |                                                                    |               | 1. 1.3                                | 6,3<br>AH1              | 0,7<br>Aprea<br>Index     | 5,6<br>Hypopnea<br>Index     |
| Apneas CA - HA                                                          |                            |                                                   | 11<br>11 10 10 11                                                                                                    | 1                                                                 |                                                                    | 1.1           |                                       | 2,5                     | 89<br>Min Sp02            | 92<br>Average                |
| RIP Phase     Desaturation                                              | Barran I.                  | 1                                                 | L and Market and Annual Annual A                                                                                                    |                                                                   |                                                                    | k             | • • • • • • • • • • • • • • • • • • • | 50                      | 84                        | 5902                         |
| Pulse e                                                                 | malenamina                 |                                                   | www.                                                                                                    | man here -                                                        |                                                                    | Marine Marine | much                                  | Min Pulse               | Max Pulse                 | Average<br>Pulse             |
| z <sup>Z</sup> Snoring dB                                               | Land Land                  | daring the house                                  | A DESCRIPTION OF A DESCRIPTION OF A DESC |                                                                   | and the second second                                              | At            | A. BERRING                            | 9%                      | 67                        | 9,3                          |
| Leg Movements                                                           |                            |                                                   |                                                                                                    | 10-11                                                             |                                                                    |               |                                       | Shore %                 | Average dB                | PLMS Index                   |
| A Events                                                                | 0                          |                                                   | 0                                                                                                    | ÁÁ                                                                |                                                                    |               | <u> </u>                              | SpO2 A                  | rflow Abdome              | en Thorax                    |
| [6] Analyse Consult: ] L. Soulinavi,                                    | 0 <sup>10</sup>            | 6 <sup>26</sup> 6 <sup>36</sup>                   | 0 <sup>9</sup> 0                                                                                                    | 99 99 99 99 99                                                    | 10 D                                                               | an            | g/⊅<br>25.62014 01:36:19 ⊙3h 1m i     | Nes : Ew                | hole Recording            | a • 1€ <u>Teas</u>           |
|                                                                         |                            |                                                   |                                                                                                    |                                                                   |                                                                    |               |                                       |                         |                           |                              |

## Kommandoer til resultatsiden

Siden Optagelsesresultater har knapper til følgende handlinger:

- Vis rapport: Denne indstilling opretter standardrapporten for optagelsen; den rapport, der er defineret inden for optagelsestypen (se afsnittet Optagelsestyperfor yderligere oplysninger).
- Print rapport: Denne indstilling udskriver standardrapporten.
- Status for optagelse: Denne indstilling giver mulighed for at indstille status for optagelser. Downloadede optagelser har altid Ny som status. Hvis en optagelse af en eller anden grund mislykkedes, kan dens status indstilles til Ugyldig. Hvis optagelsen er diagnosticeret, kan dens status indstilles til Bedømt. Hvis optagelsen og bedømmelsen er gennemgået, kan dens status indstilles til Gennemgået. Hvis optagelsen er blevet fortolket, kan dens status indstilles til Fortolket. Hvis en optagelse er blevet diagnosticeret og accepteret, kan dens status indstilles til Udført.

### Patientoplysninger

Panelet **Oplysninger** viser oplysninger om den patient, der er opført optagelser af. Rediger optageegenskaberne og patientoplysningerne ved at klikke på patientikonet eller ved at trykke på genvejstasten **Ctrl+I**.

| Patient Information                     |                                     |  |  |  |  |  |
|-----------------------------------------|-------------------------------------|--|--|--|--|--|
| ID:<br>Name:<br>Gender:<br>Age:<br>BMI: | PSG NOX A1<br>PSG NOX A1<br>Unknown |  |  |  |  |  |

#### Søvnparametre

Panelet **Søvnparametre** viser et donutdiagram over forskellige søvnfaser, **hvis** hændelserne i søvnfasen er blevet bedømt.

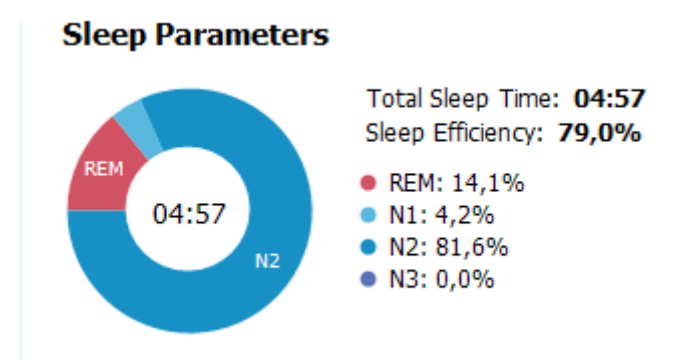

- Samlet søvntid er den tid, patienten sov (baseret på et hypnogram).
- Når Samlet søvntid ikke er tilgængelig Est. Samlet søvntid (det samme som AASM-termen Overvågningstid) er det parameter, der anvendes. Det er den tid, patienten ligger ned under optagelsen.
- Søvneffektivitet varierer fra 0-100 %, hvor 0 % betyder, at patienten var vågen hele natten, og 100 % betyder, at patienten sov hele natten. Når det ikke er muligt at bedømme søvn, bruger softwaren bevægelsesperioder til at estimere dette parameter.

### Åndedrætsindeks

Panelet **Åndedrætsindeks** viser de vigtigste analyseparametre og deres grad af alvorlighed. AHI, apnøhypopnø-indeks, er antallet af apnøer og hypopnøer pr. times søvn. Indeks over iltdesaturation (Oxygen Desaturation Index, ODI) er antallet af bedømte fald iltmætning pr. times søvn (standard automatisk analyse bedømmer alle desaturationer på 3 % eller højere, men dette kan tilpasses af brugeren. Graden af alvorlighed går fra *Normal*  $\rightarrow$  *Mild*  $\rightarrow$  *Moderat*  $\rightarrow$  Alvorlig og overholder de niveauer, der er angivet af AASM. Hvis der er registreret mere end en enkelt nat, viser disse parametre gennemsnitsværdierne for alle nætter. Der findes flere oplysninger i afsnittet *Analyseprotokoller*.

# Respiratory Indices

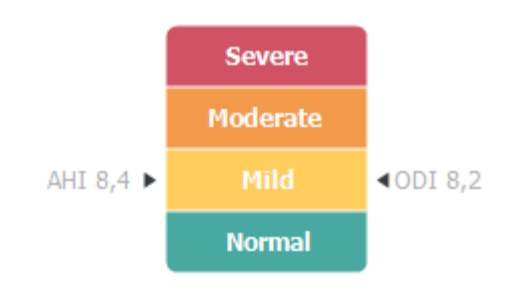

# Samlet signalkvalitet og enkeltemne som kilde

Samlet **Signalkvalitet** bestemmes ud fra overvågningen af signalkvaliteten af følgende signaler: oximeter, luftstrøm, signaler om respiratorisk indsats i mave eller brystkasse. Den laveste signalkvalitet for disse signaler vises for den samlede **Signalkvalitet** på siden med optagelsesresultater og er repræsenteret fra 0-100 %.

Resultatet **Enkeltemne som kilde** indikerer, om signalerne fra oximeteret og RIP-bælterne stammer fra det samme emne. For yderligere oplysninger om dette resultat henvises til afsnittet *Enkeltemne som kilde*.

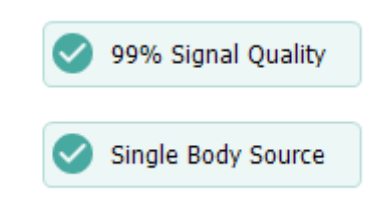

### Signaloversigt og parametre

Panelet **Signaloversigt** er et gennemgangsværktøj, hvor optagelsesresultater effektivt kan gennemgås og redigeres. Oversigtspanelet er opdelt i analyseparametre til højre og signaloversigt til venstre.

| Signal Overview | 2 -       |                       |                           |                    |       |           |              |     |         |               |                  |                  |                   |
|-----------------|-----------|-----------------------|---------------------------|--------------------|-------|-----------|--------------|-----|---------|---------------|------------------|------------------|-------------------|
| [] Periods      |           |                       |                           |                    |       |           |              |     |         | Ť             | 8,6              | 24,8m            | 72,5m             |
| Hypnogram       |           | 1                     |                           |                    |       |           | , l_         |     | -\      |               | Arousal<br>Index | Sleep<br>Latency | REM<br>Latency    |
| 1 Arousals      | 0.10.000  | 100 C                 |                           |                    | 1     |           | 1            |     | 1       | 1.1.1         | 6,3              | 0,7              | 5,6               |
| * Movement      | Address . | 1                     | 1                         |                    |       | 1.1       |              |     |         | 1.1.1.1       | AHE              | Aprea<br>Index   | Hypopnea<br>Index |
| Position        | s         | R                     | -                         | S R                | R     | S         | R            |     | L       |               | 2,5              | 89               | 92                |
| Apneas CA = 1   |           |                       |                           |                    |       | 1         |              |     | 1.1     |               | 001              | Min SpO2         | Average<br>SpO2   |
| ∼ RIP Phase     | 10 B      | 1                     |                           | and dataset in the |       | dente     |              |     | k       |               | 50               | 84               | 59                |
| M Desaturation  | 1111      |                       |                           | 1 10011            | 11 1  | 1.1       |              |     |         |               | Min Pulse        | Max Pulse        | Average<br>Pulse  |
| V Pulse         | mallim    | - +                   |                           | www.               |       | mundelet  |              |     | America | manula        | 9%               | 67               | 9,3               |
| z Snoring dB    |           | I want out the second | the local distance of the |                    |       | (Internal | In the House |     | A       | a, an anniali | Snore %          | Average d8       | PLMS Index        |
| Leg Movements   | L         |                       | ***                       |                    |       |           |              |     |         | •             | Sp02             | Arflow Abdor     | ) 🥑               |
| A Events        | 0         |                       |                           |                    | 0     | ÁÁ        |              |     |         | Á I           |                  |                  |                   |
|                 | 02:00     | 82.76                 | 0150                      | 0239               | OKIDO | ONESS     | 05:00        | 400 | 04:00   | SK2N          |                  |                  |                   |

Analyseparametrene viser et resumé af de mest almindelige analyseparametre for en enkelt nat. Hvis der er optaget mere end en enkelt nat, er hver nat repræsenteret i sit eget panel. Du kan også vælge den periode, der skal vises, med periodemenuen i nederste højre hjørne af applikationen. Hvert parameter er farvekodet baseret på dets grad af alvorlighed, der spænder fra grøn til rød (*Normal*  $\rightarrow$  *Mild*  $\rightarrow$  *Moderat*  $\rightarrow$  *Alvorlig*).

- **Ophidselsesindeks** er antallet af ophidselser pr. time under søvntiden.
- **Søvnlatens** er varigheden i minutter fra Slukket lys (analysens starttidspunkt) indtil den første periode af bedømt søvn.
- **REM-latens** er varigheden i minutter fra den første forekomst af søvn til den første forekomst af REM.
- Åndedræt er repræsenteret ved indekser. Indeksering er en metode til repræsentation af analyseparametre på en standardiseret facon.
  - Apnø-hypopnø-indeks (AHI)
  - Apnø-indeks (AI)
  - Hypopnø-indeks (HI)
  - Indeks over iltdesaturation (ODI) repræsenterer et antal iltdesaturationshændelser pr. times Samlet søvntid eller alternativt Est. Samlet søvntid.
  - **Procentvis snorken** er andelen af søvntid, der finder sted i snorkeepisoder (markeret som **hyppig snorken**)
  - **Gennemsnitlig dB** er det gennemsnitlige dB-niveau under episoder med hyppig snorken.
- **Signalkvalitet** bestemmes ud fra overvågningen af signalkvaliteten af følgende signaler: SpO2, luftstrøm, signaler om respiratorisk indsats i mave eller brystkasse. Signalkvaliteten af disse signaler er repræsenteret fra 0-100 %.

## Signaler og hændelser

Signaler og hændelser i paneloversigten over signaler giver et overblik over hele natten.

- Signaler i oversigten kan omfatte:
  - **Spektrogram** for den kanal, der vises på skærmen (højreklik på spektrogrammet for at skifte kanal)
  - Søvnfaser/hypnogram viser søvnfaserne i løbet af hele natten
  - o **Ophidselser** viser ophidselser i løbet af hele natten
  - o Bevægelse
  - $\circ$  Position
  - Apnøer/RIP-fase (fase mellem signaler om respiratorisk indsats i mave og brystkasse)
  - o Iltdesaturation (SpO<sub>2</sub>)
  - o Puls
  - Lydstyrke (snorke-dB)
  - Benenes bevægelser (valgfri)
- Hændelser, der er vist i oversigten, inkluderer apnøer og hypopnøer, fald i iltmætning, snorkeepisoder og artefakter.

### Ændring af analyseperioderne

Hvis en optagelse starter, før alle sensorer er tilsluttet, eller hvis patienten fjerner sensorerne inden optagelsen slutter, er det muligt at justere intervallet, der analyseres, ved at flytte markørerne for analysestart • og analysestop • til det rette sted i optagelsen. Når disse justeringer foretages, opdateres alle analyseparametre i overensstemmelse med dem.

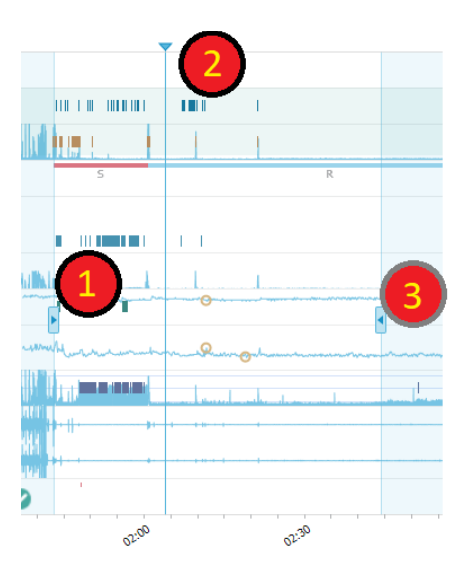

Brug synkroniseringsmarkøren til at navigere ind i optagelsen. Alle signalark såsom arkene **PSG**, **Respiration** og **Pulsoximeter** synkroniseres i henhold til justeringerne. Hvis der findes en interessant hændelse i oversigten, kan man trække synkroniseringsmarkøren over det pågældende område og gennemse det relevante signalark for at se de rå signaler.

Hændelsesperioden kan tilføjes direkte fra panelet **Signaloversigt**. For at tilføje en hændelsesperiode skal man placere musemarkøren i panelet **Perioder** og klikke med musen. Menuen **Hændelsesperiode** vil være tilgængelig som vist nedenfor.

|          |                                    | · · · · · · · · · · · · · · · · · · · |                                       |   |
|----------|------------------------------------|---------------------------------------|---------------------------------------|---|
| []       | Periods                            | Add Event Period                      | Pre-PAP Start                         | 1 |
| <b>.</b> | 25Hz<br>Spectrogram (C4-M1)<br>OHz |                                       | Pre-PAP Stop<br>PAP Start<br>PAP Stop |   |
| d        | Sleep Stages                       |                                       | PAP Optimal Start<br>PAP Optimal Stop |   |
| 1        | Arousals                           |                                       | Nap Start                             | 1 |
| Ŕ        | Movement                           |                                       | Nap Stop                              |   |
| Ø        | Position                           |                                       | S                                     | R |
| *        | Apneas CA + MA<br>H                | P                                     |                                       |   |

| Signa | l Overview | - 🗘 🔻 |
|-------|------------|-------|
|-------|------------|-------|

Ekskludering af ugyldige data kan udføres i panelet Signaloversigt. Man udelukker ugyldige data fra optagelsen ved at placere musemarkøren på signalerne, venstreklikke på musen og vælge et område

ved at trække til venstre/højre. Når museknappen slippes, bliver menuen, der vises nedenfor, tilgængelig. Hændelserne med 'Ugyldige data' udelukkes fra rapportberegningerne.

#### [] Periods 25Hz 1.1 Spectrogram (C4-M1) 0Hz L Sleep Stages IL METRY AND A STREET AND A STREET AND A STR 1 Arousals Score Invalid Data Movement villan Hite Kim Gerti Position nı,

## Signal Overview 🔅 🔻

# Indstilling af enheder

For at ændre enhedssystemet, der bruges til at repræsentere enheder såsom højde og vægt, skal man navigere til **Værktøjer > Indstillinger...** fra værktøjslinjen i Noxturnal. På egenskabssiden **Generelt** skal man finde rullelisten **Systemenheder** og vælge det relevante felt, der skal redigeres.

| 😍 Noxturnal                            |                                                                                                    | - 0  | ×   |
|----------------------------------------|----------------------------------------------------------------------------------------------------|------|-----|
| <u>F</u> ile Edit View Analysis Report | ts Devices Tools <u>H</u> elp                                                                                                    |      |     |
| 🗅 😂 🔺 🚸                                |                                                                                                    |      |     |
| 🕅 Settings 🗙                           |                                                                                                    |      |     |
| General                                | General                                                                                                    |      |     |
| 📕 User & Company                       | регови вое от отгот кеуз чтен роде пррину.                                                                                                  |      | ^   |
| Custom Fields                          | Half page flip                                                                                                    |      |     |
| 🏠 Analysis                             | ○ Full page flip                                                                                                    |      |     |
| Bio Calibration                        | System Units                                                                                                    |      |     |
| Event Types &<br>Groups                | Select the unit system used to represent units such as height and weight.                                                                   |      |     |
| Signal Types &<br>Groups               | Metric System (kg, meter etc.)                                                                                                    |      |     |
| Device Properties                      | Metric System (kg, meter etc.)<br>US System (lb, inches etc.)                                                                               |      |     |
| 澷 Data Exchange                        | A4 ~                                                                                                    |      |     |
| Device Options                         | Power Line Filter                                                                                                    |      |     |
| Report Fields                          | Power Line filters are used to remove interferences from the surroundings that are sometimes<br>picked up by electrical measuring equipment |      |     |
| Reports                                | Power Line Frequency: 50 Hz v                                                                                                    |      |     |
| Advanced                               |                                                                                                    |      |     |
|                                        | Language                                                                                                    |      |     |
|                                        | Select which language to use. Note that settings are local for each language and are not<br>available between languages.                    |      |     |
|                                        | English v                                                                                                    |      |     |
|                                        |                                                                                                    |      |     |
|                                        |                                                                                                    |      |     |
|                                        |                                                                                                    |      |     |
|                                        |                                                                                                    |      | *   |
| 1                                      | ОК                                                                                                    | Canc | cel |
|                                        |                                                                                                    |      |     |

## Visning af signaler

#### Menuknappen arbejdsområde

**Menuknappen arbejdsområde** giver dig mulighed for at anvende forskellige Layouts af arbejdsområde og signalark til styring af den måde, du vil se dine optagelser. Layoutet af arbejdsområdet inkluderer et udvalg af signalark og egenskaber for signalark. Noxturnal tilbyder en række layouts af arbejdsområder og signalark som standard (layouts til respiration og PSG). Du kan også konfigurere brugerdefinerede layouts af arbejdsområder og signalark. Du kan gemme alle de ændringer, du foretager i layoutet af dit arbejdsområde til fremtidig brug. Dette betyder, at du kan ændre sporenes indstillinger og konfigurere dit arbejdsmiljø, som du finder det passende.

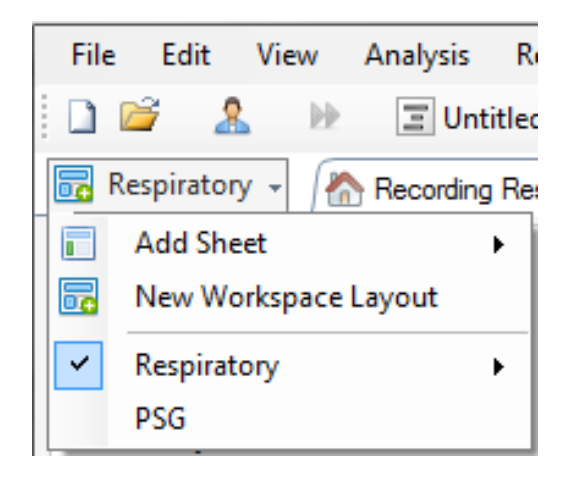

Du kan bruge menuknappen Arbejdsområde til at **Tilføje ark**, oprette et **Nyt Layout til arbejdsområde** med et standardlayout som grundlag eller endda **Tilbageføre layout**, efter du har foretaget ændringer.

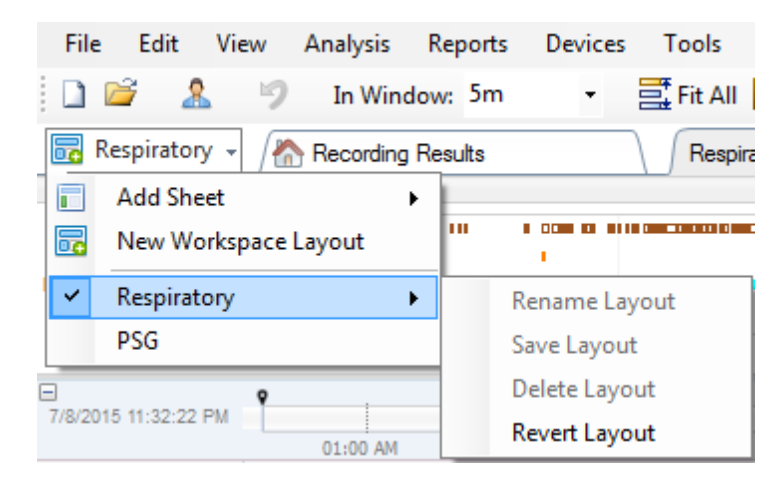

For at gemme et tilpasset signalark skal du højreklikke på fanen Signalark og vælge **Gem arklayout som...** Når du har gemt det tilpassede signalark, kan du altid **Opdatere gemt layout**, hvis der foretages yderligere ændringer. For yderligere information om signalark henvises der til afsnittet *Signalark*.

| File            | Edit                 | View                     | Analysis  | Reports | Devices  | Tools           | Help                                    |                        |
|-----------------|----------------------|--------------------------|-----------|---------|----------|-----------------|-----------------------------------------|------------------------|
| 1 🗋 🛛           | 3 🌋                  | . 9                      | In Wind   | low: 5m | •        | 📑 Fit All       | 🔹 Sca                                   | le All 🔲 Sheet 👻 📄 📄 🕨 |
| 🐻 Re            | spiratory            | / - 🔏                    | Recording | Results |          | Respi           | ratory                                  | ¥ Pulse Ovimete        |
| Event O         | verview-R            | lespiratory              | /         |         |          |                 |                                         | Close                  |
| Activity        |                      |                          |           | 111     |          | 1 • • • • • • • |                                         | Close Others           |
| Apnea<br>Hypopn |                      |                          |           |         |          |                 | 6                                       | 3 Help                 |
| Oxygen          | •                    |                          | 11        |         |          | I I             | , , , , , , , , , , , , , , , , , , , , | Rename Sheet           |
|                 | 01:0                 | 0 AM                     | 02:0      | D AM    | 03:00 /  | AM              | 04:                                     | Clone Sheet            |
| 7/8/2015        | T/8/2015 11:32:22 PM |                          |           |         |          |                 | 03:00                                   | Save Sheet Layout As   |
|                 | _                    |                          | 04:51     | AM      | 02:00 AM | 04:52 A         | M                                       | Update Saved Layout    |
|                 | ป                    | ۔<br>۲۰۰ <mark>۷2</mark> | #631 N    | 2 #0    | 63( N2   | #641 N2         |                                         | Revert to Saved Layout |

## Signalark

Et signalark viser et eller flere signaler i et fanevindue i arbejdsområdet. Noxturnal leveres med foruddefinerede signalark som **Respiratorisk** ark, **PSG**-ark og **Pulsoximeterarket**.

For at tilføje eller fjerne signaler i et signalark skal du navigere med musen til vinduet **Signaler og data**, der er placeret til højre for arbejdsområdet. Når musemarkøren er over denne fane, glider opgavevinduet med **Signaler og data** ud. En liste over alle tilgængelige signaler er angivet i dette opgavevindue. Et afkrydsningsfelt ud for signalet bestemmer, om signalet vises på arket eller ej. Marker/fjern markering i afkrydsningsfeltet for at tilføje eller fjerne signalet fra arket. Se fanen **Signaler** og data herunder.

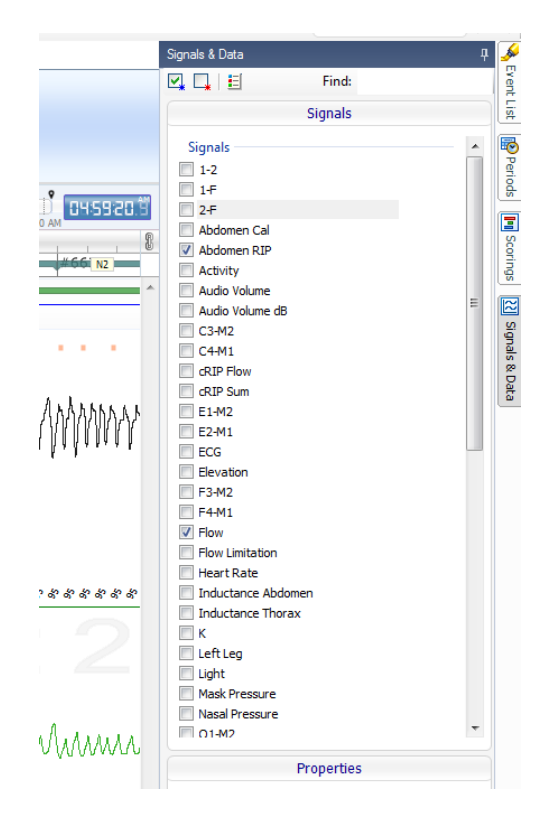

# Arbejde med signaler

| 24.11.2005 22:25: | 09 🚺 | 11.2005       | 25.11,2005 |       |       | 9,51h    |       |          |               | 3         | 841818.5 |
|-------------------|------|---------------|------------|-------|-------|----------|-------|----------|---------------|-----------|----------|
| Goverage 0%       |      | 04:020        | 1 1        | 01:00 | 02:00 | 3:10:10  | 04:00 | 04:10:20 | 04:10:30      |           | 04:10:40 |
| Sleep Staging     | 1-   | Λ             | A.         |       | ~     | <u> </u> | ~     |          | - 051         | Δ         |          |
| Thorax<br>[mV]    | ۰.~  | $\mathcal{N}$ | V          | M     | A     | M        |       |          | $\mathcal{M}$ | $\bigcup$ | M        |
| Abdomen<br>[mV]   | 1 0  | L             | $\sim$     |       | Л     | ΛΛ       |       | ЛΛ       |               | Λ         | ΛЛ       |
|                   | -    |               | ~          |       |       | ~ \      |       |          |               | $\sim$    |          |

- Navigationslinjen giver mulighed for hurtigt at navigere til et hvilket som helst tidspunkt i optagelsen. Den blå linje angiver det sted i optagelsen, hvor brugeren befinder sig. Klik på et vilkårligt sted i bjælken for at springe til det tidspunkt.
- Tidsaksen viser optagelsestiden og tidsperioden i vinduet. Højreklik på tidsaksen for at ændre intervallet i vinduet. Stræk/komprimer tidsaksen med musen for at ændre tidsintervallet i vinduet.
- Synkroniseringsmarkøren, der er placeret på tidsaksen, bruges til at synkronisere med andre signalark og visninger. Uret på højre side af navigationslinjen viser tidspunktet for markørens position. Synkroniseringsmarkøren kan trækkes og flyttes i forhold til tiden.
- Aksen med signalværdier viser navnet på det tilsvarende plottede signal og skalaen for aksens værdi. Aksen kan strækkes/komprimeres med musen. For at ændre egenskaberne for værdiaksen skal man dobbeltklikke på aksen, hvorefter en dialogboks vises, og her kan egenskaberne ændres.
- Signalplot i en rude. Signaler kan justeres på flere måder. Foretag ændringer i størrelsen på signalruden, eller flyt signalruden rundt ved hjælp af musen. For at ændre signalets egenskaber skal man dobbeltklikke på signalet, hvorefter en dialogboks vises, og her kan man ændre signalegenskaberne. For at få adgang til alle handlinger for et individuelt signalspor skal man højreklikke på signalsporet, hvorefter følgende menu vil være tilgængelig.

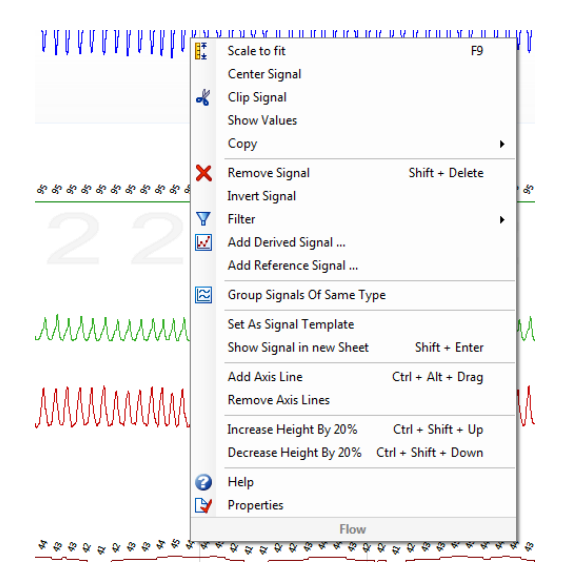

# Tastaturnavigation

Naviger og manipuler signalarket ved at trykke på følgende genvejstaster:

### Navigation:

- Højre tast = Som standard Vend en halv side frem, kan konfigureres af brugeren
- Venstre tast = Som standard Vend en halv side tilbage, kan konfigureres af brugeren
- Ctrl + højre tast = Som standard Vend hele siden frem, kan konfigureres af brugeren
- Ctrl + venstre tast = Som standard Vend hele siden tilbage, kan konfigureres af brugeren
- Page Down-tasten = Siden vendes frem
- Page Up-tasten = Side vendes tilbage
- Hjem-tasten = Start optagelse
- End-tasten = Afslut optagelse
- Shift + højre tast = Øger tidsrummet i vinduet
- Shift + venstre tast = Mindsker tidsrummet i vinduet
- Shift + Ctrl + venstre tast = Gå til forrige datasession
- Skift + Ctrl + højre tast = Spring til næste datasession
- Tasten = Zoom ud af markeringen
- Tasten + = Zoom ind på markeringen
- Musehjul = Rul fremad/tilbage
- Musehjul + Ctrl-tasten = Rul op og ned

### Aktivt signal:

- Shift + op = Forøg skalering af signal
- Shift + ned = Reducer skalering af signal
- Ctrl + op = Skift signalet op
- Ctrl + ned = Skift signalet ned
- Shift + Enter = Vis aktivt signal i nyt ark
- Shift + Delete = Fjern aktivt signal fra ark
- Op-tasten = Vælg signal ovenfor
- Ned-tasten = Vælg signal nedenfor
- Ctrl + F = Find hændelser
- F9 = Automatisk skalering af signal

### Signalark:

- Mellemrum = Afspil/pause
- Ctrl + W = Automatisk skalering af signaler
- Ctrl + A = Arranger signaler

## Hændelser:

- Tab = Næste hændelse eller næste søgeresultat, hvis der søges
- Shift + Tab = Forrige hændelse eller forrige søgeresultat, hvis der søges
- Delete = Slet valgte hændelser, eller slet hændelser, der overlapper det valgte
- Enter = Fravælg alle hændelser
- Esc = Ryd alle valg

### Arbejde med hændelser

Hændelser bruges til at identificere områder af interesse i et signal. En hændelse har en starttid og en stoptid og en type, der bruges til at klassificere den. Hændelser kan enten tilføjes manuelt til et signal eller bedømmes ved automatisk analyse for at markere områder af interesse. Hændelser kan ændres eller fjernes.

### Bedømmelse af en hændelse

For at bedømme en hændelse skal du gå til et ark, der indeholder signaler og lokalisere et område på et signal, der har interesse.

Marker et område, hvor hændelsen skal bedømmes, med venstre museknap.

Tryk på genvejstasten for den pågældende hændelse. Genvejstasten kan tildeles en hændelsestype fra Indstilling -> Hændelsestyper og -grupper -> Rediger -> Opførsel.

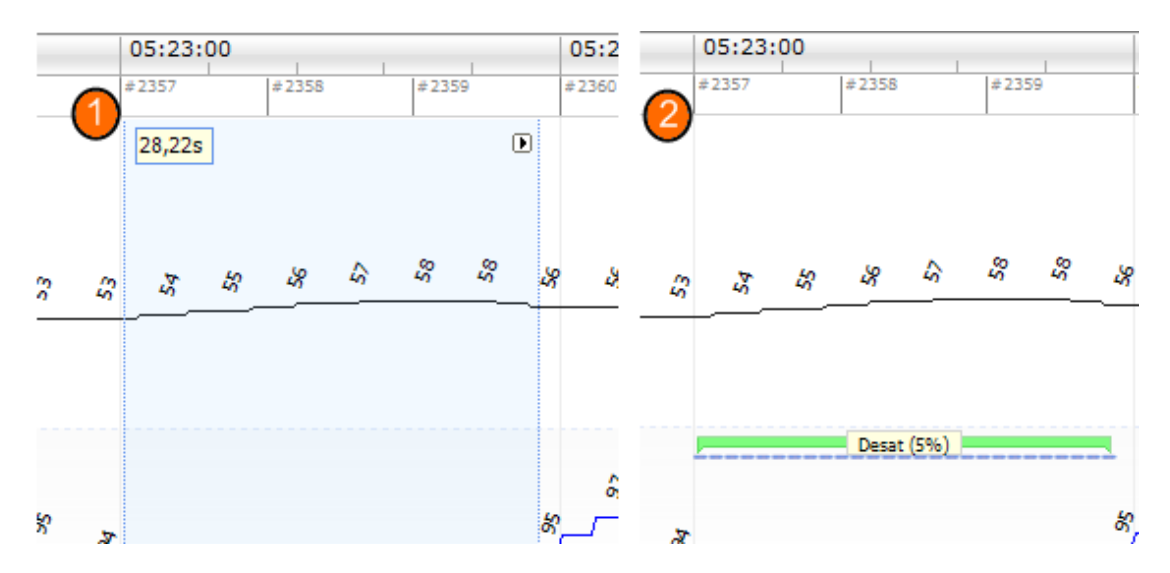

En alternativ metode til bedømmelse af en hændelse er at fremhæve et område med venstre museknap som før, men derefter højreklikke på området og vælge en hændelse fra listen.

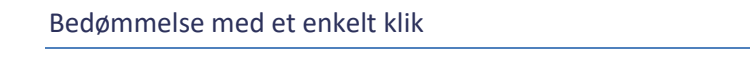

Noxturnal giver mulighed for at bruge **Bedømmelse med et enkelt klik**. Klik på ikonet <sup>(K)</sup> I i værktøjslinjen i Noxturnal for at aktivere handlingen til bedømmelse med et enkelt klik.

| He | lp                  |  |                  |             |                      |   |
|----|---------------------|--|------------------|-------------|----------------------|---|
| ŧ  | Scale All 🔳 Sheet 🝷 |  | Untitled Scoring | · 治         | - (A)                | 瞷 |
| 1  | ×                   |  |                  | (           | Single Click Scoring | - |
|    |                     |  | - + x            | Pulse & Spl | Single Click Sconing |   |

Inden for det relevante signalark skal en hændelse bedømmes manuelt på det relevante signalspor. For instruktioner om, hvordan man manuelt bedømmer en hændelse, henvises der til afsnittet *Bedømmelse* af en hændelseaf hændelser ovenfor. Når du har bedømt den første hændelse, giver funktionen til bedømmelse med et enkelt klik dig mulighed for at fortsætte med at bedømme den samme hændelsestype med kun et enkelt museklik, mens du gennemgår optagelsen.

# Sletning af en hændelse

Der er flere måder at slette eksisterende hændelser på:

- Vælg en hændelse ved at venstreklikke på den, og tryk derefter på tasten **Slet**.
- Højreklik på en hændelse, og vælg Fjern hændelse.
- Vælg et område med musen, der overlapper med de hændelser, der skal slettes, og tryk på tasten **Slet**.

# Flytning af en hændelse

For at flytte en hændelse til en anden placering skal du vælge hændelsen ved at holde venstre museknap nede og derefter trække den til den ønskede placering. Hændelser kan både trækkes mellem signaler og trækkes til en anden tidsperiode.

# Ændring af størrelse på en hændelse

For at ændre størrelsen på en hændelse skal man flytte musemarkøren over en hændelses venstre eller højre grænse. Musemarkøren bør skifte til et ikon for en pil, der peger til højre og venstre. Når ikonet er skiftet til en pil, skal man venstreklikke og trække hændelsen til den ønskede varighed.

# Navigering i hændelser

Der er flere måder at navigere i bedømte hændelser i optagelsen:

- Hop mellem bedømte hændelser på et signal, ved at klikke på signalet og trykke på tasten
   Tab, som springer til den næste tidshændelse. For at springe til den forrige tidshændelse skal man trykke Shift + Tab.
- I øverste højre hjørne af arbejdsområdet er der et søgefelt, der giver dig mulighed for at søge efter alle hændelser, der er blevet bedømt. Når man klikker på tekstboksen, vises en rulleliste med alle hændelsestyper, der er blevet bedømt. For at søge efter hændelser af en specifik type skal man klikke på hændelsestypen på listen. Dette viser den næste tidshændelse med denne type. Klik på navigationsknapperne i rullelisten for at navigere i hændelserne.
- Vælg Vis > Hændelsesoversigt fra værktøjslinjen i Noxturnal for at åbne et oversigtsvindue, der viser alle hændelserne i et punkt, der er blevet bedømt i optagelsen. For at navigere til en bestemt hændelse skal du klikke på den i oversigtspunktet.

# Hændelser, der overlapper artefakter

Hændelser, der overlapper artefakter, tælles. Hændelser, der overlapper ugyldige data tælles dog ikke og tegnes falmet. Se figuren nedenfor:

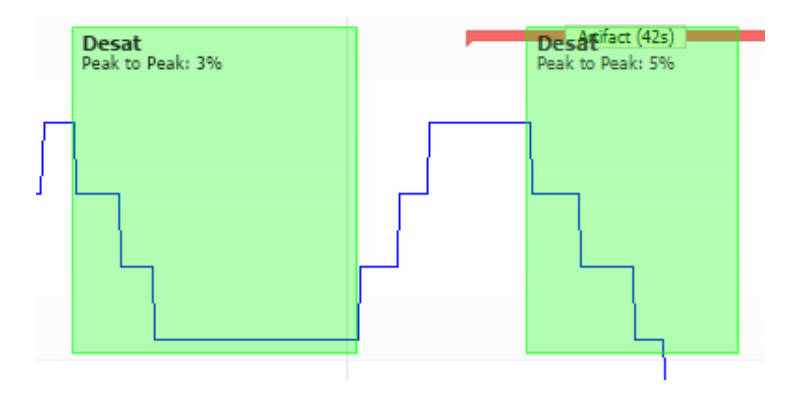

To desats, den ene med overlappende artefakt, begge tegnet ens

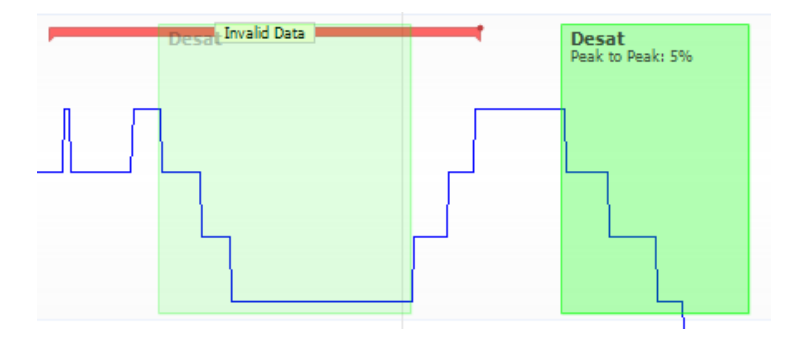

To desats, den ene er tegnet falmet, da den ikke tælles

### Analyseprotokoller

En **Analyseprotokol** er et sæt detektorer, der kan køres på optagelsen for at registrere og markere forskellige hændelser i de optagede signaler. De tilgængelige analyseprotokoller, inklusive standardprotokollerne, er angivet under menuen **Analyse**. For at køre en analyseprotokol på optagelsen skal du vælge den relevante analyse i menuen **Analyse** og klikke på den.

Noxturnal tilbyder en række standardanalyseprotokoller, og du kan også oprette en ny analyseprotokol, der anvender tilpassede indstillinger og/eller detektorer. For at opsætte en tilpasset analyseprotokol skal du gå til **Analyse** > **Administrer protokoller** fra værktøjslinjen i Noxturnal. Du kan **Redigere** og **Omdøbe** en eksisterende protokol eller oprette en **Ny baseret på** en eksisterende protokol.

| Manage Analysis                                                                                                    |                                                     |             | ×     |
|----------------------------------------------------------------------------------------------------|-----------------------------------------------------|-------------|-------|
| ٩                                                                                                    | Search for                                          |             |       |
| Name<br>Default<br>Bruxism<br>Cheyne Stokes<br>Nox BodySleep and Respiratory A<br>PLM<br>PSG Analysis<br>PSG and Respiratory Analys<br>Respiratory Calibrated RIP<br>Respiratory Cannula Flow | Category<br>tory Analysis<br>nalysis<br>sis<br>Flow | Description |       |
| Edit Rename Delete Ne                                                                                                    | w New Based On                                      |             |       |
|                                                                                                    |                                                     |             | Close |

I dette eksempel opretter vi en ny analyseprotokol. Vælg **Ny** i **dialogboksen Administrer analyse.** Et nyt ark med **Analyseprotokol** åbnes, hvor den nye protokol kan defineres. En protokol er en samling af detektorer, og en detektors funktion er at lokalisere områder af interesse inden for et signal og bedømme områderne med hændelser.

| S Noxturnal                             |                                     | _                   |      | $\times$ |
|-----------------------------------------|-------------------------------------|---------------------|------|----------|
| File Edit View Analysis Reports Devices | Tools Help                          |                     |      |          |
|                                         | inter inter                         |                     |      |          |
|                                         |                                     |                     |      |          |
| New Analysis Protocol ×                 |                                     |                     |      |          |
| Detectors                               | O V Protocol Properties             |                     |      |          |
| Cardiology                              | A                                   |                     |      |          |
| Brady and Tachycardia                   | Name:                               |                     |      |          |
| Movement                                | Category:                           |                     |      |          |
| Activity                                | Description:                        |                     |      |          |
| Bruxism                                 |                                     |                     |      |          |
| Limb Movements<br>Manual Position       |                                     |                     |      |          |
| Position                                | Fail protocol if any detector fails |                     |      |          |
| Oximeter                                |                                     |                     |      |          |
| Desaturation                            |                                     |                     |      |          |
| Pulse Wave Analysis                     |                                     |                     |      |          |
| Pulse Artifacts                         |                                     |                     |      |          |
| PTT                                     |                                     |                     |      |          |
| PTTDrops                                |                                     |                     |      |          |
| Respiratory                             |                                     |                     |      |          |
| Chevne Stokes                           |                                     |                     |      |          |
| Row Limitation                          |                                     |                     |      |          |
| Paradoxical Breathing                   |                                     |                     |      |          |
| RIP Attfacts                            |                                     |                     |      |          |
| Shoring                                 | •                                   |                     |      |          |
| Help Add Detector >>                    |                                     |                     |      |          |
| Information                             |                                     |                     |      |          |
| Inormation                              |                                     |                     |      |          |
|                                         |                                     |                     |      |          |
|                                         |                                     |                     |      |          |
|                                         |                                     |                     |      |          |
|                                         |                                     |                     |      |          |
|                                         |                                     |                     |      |          |
|                                         |                                     |                     |      |          |
|                                         |                                     |                     |      |          |
|                                         |                                     |                     |      |          |
|                                         | Restore Defaults ~                  | Save Save and Close | Clos | ie .     |
|                                         |                                     |                     |      |          |

For at tilføje en detektor til protokollen skal du vælge en detektor fra listen over **Detektorer** og vælge **Tilføj detektor >> Generelle egenskaber,** hvorefter **Indgangssignalet** kan redigeres. Når du har konfigureret din analyseprotokol, skal du klikke på **Gem og luk**, hvorefter protokollen føjes til listen over tilgængelige analyser.

### Arbejde med bedømmelser

En bedømmelse er en samling af hændelser, der er bedømt på signaler i optagelsen. Handlingerne til arbejde med bedømmelser findes i **knappen Bedømmelse** i værktøjslinjen i Noxturnal. De handlinger, der foretages, mens man arbejder med bedømmelser, er angivet i nedenstående afsnit.

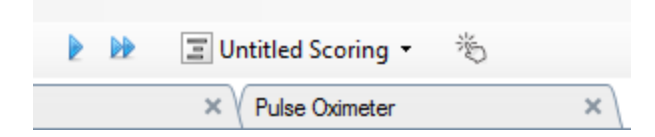

Hvis du har medtaget en **Analyseprotokol** i den **Optagelsestype**, der er konfigureret til optagelsen, bruger Noxturnal automatisk standardanalyseprotokollen til at analysere optagelsen, når den downloades fra en Nox-optageenhed. For onlineundersøgelser skal du lukke optagelsen, når den er afsluttet, og når den genåbnes fra optagelsesbiblioteket, analyseres dataene af den definerede standardanalyse. Den automatiske analyse af dataene skaber en ny bedømmelse kaldet **Bedømmelse uden titel**. Se skærmbilledet ovenfor. I **Bedømmelsesknappen** ser du altid den **Valgte bedømmelse**, der bruges til funktionerne rapportering og optagelsesoversigt. Du kan nemt oprette nye bedømmelser ved hjælp af funktionerne i **Bedømmelsesknappen**. Hvis du for eksempel foretager ændringer i den automatiske bedømmelse, kan du nemt gemme det som en ny bedømmelse med det relevante navn.

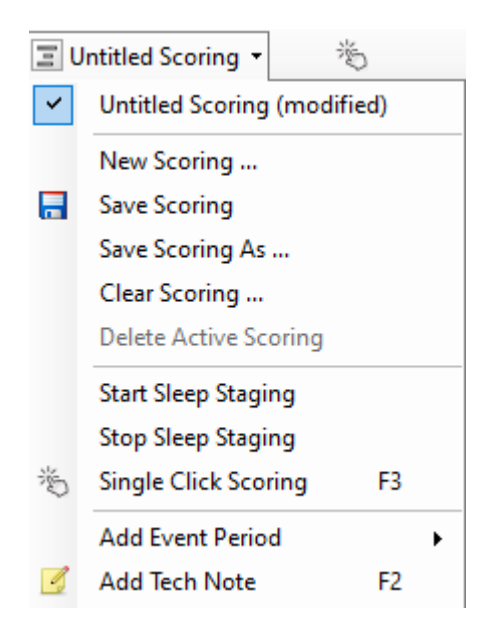

Fra **Bedømmelsesknappen** kan du også **Tilføje hændelsesperiode** eller **Tilføje teknisk note** til optagelsen.

### Ny bedømmelse

Når du anvender enheder, der optager EEG, kan du bruge funktionerne til søvnfaser i Noxturnal. Noxturnal indeholder automatisk indstilling af søvnfaser i systemet, der hjælper den manuelle bedømmelse. Det er også muligt at indstille søvnfaser manuelt uden først at bruge den automatiske indstilling.

For at indstille søvnfaser manuelt skal du klikke på Bedømmelse og vælge en Ny bedømmelse.

| Ξυ | 🔳 Untitled Scoring 👻 👋      |    |  |  |  |  |
|----|-----------------------------|----|--|--|--|--|
| ~  | Untitled Scoring (modified) |    |  |  |  |  |
|    | New Scoring                 |    |  |  |  |  |
| =  | Save Scoring                |    |  |  |  |  |
|    | Save Scoring As             |    |  |  |  |  |
|    | Clear Scoring               |    |  |  |  |  |
|    | Delete Active Scoring       |    |  |  |  |  |
|    | Start Sleep Staging         |    |  |  |  |  |
|    | Stop Sleep Staging          |    |  |  |  |  |
| 治  | Single Click Scoring        | F3 |  |  |  |  |
|    | Add Event Period            | +  |  |  |  |  |
| 4  | Add Tech Note               | F2 |  |  |  |  |
|    | Test Calibration Mode       |    |  |  |  |  |
|    | Bio Calibration             |    |  |  |  |  |

Derefter kan du vælge handlingen **Start søvnfaser** fra menuen i **Bedømmelse** for at starte indstilling af søvnfaser. Talafsnittet på dit tastatur bruges som standardgenvejstaster til søvnfaser. Du kan ændre genvejstasterne til bedømmelse, som forklaret nedenfor.

Med Bedømmelse kan du også starte din Biokalibrering.

### Vælg en bedømmelse

Flere bedømmelser kan associeres med en enkelt optagelse. Alle tilgængelige bedømmelser er angivet i bedømmelsespanelet. Vælg den aktive bedømmelse ved at klikke på den.

### Gem bedømmelse

Gem den aktive bedømmelse ved at klikke på indstillingen **Gem bedømmelse**. Brugeren bliver bedt om at give et navn til den gemte bedømmelse. Den gemte bedømmelse føjes til listen over bedømmelser.

### Ryd bedømmelse

Hvis en bedømmelse er aktiv, vil denne handling rydde den. Hvis den aktive bedømmelse har lokale ændringer, bliver brugeren spurgt om, hvorvidt de lokale ændringer skal gemmes.

### Slet valgt bedømmelse

En gemt bedømmelse kan slettes ved at vælge den fra bedømmelseslisten og klikke på indstillingen **Slet valgt bedømmelse**. En meddelelse vil komme frem og spørge, om det er OK at slette bedømmelsen.

### Tastaturgenveje til bedømmelse

En genvejstast bruges til hurtigt at bedømme hændelser. Genvejstasten kan tildeles en hændelsestype fra **Indstilling -> Hændelsestyper og -grupper -> Rediger -> Opførsel.** 

Som hovedregel skal hændelser kun have en enkelt tast som en genvej, men en kombination af **Ctrl**, **Shift** og **Alt** plus en tast understøttes.

## Rapporter i Noxturnal

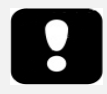

- Bemærk: Rapportresultater er faste og opdateres ikke, når analysen af optagelsen ændres.
- Bemærk: Hvis der foretages ændringer i analysen, kan der genereres en anden rapport, eller den eksisterende rapport kan opdateres.

Noxturnal tilbyder en række standardrapporter, som du kan få adgang til ved at klikke på menuen **Rapporter** fra værktøjslinjen i Noxturnal.

### Generering af rapporter

En rapport kan genereres ved at klikke på knappen Vis rapport på siden Optagelsesresultater eller vælge en rapport fra menuen Rapporter i værktøjslinjen i Noxturnal.

Når du har genereret en rapport i rapportsystemet, kan du nemt ændre rapporten ved hjælp af knappen **Rediger**, der er synlig på værktøjslinjen, når rapporter vises.

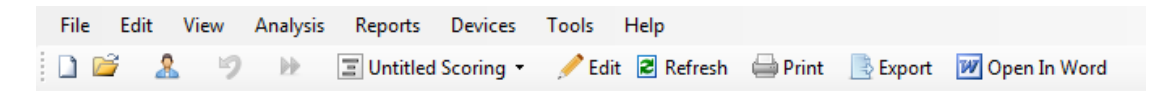

Knappen Rediger åbner **Redigeringstilstand**, som giver dig mulighed for at redigere rapporten på samme måde som du ville gøre det i Microsoft Word<sup>®</sup>. Alle ændringer, du foretager, er synlige for dig med det samme. Du kan også tilføje nye indekser og endda foruddefinerede rapportdele, når du fortolker en undersøgelse. For at stoppe **Redigeringstilstand** skal du trykke på knappen **Rediger** igen. Ændringer, der foretages i tilstanden **Rediger**, gemmes ikke som en del af rapportskabelonen.

### Brugerdefinerede rapporter

Noxturnal tilbyder et kraftfuldt brugerdefineret rapportsystem, der inkluderer Microsoft Word<sup>®</sup>lignende redigeringsfunktioner. Rapporter i Noxturnal kan let brugerdefineres. Følg nedenstående trin for at oprette en brugerdefineret rapportskabelon.

- 1. Fra værktøjsbjælken i Noxturnal skal man vælge Rapporter -> Administrer rapporter...
- I dialogboksen Administrer rapporter skal du vælge en af indstillingerne Rediger, Ny eller Ny baseret på afhængigt af dine præferencer.

| Janage Reports                      |          |                    |                       |
|-------------------------------------|----------|--------------------|-----------------------|
| Q Search for                        |          |                    |                       |
| Name                                | Category |                    | ^                     |
| Default                             |          |                    |                       |
| Bruxism Report                      |          |                    |                       |
| MSLT Report                         |          |                    |                       |
| MWT Report                          |          |                    |                       |
| 🔄 Nox BodySleep Report              |          |                    |                       |
| Nox SAS Report                      |          |                    |                       |
| PAP Report                          |          |                    |                       |
| PSG PAP Report                      |          |                    |                       |
| SG Report                           |          |                    |                       |
| Respiration Report                  |          |                    |                       |
| 🔄 Snore Report                      |          |                    |                       |
| 🔄 Split Night Report                |          |                    | ~                     |
| Edit Rename Delete New New Based On |          | Go to User Reports | Go to Default Reports |
|                                     |          |                    |                       |
|                                     |          |                    | Close                 |
|                                     |          |                    |                       |

3.

I dette eksempel opretter vi en ny brugerdefineret rapport baseret på standarden **PSGrapport**. Vælg **PSG-rapporten** fra listen over tilgængelige rapporter, og klik på **Ny baseret på**.

4. Du får vist følgende dialogboks, hvor du kan give den nye rapportskabelon et navn og derefter vælge **Opret**.

| Search for                             |           |                                       |
|----------------------------------------|-----------|---------------------------------------|
| Name                                   | Category  | ^                                     |
| Default                                |           |                                       |
| MSLT Ren                               |           | ×                                     |
| MWT Rep Name                           | Category: |                                       |
| Nox Body                               |           |                                       |
| Nox SAS I                              | Optional  |                                       |
| PAP Repo<br>PSG PAP (Based On Template |           |                                       |
| PSG Repo Blank Template                | ~         |                                       |
| Respiratio                             |           |                                       |
| Snore Re                               |           | ate Cancel                            |
|                                        |           | v                                     |
| Edit Rename Delete New New Based On    | Go t      | to User Reports Go to Default Reports |
|                                        |           |                                       |

Et nyt ark åbnes med den valgte standardrapport, og i dette vindue kan du redigere den. På højre side af skærmen kan du finde en samling af **Felter** og **Rapportdele**, som du kan bruge til din rapport. For yderligere information om rapportdele og felter henvises der til afsnittet

| fg*                | ×                                             |                                | . 13 . 14 . 15            | 16 . 17 . 18   | 19 . 120 . 121 . 123          | Patra a se s                      |                       | _    |
|--------------------|-----------------------------------------------|--------------------------------|---------------------------|----------------|-------------------------------|-----------------------------------|-----------------------|------|
| anta antica transf | intentintentintentintentintentintentintentint | and factor differentiation for | dundižato aliánto adién   |                | Contraction from the stand of | A Pields Report Parts             |                       |      |
| _                  |                                               |                                |                           |                |                               |                                   | F                     | ilte |
|                    |                                               |                                |                           |                |                               | Field                             |                       |      |
|                    |                                               |                                |                           |                |                               | Arousais                          |                       |      |
|                    |                                               |                                |                           |                |                               | All Arousals Count ISI            |                       |      |
|                    |                                               |                                |                           |                |                               | All Arousals Index TST            |                       |      |
|                    |                                               | DCC Dor                        | ort                       |                |                               | Arousal Count Non-Supine TST      |                       |      |
|                    |                                               | PSG KEL                        |                           |                |                               | Arousal Count REM TST             |                       |      |
|                    |                                               |                                |                           |                |                               | Arousal Count Supine TST          |                       |      |
|                    | Patient Information                           |                                |                           |                |                               | Arousal Count TST                 |                       |      |
|                    | Full Name: -                                  | Patient ID: -                  |                           | Patient ID: -  |                               | Arousal Count Wake                |                       |      |
|                    | Height:                                       | Weight:                        |                           | BMI: -         |                               | Arousal Index Non-Supine TST      |                       |      |
|                    | Date of Birth:                                | Age: -                         |                           | Gender: -      |                               | Arousal Index REM TST             |                       |      |
|                    |                                               |                                |                           |                |                               | Arousal Index TST                 |                       |      |
|                    | Recording Information                         |                                |                           |                |                               | Bruxism Arousal Count REM TST     |                       |      |
|                    | Recording Date: -                             | Analysis D                     | uration (TRT): - m        |                |                               | Bruxism Arousal Count Supine TST  |                       |      |
|                    | Recording Tags: -                             | Analysis S                     | tart Time (Lights out): - |                |                               | Bruxism Arousal Count TST         |                       |      |
|                    | Device Type: -                                | Analysis S                     | top Time (Lights on): -   |                |                               | Bruxism Arousal Count Wake        |                       |      |
|                    |                                               |                                |                           |                |                               | Bruxism Arousal Index REM TST     |                       |      |
|                    |                                               |                                |                           |                |                               | Bruxism Arousal Index Supine TST  |                       |      |
|                    |                                               | Class Labo                     |                           |                |                               | D Bruxism Arousal Index TST       |                       |      |
|                    | Clean Efficiency (TCT (TTT#100))              | Sleep Late                     | ncy (SL): -m              |                |                               | I M Arousal Count REM TST         |                       |      |
|                    | Wake After Sleep Orset (TIT SI                | 70 NEM Later                   | icy: -m                   |                |                               | D LM Arousal Count Supine TST     |                       |      |
|                    | Wake Arter Sleep Orbet (TKT-SL-               | 131) 111                       |                           |                |                               | D LM Arousal Count TST            |                       |      |
|                    |                                               |                                |                           |                |                               | D LM Arousal Count Wake           |                       |      |
|                    | Color Coded                                   | Color Coded                    | Color Coded               | DI NG Talan G  | or Coded                      | D LM Arousal Index Non-Supine TST |                       |      |
|                    | AHI: AHI O                                    | DI: 001 Sho                    | Label Index               | PLMS Index: PL | MS Index                      | O LM Arousal Index REM TST        |                       |      |
|                    |                                               |                                |                           |                |                               | D IM Arousal Index Supire 151     |                       |      |
|                    |                                               |                                |                           |                |                               | DI MS Arousal Count DEM TST       |                       |      |
|                    | Sleep Parameters                              |                                |                           |                |                               | <                                 |                       |      |
|                    |                                               |                                |                           |                |                               | Description                       |                       |      |
|                    | Sleep Stages Dough                            | nut Chart                      |                           | Percentage     | Duration                      |                                   |                       |      |
|                    |                                               |                                | REM                       | - %            | - m                           |                                   |                       |      |
|                    |                                               |                                | N1:                       | - %            | - m                           |                                   |                       |      |
|                    |                                               |                                | N2:                       | - %            | - m                           | ~                                 |                       |      |
|                    |                                               |                                | I NR-                     | - 86           | I - hi I                      |                                   | New Based On Edit New |      |

Rapportdele og rapportfelter nedenfor.

Bemærk: I rapportskabelonen kan du svæve over felterne (-) med musen for at se parameterets detaljer. Se figuren nedenfor.

| Ê | Summary                                  |               |                                                                        |
|---|------------------------------------------|---------------|------------------------------------------------------------------------|
|   | Total Sleep Time (TST): - m              | Sleep Latency | (SL): - m                                                              |
|   | Sleep Efficiency (TST/TRT*100): - %      | REM Latency:  | - m                                                                    |
|   | Wake After Sleep Onset (TRT-SL-TST): - m |               |                                                                        |
|   |                                          | '             | REM Latency<br>Duration to the first REM events in Analysis in minutes |

### RAPPORTDELE OG RAPPORTFELTER

Hver rapportdel repræsenterer et afsnit af din rapport, såsom iltmætning, PLM-detaljer osv. Rapportdele og felter kan oprettes i Noxturnal, og du kan gemme rapportdele fra standardrapporter, så de er tilgængelige, når du opretter rapporter fra bunden.

### OPRET NYE RAPPORTDELE

Du kan oprette nye rapportdele og gemme dem til senere brug. For at gøre det skal du vælge den relevante rapportdel i rapportskabelonen (eller en hvilken som helst brugerdefineret tekst/tabel) og

trække og slippe den til listen over **Rapportdele**. Giv rapportdelen et navn, og vælg kategorien. Den nye rapportdel, du oprettede, føjes til listen over **Rapportdele**.

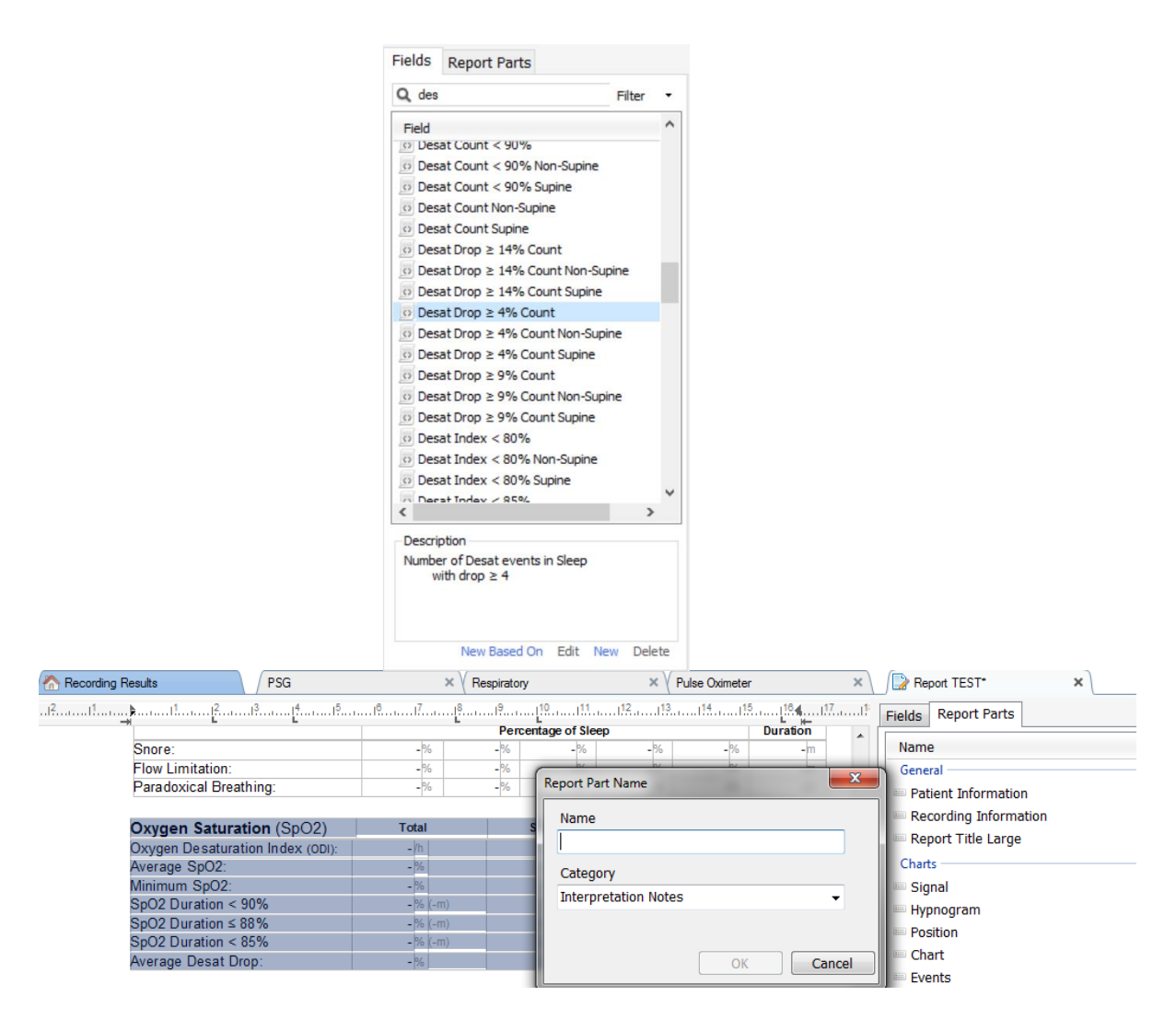

### **OPRET ET NYT RAPPORTFELT**

Du kan oprette nye rapportfelter og gemme dem til senere brug. For at gøre det skal du følge nedenstående trin.

 I dette eksempel vælger vi det standardfelt, der er tilgængeligt i Noxturnal Desat fald ≥ 4 % optælling som base for vores brugerdefinerede felt. Vælg Desat fald ≥ 4 % optælling, og klik på Ny baseret på. 2. I dialogboksen Rediger rapportfelt skal du give det nye felt et navn og redigere egenskaberne for det nye felt efter behov.

| 🖷 Edit Report Field                                                   |                                                                                 | ×                                                            |
|-----------------------------------------------------------------------|---------------------------------------------------------------------------------|--------------------------------------------------------------|
| Name:<br>Desat Drop ≥ 3% Count<br>Category:<br>Oximetry ~             |                                                                                 |                                                              |
| Number of events                                                      | ~                                                                               |                                                              |
| Number of <u>Desat</u> events in <u>Sleep</u><br>with drop ≥ <u>3</u> |                                                                                 | An example of this type of field is the<br>number of Desats  |
| Conditions                                                            | stats(named:Sleep).AsReference().Markers[Types<br>Epoch:PeakToPeak:GreaterOrEqu | (MarkerType:oxygensaturation-drop),<br>aal(3)].Periods.Count |
|                                                                       |                                                                                 | Save Cancel                                                  |

I dette eksempel ændrer vi faldet i desaturation til  $\geq$  3 og giver det nye felt et beskrivende navn **Desat** fald  $\geq$  3 % optælling. Hvis betingelserne skal ændres, skal man klikke på **Betingelser** for at se alle tilgængelige betingelser.

### TILFØJ RAPPORTDELE OG -FELTER TIL RAPPORTER

For at tilføje **Rapportdele** og **-felter** til din rapport skal du sætte musen på den foretrukne placering i rapporten og dobbeltklikke på den ønskede rapportdel fra listen til højre. Du kan også føje en del og et felt til en rapport ved at trække og slippe den ønskede rapportdel/felt ind i din rapport.

## RAPPORTENS SIDEHOVED OG SIDEFOD

Følg trinnene nedenfor for at tilpasse rapportens sidehoved og sidefod.

 Fra værktøjslinjen i Noxturnal skal du vælge Værktøjer -> Indstillinger -> Bruger og virksomhed, så vil du se følgende guide, hvor du kan indtaste bruger- og virksomhedsoplysninger.

| PSG 👻 / The cording Results   | PSG × Respiratory                                       | × V Pulse Oximeter × Settings ×         | <del>//</del> |
|-------------------------------|---------------------------------------------------------|-----------------------------------------|---------------|
| General                       | User & Company                                          |                                         | vent Li       |
| 🙎 User & Company              | Licer Information                                       |                                         |               |
| Custom Fields                 |                                                         |                                         | Perio         |
| 🎲 Analysis                    | User name, initials and email address are used to perso | onalize reports and the user interface. | <u></u>       |
| Bio Calibration               | Name:                                                   | Initials                                | 8             |
| Event Types &<br>Groups       |                                                         |                                         | rings         |
| Signal Types &<br>Groups      | E-Mail:                                                 |                                         | 2             |
| Contraction Device Properties | Company Information                                     |                                         | tals & D      |
| 🛃 Data Exchange               | The company information is used in reports and in the   | user interface                          | ata           |
| Device Options                | The company mornation is used in reports and in are     |                                         |               |
| Report Fields                 | Name:                                                   | Web Site:                               |               |
| 📒 Reports                     | Address .                                               | r Maile                                 |               |
| G Advanced                    | Address.                                                | E-man.                                  |               |
|                               |                                                         |                                         |               |
|                               | I                                                       |                                         |               |
|                               |                                                         |                                         |               |
|                               |                                                         |                                         |               |
|                               |                                                         |                                         |               |
|                               |                                                         |                                         |               |
|                               |                                                         |                                         |               |
|                               |                                                         |                                         |               |
|                               |                                                         | OK                                      | Cancel        |

Udfyld felterne, der er vist ovenfor de relevante oplysninger. Du kan indsætte de oplysninger, der er indtastet i din rapport ved hjælp af de tilsvarende rapportfelter.

2. For at indsætte oplysningerne i sidehovedet/sidefoden af din rapport skal du placere musemarkøren i den øverste del af rapporten, højreklikke og vælge indstillingen Rediger sidehoved/sidefod.

| EE 🔤 C        | ntitied scoring 🔹 🚔 Arial  | ▼ 24 ▼ ▶ ▲ ∠ ⊻ |           |
|---------------|----------------------------|----------------|-----------|
| rding Results | PSG                        | × Respiratory  | × PSG Rep |
|               |                            | <sup>5</sup>   | .11       |
|               |                            |                | -         |
|               |                            |                |           |
|               | Edit Header                |                |           |
|               | Format Headers and Footers |                |           |
|               | Delete Use des             |                |           |
| EX            | Delete Header              | DCC Depart     |           |
| C2            | Page Margins and Paper     | rsg kepon      |           |
|               | Page Borders               |                | _         |
| _             | Patient mormation          |                |           |
|               | Full Name: -               | Date of Birth: | -         |
|               | Patient ID: -              | Age:           | -         |
|               | Address.                   | Height.        |           |

- 3. Tilføj de relevante felter fra listen over tilgængelige felter i sidehovedafsnittet.
- 4. For at tilføje et logo til din rapports sidehoved skal du klikke på Format -> Indsæt billede... som vist nedenfor.

| i liter i en en en en en en en en en en en en en                                                                                                    |    |                           |
|----------------------------------------------------------------------------------------------------|----|---------------------------|
| 144 File ▼ 🛄 Table ▼                                                                                                    | EF | ormat 👻                   |
| PSG Report [AASM 2                                                                                                    | <> | Insert Break              |
| ,,,,,,,,,,,,,,,,,,,,,,,,,,,,,,,,,,,,,,,,,,,,,,,,,,,,,,,,,,,,,,,,,,,,,,,,,,,,,,,,,,,,,,,,,,,,,,,,,,,,,,,,,,,,,,,,,,,,,,,,,,,,,,,,,,,,,,,,,,,,,,,,,,,,,,,,,,,,,,,,,,,,,,,,,,,,,,,,,,,,,,,,,,,,,,,,,,,,,,,,,,,,,,,,,,,,,,,,,,,,,,,,,,,,,,, _,, _ |    | Insert Image              |
|                                                                                                    |    | Insert Text Frame         |
|                                                                                                    | A  | Character                 |
|                                                                                                    |    | Paragraph                 |
|                                                                                                    |    | Tabs                      |
|                                                                                                    | Ξ  | Bullets And Numbering 🛛 🕨 |
|                                                                                                    |    | Page Format               |
|                                                                                                    |    | Headers and Footers       |
|                                                                                                    |    | Image                     |
|                                                                                                    |    | Text Frame                |

 For at tilføje sidenummerering til din rapport skal du gå ned i bunden af rapportsiden og højreklikke og vælge Rediger sidefod. Højreklik inden for sidefodsområdet, og vælg Indsæt > Sidetal.

Når du er færdig med at konfigurere din rapportskabelon, skal du vælge **Gem**. Din rapport føjes til listen **Rapport**, der er tilgængelig fra værktøjslinjen i Noxturnal.

#### **Eksport** af rapporter

For at eksportere en rapport skal du klikke på Eksportér fra rapportens værktøjslinje.

|   | Tools Help       |         |          |                         |
|---|------------------|---------|----------|-------------------------|
| r | 🧪 Edit 🛿 Refresh | 🖨 Print | 📑 Export | 👿 Save and Open in Word |

Dette åbner en ny dialog, så man kan specificere filformatet og filnavnet. Klik på knappen **Gem**, når du er færdig, hvorefter rapporten gemmes på disken i det angivne filformat.

#### Udprintning af rapporter

Når en rapport er genereret, kan brugeren udskrive rapporten. For at udskrive en rapport skal man vælge indstillingen **Udskriv** fra rapportens værktøjslinje.

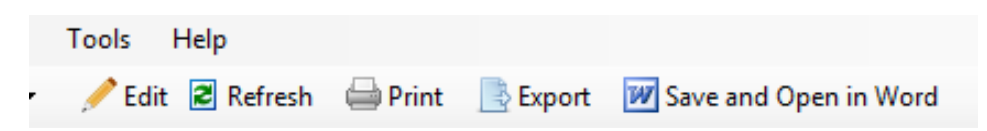

En dialogbogs åbner, hvor udskrivningsmulighederne kan ændres. Klik på knappen **Udskriv** for at udskrive.

# Optagelsesbiblioteket

Optagelsesbiblioteket viser og administrerer alle de optagelser, der er downloadet fra Noxoptageenhederne og onlineundersøgelser. Når optagelser åbnes eller downloades i Noxturnal, føjes de automatisk til optagelsesbiblioteket. Det er også muligt at erhverve licenser til at åbne filformaterne EDF, EDF +, Embla og Somnostar i Noxturnal, og de tilsvarende optagelser føjes automatisk til optagelsesbiblioteket.

Vælg fra listen i optagelsesbiblioteket og dobbeltklik for at åbne en optagelse.

### Arkivering af optagelser

Optagelser i optagelsesbiblioteket kan arkiveres til en anden placering eller til permanent opbevaring. For at arkivere en optagelse skal du vælge en eller flere optagelser i biblioteket og klikke på **Arkivér optagelse...** på panelet med optagelsesoplysninger. Der vises en dialogboks, som guider brugeren gennem arkiveringsprocessen.

### Enkeltemne som kilde

Algoritmen Enkeltemne som kilde er en patentanmeldt algoritme i Noxturnal, der bestemmer, om det samme emne bar optageenheden og de tilknyttede sensorer i optagelsesperioden.

Algoritmen kan returnere et af tre resultater. Resultaterne og deres betydning er anført nedenfor.

- Ikke analyseret: Algoritmen er ikke blevet kørt til optagelsen.
- Godkendt: Et enkelt emne som kilde kan verificeres til optagelsen.
- Ikke afgjort: Et enkelt emne som kilde kan ikke verificeres til optagelsen.

En række faktorer kan resultere i et Ikke afgjort resultat, herunder følgende:

- Optagelsen indeholder ikke de nødvendige signaler (et signal med pulsbølgeform fra oximeteret og mindst ét RIP-signal)
- De nødvendige signaler er støjende eller indeholder tydelige artefakter
- Sensorerne blev ikke placeret på emnet
- Sensorerne blev placeret forkert på patienten eller blev forskudt under søvn
- Oximeteret og RIP-bælterne blev båret af to forskellige emner
- Optagelsen er for kort (det er nødvendigt med mindst 15 minutters samtidig optagelse af pulsbølgeform og RIP-signaler)
- Hjerteartefaktet i RIP-signalerne (forårsaget af udsendelse af blod fra hjertet til arterierne og den deraf følgende bevægelse i torso) er for lille

Algoritmen til et enkeltemne som kilde kan enten køres som et værktøj (ved at klikke på Værktøjer -> Enkeltemne som kilde) eller som en analysedetektor, som kan inkluderes i en brugerdefineret analyseprotokol. Værktøjet køres automatisk, når der er downloadet optagelser fra en optageenhed.

Resultatet fra Enkeltemne som kilde vises på siden **Optagelsesresultater** under afsnittet **Signaloversigt** for hver nat og er også tilgængeligt som et rapportfelt, som kan inkluderes i brugerdefinerede rapporter. Resultatet er angivet med et af følgende symboler:

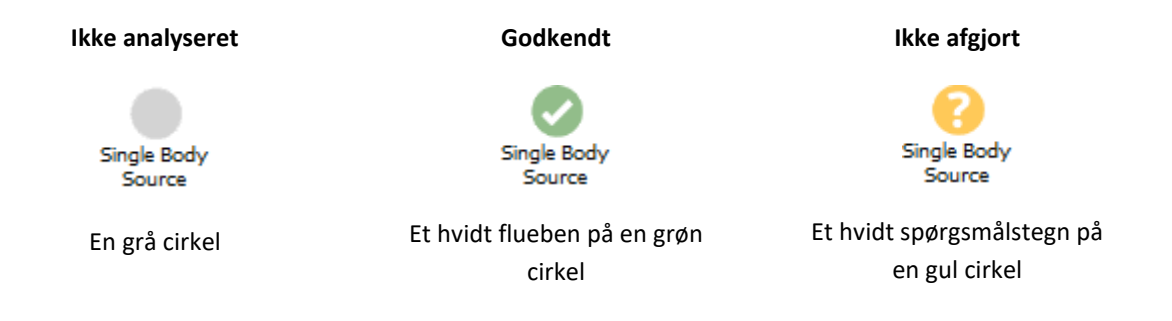

Den automatiske beregning af algoritmen for Enkeltemne som kilde for downloadede optagelser og visning af resultatet for Enkeltemne som kilde kan slås til og fra i **Værktøjer -> Indstillinger... -> Avanceret -> Enkeltemne som kilde.** 

# Kompatible enheder

Følgende tabel viser Ethernet-understøttede enheder og switches, der er valideret med Nox-systemer til søvnvurdering. Noxturnal kan modtage, synkronisere, vise og gemme signaler fra Ethernetunderstøttede enheder, når de er tilsluttet det samme netværk.

## SWITCHES, IP-KAMERAER OG MIKROFONER

| Туре                                 | Katalognummer |
|--------------------------------------|---------------|
| Trendnet PoE-switch                  | NA            |
| Axis T8351, mikrofon 3,5 mm          | NA            |
| Axis P3374, internet protocol camera | NA            |

# UNDERSTØTTEDE EKSTERNE ENHEDER

| Туре                            | Katalognummer |
|---------------------------------|---------------|
| SenTec SDM                      | NA            |
| Resmed TxLink                   | NA            |
| Resmed Airsense <sup>™</sup> 10 | NA            |
| Resmed S9™                      | NA            |
| Resmed Aircurve                 | NA            |
### Lovgivningsmæssige oplysninger

#### Ydelsestest og valideringsoversigt

Nox-systemerne til søvnvurdering er blevet testet og verificeret i forskellige faser, så de har gennemgået interne tests, verificering og validering samt eksterne tests for at sikre produktsikkerhed, effektivitet og pålidelighed. Designet blev verificeret og valideret, inklusive klinisk evaluering, gennem hele designprocessen i henhold til specificerede krav og tilsigtet anvendelse.

Nox Medical har et ISO 13485: 2016 (MDSAP)-certificeret system til kvalitetsstyring, der overholder kravene i direktivet om medicinsk udstyr (MDD - Rådets direktiv 93/42/EØF som ændret af direktiv 2007/47/EF); Canada - Lovgivning om medicinsk udstyr - Del 1 - SOR 98/282; Australien - Lovgivning om terapeutiske varer (medicinsk udstyr), 2002, skema 3, del 1 (undtagen del 1.6) - Fuld procedure for kvalitetssikring; Japan - MHLW ministerforordning 169, artikel 4 til artikel 68; PMD Act og USA - 21 CFR 820, 21 CFR 803, 21 CFR 806, 21 CFR 807 - Afsnit A til D.

#### Beskrivelse af symboler og forkortelser

| PG                                                     | ۲ | Polygrafi                                                                                                    |
|--------------------------------------------------------|---|----------------------------------------------------------------------------------------------------|
| PSG                                                    | ۲ | Polysomnografi                                                                                                    |
| <b>C€</b> 2797                                         | • | CE-mærkning, der angiver overensstemmelse med gældende EU-regler.                                                                                                    |
| (01)15694311110255(8012)VVvvr<br>r(11)YYMMDD(10)ZZZZZZ | • | Unique Device Identifier (UDI): Application Identifier<br>(01) angiver enhedsidentifikatoren (Device Identifier,<br>DI) (dvs. "15694311110255"), Application Identifier<br>(8012) angiver softwareversionen (dvs. "VVvvrr"),<br>Application Identifier (11) angiver<br>produktionsdato/fremstillingsdato (dvs. "YYMMDD",<br>hvor "YY" er de sidste to cifre i produktionsåret, "MM"<br>er produktionsmåneden og "DD" er<br>produktionsdagen), og Application Identifier (10)<br>angiver lotnummeret (dvs. "ZZZZZZ") |
|                                                        | • | Unique Device Identifier (UDI) vises i datamatrixformat<br>på Noxturnal-CD'en                                                                                                    |
|                                                        | • | Producentoplysninger                                                                                                    |
|                                                        |   |                                                                                                    |

Fremstillingsdato

Batch-kode/lotnummer

LOT

~ 72 ~

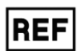

Katalognummer/referencenummer

# Om

Denne manual og tilhørende oversættelser af den leveres i elektronisk format i henhold til Kommissionens forordning (EU) nr. 207/2012 af 9. marts 2012 om elektroniske brugsanvisninger til medicinsk udstyr. De er også tilgængelige i elektronisk format på Nox Medicals hjemmeside: www.noxmedical.com.

Elektroniske versioner leveres som PDF-dokumenter, og det kræver en PDF-læser at åbne dokumenterne. PDF-læsere er tilgængelige uden omkostninger for brugerne. Se de gældende systemog hardwarekrav for den PDF-læser, der anvendes.

Papirkopier kan rekvireres uden yderligere omkostninger ved at sende en e-mail til <a href="mailto:support@noxmedical.com">support@noxmedical.com</a>. Papirkopien sendes inden for syv kalenderdage.

## Bilag

# Standarder for afledte signaler

Noxturnal beregner standarder for afledte signaler fra de kildesignaler, der optages. Afledte signaler er statistiske eller direkte transformationer af et givet signal, og de er beskrevet i nedenstående tabel.

| Afledt signal                 | Kildesignal                          | Beskrivelse                                                                                                    |
|-------------------------------|--------------------------------------|----------------------------------------------------------------------------------------------------|
| Aktivitet                     | Tyngdekraft X<br>og Tyngdekraft<br>Y | Indikation på patientens aktivitet/bevægelser.<br>Aktivitetssignalet beregnes ud fra rå tyngdekraftssignaler<br>(X- og Y-aksen) målt med et 3-dimensionelt accelerometer<br>i Nox-målerne. Det målte tyngdekraftssignal differentieres<br>med hensyn til tid og skaleres med den korrekte<br>skaleringsfaktor for at skabe det afledte aktivitetssignal.                                                                     |
| Lydstyrke [dB]                | Lydstyrke                            | Et lydstyrkesignal i logaritmisk skala (med decibelenheder)<br>beregnes automatisk ud fra det rå lydstyrkesignal, som er<br>i lineær skala. Formen, der bruges til at beregne signalet,<br>er $V_dB = 20 \log(x/P_0)$ , hvor V_dB er lydstyrken i<br>decibel, P er det rå lydstyrkesignal (som er et tryksignal<br>med enheden Pa) og P_0 er referencelydtrykket, som har<br>en værdi på P_0 = 20 uPa i Noxturnal-softwaren. |
| Kalibreret RIP-<br>mave       | RIP-mave                             | Det kalibrerede RIP-mavesignal beregnes ved at skalere<br>hver værdi af RIP-mavesignalet med det tilsvarende RIP K-<br>signal (afledt signal). Strømningssignalet oprettes<br>automatisk, hvis signalerne RIP-mave og RIP K begge<br>findes.                                                                                                    |
| Kalibreret RIP-<br>strømning  | RIP-brystkasse                       | Den kalibrerede RIP-strømning beregnes ud fra et derivat<br>af summen af RIP-brystkasse og kalibrerede RIP-<br>mavesignaler (afledt) og har enheden [V/s].                                                                                                    |
| Kalibreret RIP-sum            | RIP-mave og<br>RIP-brystkasse        | Det kalibrerede signal for RIP-sum beregnes ved at tilføje<br>signalerne fra RIP-brystkasse og RIP-mave, efter de to<br>sidstnævnte er blevet skaleret med RIP K-signalet.                                                                                                    |
| Kateterstrømning              | Katetertryk                          | Signalet for kateterstrømning er et kvalitativt signal, der<br>stammer fra det rå nasale signal fra katetertrykket og har<br>enheden [cmH2O]. Det nasale signal fra katetertrykket er<br>lavpasfiltreret ved 3 Hz, og derefter afledes signalet for<br>kateterstrømning fra en ikke-lineær transformation.                                                                                                    |
| Katetersnorken                | Katetertryk                          | Signalet for snorken (katetersnorken) er afledt ved<br>højpasfiltrering af et råt signal for nasalt katetertryk eller<br>luftstrøm.                                                                                                    |
| EMG Frontalis                 | E1-E3 og E2-E4                       | EMG.Frontalis-Left (venstre) signal svarer til det<br>tilhørende signal E1-E3 og EMG.Frontalis-Right (højre)<br>signal svarer til det tilhørende signal E2-E4                                                                                                    |
| Begrænsning af<br>strømningen | Katetertryk                          | Signalet for begrænsning af strømningen afledes ved<br>hjælp af en matematisk formel til beregning af en<br>inhalations fladhed.                                                                                                    |

| Afledt signal            | Kildesignal                          | Beskrivelse                                                                                                    |
|--------------------------|--------------------------------------|----------------------------------------------------------------------------------------------------|
| Hjertefrekvens           | EKG                                  | En algoritme til detektering af R-bølger køres for at<br>detektere hvert hjerteslag i EKG-signalet. Den<br>øjeblikkelige hjertefrekvens er det gensidige udslag af<br>intervallerne mellem på hinanden følgende hjerteslag.<br>Hjertefrekvensen har enheden [bpm] (slag pr. minut).                                                                      |
| Masketryk                | Raw Pressure<br>(råt tryk)           | Masketryk-signalet beregnes på T3- og A1-enheder, men i<br>senere versioner af enhederne beregnes masketryk-<br>signalet i Noxturnal ved hjælp af Raw Pressure-signalet,<br>hvis masketryk-kanalen inkluderes i enhedsprofilen til<br>optagelsen. Masketrykket skal være identisk med Raw<br>Pressure-signalet, men med en anden signaltype              |
| Næsetryk                 | Raw Pressure<br>(råt tryk)           | Næsetryksignalet beregnes på T3- og A1-enheder, men i<br>senere versioner af enhederne beregnes næsetryksignalet<br>i Noxturnal ved hjælp af Raw Pressure-signalet, hvis<br>maske-trykkanalen inkluderes i enhedsprofilen til<br>optagelsen. Raw Pressure-signalet filtreres med et<br>højpasfilter for at skabe næsetryksignalet.                       |
| Position                 | Tyngdekraft X<br>og Tyngdekraft<br>Y | Angivelse af patientens kropsholdning for at skelne<br>mellem stående, liggende på ryggen, liggende på maven<br>og venstre og højre stilling. Stillingssignalet er oprettet af<br>Tyngdekraften X og Tyngdekraften Y og svarer til kroppens<br>rotation. Det varierer fra -180° til 180° og er 0°, hvis<br>patienten vender direkte opad.                |
| РТТ                      | EKG og Pleth                         | PTT eller pulsovergangstid defineres som tiden mellem en<br>R-bølge i EKG til en tilsvarende 50 % stigning i pleth-<br>(fotoplethysmografi-signal fra oximeteret) signalet fra<br>dens nadir.                                                                                                    |
| Pulsbølgens<br>amplitude | Pletysmograf                         | Pulsbølgeformens amplitude (Pulse Waveform Amplitude,<br>PWA) er et signal, der viser peak til peak-værdien for en<br>pulsbølgeform (fotoplethysmografisignalet fra<br>oximeteret) ved hjælp af en prøve- og holdemetode for<br>hele bølgens varighed. Enheden er [k].                                                                                   |
| RIP-sum                  | RIP-mave og<br>RIP-brystkasse        | RIP-summen [V] beregnes som summen af signalerne fra<br>RIP-mave og RIP-brystkasse.                                                                                                    |
| RIP-strømning            | RIP-mave og<br>RIP-brystkasse        | Bæltestrømningen beregnes ud fra et derivat af summen<br>af signalerne fra RIP-mave og RIP-brystkasse og har<br>enheden [V/s].                                                                                                    |
| RIP K                    | RIP-mave og<br>RIP-brystkasse        | For at få et mere nøjagtigt skøn over den faktiske<br>respirationsstrøm fra signalerne fra RIP-mave og -<br>brystkasse skal signalet fra RIP-mave skaleres ved hjælp af<br>en kalibreringsfaktor. Denne kalibreringsfaktor lagres som<br>det afledte signal K. K findes ved at søge efter den<br>optimale værdi, der giver den bedste korrelation mellem |

| Afledt signal                                | Kildesignal                   | Beskrivelse                                                                                                    |
|----------------------------------------------|-------------------------------|----------------------------------------------------------------------------------------------------|
|                                              |                               | den afledte RIP-strømning og en pneumostrømning som reference.                                                                                                    |
| RIP-fase                                     | RIP-mave og<br>RIP-brystkasse | Faseforskellen mellem RIP-mave- og RIP-<br>brystkassebælterne. Fasesignalet varierer fra 0-180°. RIP-<br>fasen vises som et signal, der er synkroniseret med RIP-<br>mave- og RIP-brystkassebælterne.                                                                                                    |
| RIP-induktans og<br>hurtig RIP-<br>induktans | Rå RIP-tællere                | RIP-induktanssignalerne beregnes på A1-enheder, men i<br>senere versioner af enhederne beregnes RIP-<br>induktanssignalerne i Noxturnal ved hjælp af Abdomen<br>Raw- og Thorax Raw-signaler. En overføringsfunktion<br>anvendes på de rå signaler, som måler<br>resonansfrekvensen af RIP-båndene for at estimere<br>induktansen af bælterne. To versioner af hvert RIP-<br>induktanssignal er tilgængelige, den ene samples ved 25<br>Hz og den anden ved 200 Hz. |
| RIP og hurtig RIP                            | Rå RIP-tællere                | RIP-signalerne beregnes på A1- og T3-enheder, men i<br>senere versioner af enhederne beregnes RIP-signalerne i<br>Noxturnal ved hjælp af Abdomen Raw- og Thorax Raw-<br>signaler. De rå RIP-signaler filtreres med et højpasfilter for<br>at oprette RIP-signalerne. To versioner af hvert RIP-signal<br>er tilgængelige, den ene samples ved 25 Hz og den anden<br>ved 200 Hz.                                                                                    |
| Reference-EEG                                | EEG-signaler                  | EEG-referencesignalet er et gennemsnit af to eller flere<br>EEG-indgangssignaler.                                                                                                    |
| Åndedrætsfrekvens                            | RIP-mave og<br>RIP-brystkasse | Signalet for åndedrætsfrekvens stammer fra signalet for<br>RIP-summen (afledt signal). Åndedrætsfrekvensen vises<br>som respirationer pr. minut eller [rpm].                                                                                                    |
| Indstillet tryk                              | Masketryk                     | Signalet for indstillet tryk oprettes ud fra signalet for<br>masketryk. Det viser det mest almindelige masketryk over<br>et interval på 5 sekunder.                                                                                                    |
| TcCO2 [Pa]                                   | TcCO2                         | Signalet, der modtages fra en transkutan CO2-enhed, har<br>enheden [torr]. Det nye TcCO2-signal, der har enheden<br>[Pa], beregnes ved hjælp af skaleringsfaktoren 133,3<br>Pa/torr.                                                                                                    |

#### Oversigt over automatisk analyse

Der blev udført test af klinisk ydeevne til den automatiske analyse, der er implementeret i Noxturnal for at demonstrere sikkerhed og effektivitet. Testen af klinisk ydeevne bestod af retrospektiv analyse af allerede eksisterende kliniske data fra søvnundersøgelser, der allerede var indsamlet og manuelt bedømt som en del af rutinemæssig klinisk behandling. Alle bedømmelser blev udført af kvalificerede polysomnografiske teknikere og fulgte retningslinjerne for bedømmelse fra American Academy of Sleep Medicine (AASM). Undersøgelsesprotokollen bestod af at eksportere de rapporterede indekser/hændelser fra den allerede eksisterende manuelle bedømmelse og derefter køre den automatiske analyse i Noxturnal på de samme kliniske data. Resultaterne af den automatiske bedømmelse blev eksporteret og sammenlignet med resultaterne af de manuelt bedømte data. Den overordnede konklusion af testen af den kliniske ydeevne er, at Noxturnals automatiske analyseværktøjer er acceptable som et hjælp til bedømmelse i den kliniske arbejdsgang til det kliniske formål, som er specificeret for hver analyse i nedenstående tabel.

Tabellen nedenfor viser den automatiske analyse, der er implementeret i Noxturnal, og giver et kort overblik over, hvordan algoritmen fungerer, og hvilke signaler der analyseres, og den beskriver de anvendte kriterier for bedømmelse, og hvilke indekser/hændelser/parametre der beregnes/bedømmes.

Desuden indeholder tabellen oplysninger om kliniske formål og begrænsninger, de kliniske tilstande, der analyseres, sikkerhedsendepunkter specificeret for hver analyse og typen af kliniske datasæt, der anvendes til validering.

| Navn, formål, indekser,<br>hændelser                                                                                                    | Klinisk tilstand                                                                                                    | Oversigt                                                                                                    |
|----------------------------------------------------------------------------------------------------|----------------------------------------------------------------------------------------------------|----------------------------------------------------------------------------------------------------|
| Analyse af bruxisme                                                                                                    | Kæbesammentrækninger                                                                                                    | Algoritmen anvender et signal fra                                                                                                    |
| Det <u>kliniske formål</u> er at<br>forbedre effektiviteten ved<br>at bedømme EMG-data, der<br>er i overensstemmelse med<br>potentielle<br>bruxismerelaterede<br>hændelser ved at mærke<br>mandibulære bevægelser<br>målt ved masseter-EMG og<br>sende det til gennemgang<br>og bekræftelse hos en<br>uddannet sundhedsperson.<br><u>Begrænsninger:</u> Det er<br>kendt, at analysen<br>overvurderer antallet af<br>bruxismehændelser, og i<br>gennemsnit skal 42 % af de<br>automatisk bedømte<br>begivenheder muligvis<br>fjernes manuelt. De<br>automatiske<br>analyseresultater bør altid<br>gennemgås af en certificeret<br>tekniker eller en læge inden<br>diagnosen.<br><u>Bedømt indeks:</u> Bruxism | under søvn.<br>Kæbesammentrækninger<br>(mulige<br>bruxismerelaterede<br>hændelser) klassificeres<br>enten som tonisk<br>(vedvarende knebende<br>sammentrækninger) eller<br>fasisk (gentagne korte<br>sammentrækninger). | EMG-masseter og aktivitetssignalet.<br>Perioder med midlertidigt forøget<br>aktivitet i massetermusklen registreres<br>og bedømmes som sprængninger. Hvis<br>de bedømte sprængninger passer til<br>mønsteret for toniske eller fasiske<br>bruxismehændelser, bedømmes de<br>som sådan sådanne i tråd med AASM's<br>retningslinjer. Bruxismehændelser<br>ignoreres automatisk, hvis de<br>forekommer samtidig med<br>patientbevægelse, hvilket er<br>kendetegnet ved en stigning i<br>aktivitetssignalet.<br><u>Klinisk datasæt:</u> Den automatiske<br>analyse blev valideret på kliniske<br>søvnoptagelser fra en voksen<br>patientgruppe, der søgte lægehjælp i<br>forbindelse med deres<br>søvnforstyrrelser. Søvnmålingerne blev<br>bedømt af en certificeret tekniker som<br>del af almindelig klinisk praksis.<br><u>Primært sikkerhedsendepunkt</u> :<br>Analysen blev anset for at være sikker,<br>hvis den detekterer mindst 90 % af de<br>oromandibulære bevægelser, der af en<br>menneskelig ekspert anses for at være |
| LARGE HIGE (DEI) - allea                                                                                                    |                                                                                                    |                                                                                                    |

| Navn, formål, indekser,<br>hændelser                                                                                                    | Klinisk tilstand                                                                                                    | Oversigt                                                                                                    |
|----------------------------------------------------------------------------------------------------|----------------------------------------------------------------------------------------------------|----------------------------------------------------------------------------------------------------|
| bruxismhændelser pr. times<br>søvn                                                                                                    |                                                                                                    | bruxismehændelser med 95 %<br>sikkerhed.                                                                                                    |
|                                                                                                    |                                                                                                    | Resultat:       Analysens følsomhed var         95,7 % (95 % CI 93,2 % - 97,4 %),         specificiteten var 61,0 % (95 % CI 58,9         % - 63,0 %), PPV var 34,6 % (95 % CI         32,0 % - 37,3 %) NPV var 98,5 % (95 %         CI 97,7 % - 99,1 %).         Bruxismeanalysen betragtes derfor         som sikker og effektiv.                                                                                                    |
| PLM-analyse                                                                                                    | Bevægelser af lemmer                                                                                                    | Algoritmen til lemmebevægelser                                                                                                    |
| Det <u>kliniske formål</u> er en<br>forbedring af effektiviteten<br>ved bedømmelse af<br>periodiske hændelser med<br>bevægelse af lemmer.<br><u>Begrænsninger:</u> De<br>automatiske<br>analyseresultater bør altid<br>gennemgås af en certificeret<br>tekniker eller en læge inden<br>diagnosen.<br><u>Bedømte indekser:</u><br>Limb Movement Index (LMI)<br>- antal bevægelser af<br>lemmer pr. times søvn<br>Periodic Limb Movement<br>Index (PLMS) - antal<br>periodiske bevægelser af<br>lemmer pr. times søvn | under søvn, der varer 0,5-<br>10 sekunder, hvor<br>muskeltonen i et lem,<br>typisk målt på musklen<br>tibialis, øges fra<br>udgangspunktet.<br><u>Periodiske bevægelser af</u><br><u>lemmer under søvn</u> :<br>Periode under søvn, der<br>indeholder mindst 4<br>hændelser med<br>lemmebevægelse adskilt<br>af 5-90 sekunder. | ben og højre ben til at identificere<br>perioder, hvor muskeltonen øges.<br>Derudover bruges aktivitetssignalet til<br>at detektere patientaktivitet.<br>PLM-analysen lokaliserer<br>begivenheder med høj muskelaktivitet<br>eller kinetisk aktivitet, og identificerer<br>dem som LM-hændelser (limb<br>movement, bevægelse af lemmer).<br>Disse bruges efterfølgende til at<br>bestemme, om der er nogen PLM-<br>hændelser (periodiske bevægelser af<br>lemmer). Analysen følger de<br>retningslinjer, der er udlagt af AASM.<br><u>Klinisk datasæt:</u> Den automatiske<br>analyse blev valideret på kliniske<br>søvnoptagelser fra en voksen<br>patientgruppe, der søgte lægehjælp i<br>forbindelse med deres<br>søvnforstyrrelser. Søvnmålingerne blev<br>bedømt af en certificeret tekniker som<br>del af almindelig klinisk praksis.<br><u>Primært sikkerhedsendepunkt</u> :<br>Analysen blev bestemt til at være |
|                                                                                                    |                                                                                                    | Analysen blev bestemt til at være<br>sikker baseret på sikkerhedshypotesen<br>om, at alle nedenstående kriterier er<br>opfyldt for PLMI-indekset.                                                                                                    |

| Navn, formål, indekser,<br>hændelser                                                                                                    | Klinisk tilstand                                                                                                    | Oversigt                                                                                                    |
|----------------------------------------------------------------------------------------------------|----------------------------------------------------------------------------------------------------|----------------------------------------------------------------------------------------------------|
|                                                                                                    |                                                                                                    | <ul> <li>Interklassekorrelation<br/>(Interclass correlation, ICC)<br/>skal overstige 0,61 (ICC)</li> <li>Pearson-<br/>korrelationskoefficient<br/>(Pearson correlation<br/>coefficient, PCC) skal matche<br/>eller overstige r = 0,65</li> <li>Den absolutte bias må ikke<br/>overstige 5,7</li> <li><u>Resultat:</u> ICC er 0,98, Pearson-<br/>korrelationskoefficienten er 0,94 og<br/>absolut bias er 0,29 for indekset for<br/>periodiske bevægelser af lemmer</li> <li>PLM-analysen betragtes derfor som<br/>sikker og effektiv.</li> </ul>                                                                |
| Analyse af respiratorisk<br>strømning (kalibreret RIP,<br>kateter) <sup>1</sup><br>1) Det kliniske formål er at<br>forbedre effektiviteten ved<br>at bedømme apnøer,<br>hypopnøer (ved hjælp af<br>kalibreret RIP, kateter) og<br>desaturationshændelser fra<br>oximeteret.<br>Begrænsninger: Inden<br>diagnosen skal resultaterne<br>altid gennemgås af en<br>certificeret tekniker eller en<br>læge. | Apnøer under søvn:<br>Perioder på 10 sekunder<br>eller længere, hvor en<br>patient holder op med at<br>trække vejret.<br><u>Hypopnøer under søvn:</u><br>Perioder på 10 sekunder<br>eller længere, hvor en<br>patients vejrtrækning er<br>stærkt reduceret.<br><u>Iltdesaturation under</u><br><u>søvn</u> : Perioder, hvor<br>iltmætning af en patients<br>arterielle blod falder med<br>3 % eller mere under<br>basislinjen. | 1) <u>Apnø/hypopnø (AHI)-algoritmen</u><br>bruger, hvor det er relevant,<br>respiratorisk kateterstrømning eller<br>respiratorisk kalibreret signal fra RIP-<br>strømning afhængigt af hvilken<br>analyse, der køres, og den kan bruge<br>bedømte hændelser i EEG til at<br>bedømme hypopnøer. De bedømte<br>EEG-hændelser er ophidselser under<br>søvn, som er bedømt manuelt.<br>Algoritmen bruger også et SpO2-signal,<br>der er målt ved hjælp af et oximeter,<br>for at finde desaturationshændelser,<br>der bruges til at bedømme hypopnøer,<br>men algoritmen bedømmer ikke<br>desaturationshændelserne. |

 $<sup>^1</sup>$  Omfatter AHI- og ODI-algoritme og algoritme til klassifikation af apnø

| Navn, formål, indekser,<br>hændelser | Klinisk tilstand             | Oversigt                                        |
|--------------------------------------|------------------------------|-------------------------------------------------|
| Bedømte indekser:                    | Centrale apnøer under        | AHI-algoritmen bestemmer, om en                 |
|                                      | <u>søvn</u> : Perioder på 10 | patient trækker vejret normalt, om              |
| Apnø-hypopnø-indeks (AHI)            | sekunder eller længere,      | vejrtrækningen er stærkt reduceret,             |
| - antallet af apnøer og              | hvor en patient holder op    | hvilket resulterer i en hypopnø, eller          |
| hypopnøer pr. times søvn             | med at trække vejret, og     | om en patient ikke trækker vejret,              |
| Annøindeks (AI) - antallet af        | åndedrætsindsatsen er        | hvilket resulterer i en apnø. Hvis              |
| annøer pri times søvn                | fraværende.                  | vejrtrækningen er kraftigt reduceret,           |
|                                      |                              | ser algoritmen efter, om der er en              |
| Hypopnøindeks (HI) -                 | Blandede apnøer under        | ophidselse eller et fald i blodets              |
| antallet af hypopnøer pr.            | <u>søvn:</u> Perioder på 10  | iltmætning forbundet med                        |
| times søvn                           | sekunder eller længere,      | reduktionen af vejrtrækningen, som              |
|                                      | nvor en patient noider op    | resulterer i bedømmelse af en                   |
| lltdesaturationsindeks               | med at trække vejret.        | hypopnø.                                        |
| (Oxygen Desaturation Index,          | fraværende i starten af      | Desaturation algoritmon (ODI)                   |
| ODI) - antallet af                   | noriodon mon til stada i     | anyondor at SpO2 signal dar målas               |
| litdesaturationsnændelser            | slutningen                   | ved high af et ovimeter til at                  |
| pr. times søvn.                      | sidtilligen.                 | hestemme om der er et fald nå 3 %               |
| 2) Det kliniske formål er at         |                              | eller mere i iltmætningen i blodet              |
| forbedre effektiviteten i            |                              | cher mere miniatingen blodet.                   |
| klassificeringen af apnøer           |                              | Analysen følger de retningslinjer, der          |
| opdelt i centrale apnøer,            |                              | er udlagt af AASM.                              |
| blandede apnøer eller ingen          |                              |                                                 |
| af delene.                           |                              | 2) <u>Algoritmen til klassificering af apnø</u> |
|                                      |                              | anvender et signal fra respiratorisk            |
| Begrænsninger: Inden                 |                              | strømning med tilrøjelse af signaler fra        |
| diagnosen skal resultaterne          |                              | induktans plothysmografi (PID)                  |
| altid gennemgas af en                |                              |                                                 |
| certificeret tekniker eller en       |                              | Algoritmen til klassificering af apnø           |
| læge.                                |                              | bedømmer apnøer som centrale eller              |
| Bedømte indekser:                    |                              | blandede, hvis der ikke er nogen                |
|                                      |                              | respiratorisk indsats til stede under           |
| Centralt apnøindeks (CAI)            |                              | apnøen, eller også bedømmes de som              |
| antallet af centrale apnøer          |                              | ingen af delene.                                |
| og hypopnøer pr. times søvn          |                              |                                                 |
| Blandet annøindeks (Mived            |                              | Analysen følger de retningslinjer, der          |
| Annea Index MAI) - antallet          |                              | er udlagt af AASM.                              |
| af blandede annøer nr                |                              | Klinisk datasæt: Den automatiske                |
| times søvn                           |                              | analyse blev valideret på kliniske              |
|                                      |                              | søvnoptagelser fra en voksen                    |
| Centralt blandet apnøindeks          |                              | patientgruppe, der søgte lægehjælp i            |
| (Central Mixed Apnea Index,          |                              | forbindelse med deres                           |
| CMAI) - antallet af centrale         |                              | søvnforstyrrelser. Søvnmålingerne blev          |

| Navn, formål, indekser,<br>hændelser | Klinisk tilstand | Oversigt                                                                                                    |
|--------------------------------------|------------------|----------------------------------------------------------------------------------------------------|
| og blandede apnøer pr.<br>times søvn |                  | bedømt af en certificeret tekniker som<br>del af almindelig klinisk praksis.                                                                                                    |
|                                      |                  | Primære sikkerhedsendepunkter:                                                                                                    |
|                                      |                  | 1) Den automatiske analyse af<br>respiratorisk strømning blev bestemt<br>til at være sikker, hvis den opfyldte<br>sikkerhedsendepunktet med 95 %<br>sikkerhed i forhold til ikke at<br>klassificere patienter med en AHI<br>under 5 som en AHI større end eller lig<br>med 15 eller med 95 % sikkerhed i<br>forhold til ikke at klassificere patienter<br>med en AHI større end eller lig med 15<br>som en AHI under 5. |
|                                      |                  | To primære endepunkter bruges<br>sammen til AHI.                                                                                                    |
|                                      |                  | <ul> <li>a) Cohens Kappa skal svare til<br/>eller overstige 0,66 og<br/>Pearson-korrelationen skal<br/>svare til eller overstiger r =<br/>0,96 for kateteret.</li> <li>b) Cohens Kappa på 0,66 skal<br/>være inden for<br/>konfidensintervallet på 95 %,<br/>og Pearson-korrelationen skal<br/>svare til eller overstige r =<br/>0,72 for cRIP.</li> </ul>                                                              |
|                                      |                  | Kriterierne for ODI er, at<br>interklassekorrelationen (ICC) svarer til<br>eller overstiger 0,93                                                                                                    |
|                                      |                  | 2) Den automatiske<br>klassificeringsanalyse til apnøer blev<br>anset for at være sikker, hvis den<br>opfyldte acceptkriterierne for en ICC,<br>der var sammenlignelig med det, der<br>er rapporteret i videnskabelig litteratur<br>i Central Apnea Index (CAI 0.46).                                                                                                    |
|                                      |                  | <u>Resultat:</u>                                                                                                    |

| Navn, formål, indekser,<br>hændelser                                                                                                    | Klinisk tilstand                                                                                                    | Oversigt                                                                                                    |
|----------------------------------------------------------------------------------------------------|----------------------------------------------------------------------------------------------------|----------------------------------------------------------------------------------------------------|
|                                                                                                    |                                                                                                    | <ol> <li>Analysen er sikker, da oddsene for<br/>fejlklassificering mellem grader af<br/>alvorlighed er mindre end de<br/>acceptable 5 %.</li> <li>a) Cohens Kappa er 0,78, og<br/>Pearsons r = 0,96 for<br/>kateteret.</li> <li>b) Cohens Kappa er 0,62 (95 % CI<br/>0,56 - 0,66) og Pearsons r =<br/>0,79 for cRIP.</li> <li>ICC for ODI var 0,95.</li> <li>ICC var 0,91 for indekset over<br/>centrale apnøer.</li> <li>Respiratorisk flowanalyse betragtes<br/>derfor som sikker og effektiv.</li> </ol>                                                                                                    |
| Analyse af søvnniveauer<br>Det <u>kliniske formål</u> er at<br>forbedre effektiviteten ved<br>at bedømme søvnfaser med<br>det formål at estimere den<br>samlede søvntid.<br><u>Begrænsninger:</u> De<br>automatiske<br>analyseresultater bør altid<br>gennemgås af en certificeret<br>tekniker eller en læge inden<br>diagnosen.<br><u>Følgende hændelser</u><br><u>bedømmes:</u> Søvnfase V<br>(vågen), Fase N1, Fase N2,<br>Fase N3 og Fase R (REM) | Mønsteret for søvnfaser<br>bruges til at analysere,<br>hvordan den pågældende<br>person sover og<br><u>bestemme eventuelle</u><br><u>afvigelser i søvnprofilen,</u><br><u>der kan indikere</u><br><u>søvnforstyrrelser.</u> | Algoritmen bruger<br>elektroencefalografi-signaler (EEG),<br>elektrokulogram-signaler (EOG) til at<br>give forhåndsbedømmelse af<br>søvnfaser i henhold til AASM-<br>manualen.<br>Algoritmen er implementeret med et<br>kunstigt neuralt netværk. De optagede<br>rå EEG- og EOG-signaler indgives i det<br>kunstige neurale netværk, der<br>returnerer søvnfaser i 30 sekunders<br>epoker, for at simulere den måde,<br>hvorpå søvnfaser bedømmes af<br>menneskelige bedømmere.<br><u>Klinisk datasæt:</u> Den automatiske<br>analyse blev valideret på kliniske<br>søvnoptagelser fra en voksen<br>patientgruppe. Søvnmålingerne blev<br>bedømt af en certificeret tekniker.<br><u>Primært sikkerhedsendepunkt:</u><br>Analysen blev bestemt til at være<br>sikker, hvis den opfyldte<br>sikkerhedsendepunktet, der kræver en<br>gennemsnitlig overensstemmelse på |

| Navn, formål, indekser,<br>hændelser                                                                                                    | Klinisk tilstand                                                                                                    | Oversigt                                                                                                    |
|----------------------------------------------------------------------------------------------------|----------------------------------------------------------------------------------------------------|----------------------------------------------------------------------------------------------------|
|                                                                                                    |                                                                                                    | mindst 60 % under bedømmelse af<br>vågne epoker. Et andet primært<br>endepunkt er, at Cohens kappa-<br>statistikker stemmer overens med eller<br>overstiger 0,63                                                                                                    |
|                                                                                                    |                                                                                                    | Resultater: Cohens Kappa blev<br>beregnet, hvilket resulterede i κ = 0,76.<br>De gemiddelde overeenstemming voor<br>de waakscore was 78,3 %.<br>Nøjagtigheden i forudsigelsen af<br>søvnfaserne resulterede i N1 (54,4 %),<br>N2 (84,4 %), N3 (84,8 %), vågen (78,3<br>%) og REM (88,2 %). Søvnfaseanalysen<br>betragtes derfor som sikker og<br>effektiv.                                                                                                    |
| Analyse af ophidselser<br>Det <u>kliniske formål</u> er at<br>forbedre effektiviteten af<br>bedømmelsen af<br>ophidselser med henblik på<br>at forbedre bedømmelsen<br>af hypopnøer.<br><u>Begrænsninger</u> : De<br>automatiske<br>analyseresultater bør altid<br>gennemgås af en certificeret<br>tekniker eller en læge inden<br>diagnosen.<br><u>De følgende hændelser blev</u><br><u>bedømt:</u> Ophidselser<br>detekteret i EEG-signalerne. | Ophidselser under søvn:<br>Pludselig skift i EEG-<br>frekvens af 3-10 sekunders<br>varighed efter 10<br>sekunders stabil søvn. Det<br>resulterer i et indeks over<br>ophidselser, der bruges til<br>at detektere eventuelle<br>afvigelser i søvnprofilen,<br>der kan indikere<br>søvnforstyrrelser.<br>Ophidselser overvejes, når<br>der detekteres hypopnøer,<br>og de er derfor relateret til<br>apnø-hypopnø-indekset<br>(AHI). | Algoritmen bruger<br>elektroencefalografi-signaler (EEG),<br>elektrokulogram-signaler (EOG) til at<br>give forhåndsbedømmelse af<br>ophidselser i henhold til AASM-<br>manualen.<br>Algoritmen er implementeret med et<br>kunstigt neuralt netværk. De optagede<br>rå EEG-, EOG- og EMG-signaler<br>indgives i det kunstige neurale<br>netværk, som returnerer hændelser,<br>hvor ophidselser opstår, for at<br>simulere den måde, ophidselser<br>bedømmelser af mennesker.<br><u>Klinisk datasæt:</u> Den automatiske<br>analyse blev valideret på kliniske<br>søvnoptagelser fra en voksen |
|                                                                                                    |                                                                                                    | patientgruppe. Søvnmålingerne blev<br>bedømt af en certificeret tekniker.<br><u>Primært sikkerhedsendepunkt:</u><br>Analysen blev fastslået at være sikker<br>og effektiv, hvis den mødte<br>slutpunktet og havde en positiv<br>overensstemmelse (PA) på mindst 60<br>%, en nedre PA-grænse på 95 %, et<br>konfidensinterval på 55 %, en negativ                                                                                                    |

| Navn, formål, indekser,<br>hændelser                                                                                                    | Klinisk tilstand                                                                                                    | Oversigt                                                                                                    |
|----------------------------------------------------------------------------------------------------|----------------------------------------------------------------------------------------------------|----------------------------------------------------------------------------------------------------|
|                                                                                                    |                                                                                                    | overensstemmelse (NA) på 90 %, en<br>nedre NA-grænse på 95 % og et<br>konfidensinterval på 88 % i epoker<br>bedømt med en ophidselse eller uden<br>en ophidselse.                                                                                                    |
|                                                                                                    |                                                                                                    | <u>Resultater:</u> Et samlet antal på 30900<br>epoker blev bedømt som enten<br>indeholdende en ophidselse eller ej.<br>Resultaterne var en PA = 67,67 (95 %<br>CI 62,19 – 72,80) og en NA = 97,51 (95<br>% CI 96,79 – 98,16). Analysen af SAS-<br>ophidselser betragtes derfor som<br>sikker og effektiv.                                                                                                    |
| Nox BodySleep-analyse<br>Det <u>kliniske formål</u> er at få<br>et mere nøjagtigt skøn over<br>søvntiden under en<br>søvnundersøgelse i<br>hjemmet ved korrekt at<br>klassificere den vågne<br>tilstand i en<br>søvnundersøgelse i<br>hjemmet.                      | Søvntiden bruges som en<br>måling ved beregning af<br>AHI (apnø-hypopnø-<br>indeks) under søvn og kan<br>også bruges til at evaluere<br>søvnens varighed for at<br>bestemme eventuelle<br>afvigelser i søvnprofilen,<br>der kan indikere<br>søvnforstyrrelser. | "Nox BodySleep" er en metode, der<br>gør brug af kunstig intelligens (AI), som<br>er beregnet til at klassificere epoker på<br>30 sekunder i tilstandene REM-søvn,<br>NREM-søvn og Vågen. Den anvender<br>signaler fra respiratorisk<br>induktansplethysmografi (RIP) og<br>aktigrafi til at måle indvirkningen af<br>ændringer i hjernetilstanden på<br>kroppen og estimerer søvntilstande ud<br>fra disse signaler.                                                                                                    |
| Begrænsninger: De<br>automatiske<br>analyseresultater bør altid<br>gennemgås af en certificeret<br>tekniker eller en læge inden<br>diagnosen.<br>Følgende begivenheder<br>bedømmes: Søvntilstanden<br>vågen, Søvntilstanden<br>NREM og Søvntilstanden<br><u>REM</u> |                                                                                                    | Klinisk datasæt: En retrospektiv<br>analyse af polysomnografidata<br>indsamlet med Nox Sleep System fra<br>patienter, der gennemgår en<br>rutinemæssig klinisk søvnundersøgelse<br>i forbindelse med mistanke om<br>søvnforstyrrelser. Søvnmålingerne blev<br>bedømt af en certificeret tekniker som<br>del af almindelig klinisk praksis.<br><u>Primære sikkerhedsendepunkter:</u> Det<br>valgte primære endepunkt er den<br>overordnede overensstemmende<br>søvn-vågen-klassificering, der er<br>resultatet af analysens sammenligning<br>af manuel og automatisk bedømmelse.<br>Endepunktet betragtes som vellykket,<br>hvis den overordnede |

| Navn, formål, indekser,<br>hændelser                                                                                                    | Klinisk tilstand                                                                                                    | Oversigt                                                                                                    |
|----------------------------------------------------------------------------------------------------|----------------------------------------------------------------------------------------------------|----------------------------------------------------------------------------------------------------|
|                                                                                                    |                                                                                                    | overensstemmende søvn-vågen-<br>klassificering er statistisk signifikant<br>over 76 %. Et sekundært endepunkt<br>for undersøgelsen er<br>overensstemmelsen mellem manuel<br>bedømmelse og automatisk<br>bedømmelse evalueret med Cohens<br>Kappa (κ). Endepunktet betragtes som<br>vellykket, hvis κ> 0,50<br><u>Resultater:</u> Den overordnede<br>overensstemmelse var 85,6 % (95 % CI<br>83,4 % - 87,6 %), der oversteg de<br>acceptable kriterier på 76 %.<br>Cohens kappa i analysen var 0,62 (95<br>% CI 0,58 - 0,66), der overgik<br>kriterierne på 0,5.<br>Nox BodySleep-analysen betragtes<br>derfor som sikker og effektiv.                                                                                                    |
| Analyse af SAS<br>søvnniveauer<br>Det <u>kliniske formål</u> er at<br>forbedre effektiviteten ved<br>at bedømme søvnfaser med<br>det formål at estimere den<br>samlede søvntid.<br><u>Begrænsninger:</u> De<br>automatiske<br>analyseresultater bør altid<br>gennemgås af en certificeret<br>tekniker eller en læge inden<br>diagnosen.<br><u>Følgende hændelser</u><br><u>bedømmes:</u> Søvnfase V<br>(vågen), Fase N1, Fase N2,<br>Fase N3 og Fase R (REM) | Mønsteret for søvnfaser<br>bruges til at analysere,<br>hvordan den pågældende<br>person sover og<br><u>bestemme eventuelle</u><br><u>afvigelser i søvnprofilen,</u><br><u>der kan indikere</u><br><u>søvnforstyrrelser.</u> | Algoritmen bruger EEG-signaler<br>(elektroencefalografi), EOG-signaler<br>(elektrokulogram) og EMG-signaler<br>(frontalis elektromyografi) til at give<br>præ-bedømmelse af søvnfaser i<br>henhold til AASM-manualen.<br>Algoritmen er implementeret med et<br>kunstigt neuralt netværk. De optagede<br>rå EEG- og EOG-signaler indgives i det<br>kunstige neurale netværk, der<br>returnerer søvnfaser i 30 sekunders<br>epoker, for at simulere den måde,<br>hvorpå søvnfaser bedømmes af<br>menneskelige bedømmere.<br><u>Klinisk datasæt:</u> Den automatiske<br>analyse blev valideret på kliniske<br>søvnoptagelser fra en voksen<br>patientgruppe. Søvnmålingerne blev<br>bedømt af en certificeret tekniker.<br><u>Primært sikkerhedsendepunkt:</u><br>Analysen blev bestemt til at være |

| Navn, formål, indekser,<br>hændelser                                                                                                    | Klinisk tilstand                                                                                                    | Oversigt                                                                                                    |
|----------------------------------------------------------------------------------------------------|----------------------------------------------------------------------------------------------------|----------------------------------------------------------------------------------------------------|
|                                                                                                    |                                                                                                    | sikker, hvis den opfyldte<br>sikkerhedsendepunktet, der kræver en<br>gennemsnitlig overensstemmelse på<br>mindst 60 % under bedømmelse af<br>vågne epoker. Et andet primært<br>endepunkt er, at Cohens kappa-<br>statistikker stemmer overens med eller<br>overstiger 0,63<br><u>Resultater:</u> Cohens Kappa blev<br>beregnet, hvilket resulterede i κ = 0,69.<br>De gemiddelde overeenstemming voor<br>de waakscore was 75,8 %.<br>Nøjagtigheden i forudsigelsen af<br>søvnfaserne resulterede i N1 (65,8 %),<br>N2 (85,3 %), N3 (80,3 %), vågen (75,8<br>%) og REM (86,1 %). SAS<br>Søvnfaseanalysen betragtes derfor<br>som sikker og effektiv.                                                                                                    |
| Analyse af SAS ophidselser<br>Det <u>kliniske formål</u> er at<br>forbedre effektiviteten af<br>bedømmelsen af<br>ophidselser med henblik på<br>at forbedre bedømmelsen<br>af hypopnøer.<br><u>Begrænsninger</u> : De<br>automatiske<br>analyseresultater bør altid<br>gennemgås af en certificeret<br>tekniker eller en læge inden<br>diagnosen.<br><u>De følgende hændelser blev</u><br><u>bedømt:</u> Ophidselser<br>detekteret i EEG-signalerne. | Ophidselser under søvn:<br>Pludselig skift i EEG-<br>frekvens af 3-10 sekunders<br>varighed efter 10<br>sekunders stabil søvn. Det<br>resulterer i et indeks over<br>ophidselser, der bruges til<br>at detektere eventuelle<br>afvigelser i søvnprofilen,<br>der kan indikere<br>søvnforstyrrelser.<br>Ophidselser overvejes, når<br>der detekteres hypopnøer,<br>og de er derfor relateret til<br>apnø-hypopnø-indekset<br>(AHI). | Algoritmen bruger EEG-signaler<br>(elektroencefalografi), EOG-signaler<br>(elektrokulogram) og EMG-signaler<br>(frontalis elektromyografi) til at give<br>præ-bedømmelse af ophidselse i<br>henhold til AASM-manualen.<br>Algoritmen er implementeret med et<br>kunstigt neuralt netværk. De optagede<br>rå EEG-, EOG- og EMG-signaler<br>indgives i det kunstige neurale<br>netværk, som returnerer hændelser,<br>hvor ophidselser opstår, for at<br>simulere den måde, ophidselser<br>bedømmelser af mennesker.<br><u>Klinisk datasæt:</u> Den automatiske<br>analyse blev valideret på kliniske<br>søvnoptagelser fra en voksen<br>patientgruppe. Søvnmålingerne blev<br>bedømt af en certificeret tekniker.<br><u>Primært sikkerhedsendepunkt:</u><br>Analysen blev fastslået at være sikker<br>og effektiv, hvis den mødte<br>slutpunktet og havde en positiv |

| Navn, formål, indekser,<br>hændelser | Klinisk tilstand | Oversigt                                                                                                    |
|--------------------------------------|------------------|----------------------------------------------------------------------------------------------------|
|                                      |                  | overensstemmelse (PA) på mindst 60<br>%, en nedre PA-grænse på 95 %, et<br>konfidensinterval på 55 %, en negativ<br>overensstemmelse (NA) på 90 %, en<br>nedre NA-grænse på 95 % og et<br>konfidensinterval på 88 % i epoker<br>bedømt med en ophidselse eller uden<br>en ophidselse.<br><u>Resultater:</u> Et samlet antal på 70349<br>epoker blev bedømt som enten<br>indeholdende en ophidselse eller ej.<br>Resultaterne var en PA = 68,10 (95 %<br>CI 65,52 – 70,64) og en NA = 94,48 (95<br>% CI 93,33 – 95,46). Analysen af SAS-<br>ophidselser betragtes derfor som<br>sikker og effektiv. |